# ADSP-BF533 EZ-KIT Lite® Evaluation System Manual

Revision 1.3, April 2004

Part Number 82-000730-01

Analog Devices, Inc. One Technology Way Norwood, Mass. 02062-9106

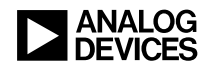

## **Copyright Information**

© 2004 Analog Devices, Inc., ALL RIGHTS RESERVED. This document may not be reproduced in any form without prior, express written consent from Analog Devices, Inc.

Printed in the USA.

## **Limited Warranty**

The EZ-KIT Lite evaluation system is warranted against defects in materials and workmanship for a period of one year from the date of purchase from Analog Devices or from an authorized dealer.

## Disclaimer

Analog Devices, Inc. reserves the right to change this product without prior notice. Information furnished by Analog Devices is believed to be accurate and reliable. However, no responsibility is assumed by Analog Devices for its use; nor for any infringement of patents or other rights of third parties which may result from its use. No license is granted by implication or otherwise under the patent rights of Analog Devices, Inc.

## **Trademark and Service Mark Notice**

The Analog Devices logo, VisualDSP++, VisualDSP++ logo, Blackfin, CROSSCORE logo, and EZ-KIT Lite are registered trademarks of Analog Devices, Inc.

All other brand and product names are trademarks or service marks of their respective owners.

## **Regulatory Compliance**

The ADSP-BF533 EZ-KIT Lite evaluation system has been certified to comply with the essential requirements of the European EMC directive 89/336/EEC (inclusive 93/68/EEC) and, therefore, carries the "CE" mark.

The ADSP-BF533 EZ-KIT Lite evaluation system had been appended to the Technical Construction File referenced "DSPTOOLS1" dated December 21, 1997 and was awarded CE Certification by an appointed European Competent Body as listed below.

Technical Certificate No: Z600ANA1.011

Issued by: Technology International (Europe) Limited 41 Shrivenham Hundred Business Park Shrivenham, Swindon, SN6 8TZ, UK

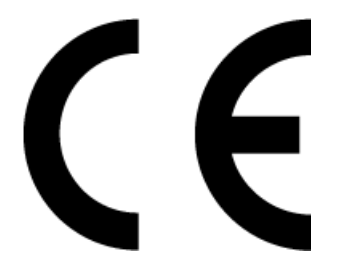

The EZ-KIT Lite evaluation system contains ESD (electrostatic discharge) sensitive devices. Electrostatic charges readily accumulate on the human body and equipment and can discharge without detection. Permanent damage may occur on devices subjected to high-energy discharges. Proper ESD precautions are recommended to avoid performance degradation or loss of functionality. Store unused EZ-KIT Lite boards in the protective shipping package.

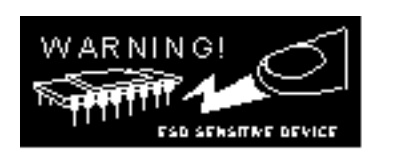

## PREFACE

| Purpose of This Manual xiv        |
|-----------------------------------|
| Intended Audience xiv             |
| Manual Contents                   |
| What's New in This Manual xvi     |
| Technical or Customer Support xvi |
| Supported Processors xvii         |
| Product Information xvii          |
| MyAnalog.comxvii                  |
| DSP Product Information xviii     |
| Related Documents xviii           |
| Online Documentationxx            |
| Printed Manualsxx                 |
| VisualDSP++ Documentation Setxx   |
| Hardware Manuals xxi              |
| Data Sheets xxi                   |
| Contacting DSP Publications xxi   |
| Notation Conventions xxii         |

## **GETTING STARTED**

| Contents of EZ-KIT Lite Package 1-1                 |
|-----------------------------------------------------|
| PC Configuration 1-3                                |
| Installation Tasks 1-3                              |
| Installing VisualDSP++ and EZ-KIT Lite Software 1-4 |
| Installing and Registering VisualDSP++ License 1-5  |
| Setting Up EZ-KIT Lite Hardware 1-5                 |
| Installing EZ-KIT Lite USB Driver 1-7               |
| Windows 98 USB Driver 1-8                           |
| Windows 2000 USB Driver 1-12                        |
| Windows XP USB Driver 1-13                          |
| Verifying Driver Installation 1-15                  |
| Starting VisualDSP++ 1-16                           |

## **USING EZ-KIT LITE**

| EZ-KIT Lite License Restrictions | 2-2  |
|----------------------------------|------|
| Memory Map                       | 2-2  |
| Using SDRAM Interface            | 2-4  |
| Using Flash Memory               | 2-5  |
| Flash Memory Map                 | 2-6  |
| Flash General-Purpose IO         | 2-7  |
| Configuring Flash Memory         | 2-9  |
| Using LEDs and Push Buttons      | 2-10 |
| Using Audio                      | 2-11 |

| Using Video 2                           | 2-12 |
|-----------------------------------------|------|
| Example Programs 2                      | 2-13 |
| Using Background Telemetry Channel 2    | 2-13 |
| Using EZ-KIT Lite VisualDSP++ Interface | 2-13 |
| Trace Window                            | 2-14 |
| Enabling Trace Buffer 2                 | 2-14 |
| Reading Trace Buffer Data 2             | 2-15 |
| Performance Monitor                     | 2-15 |
| Boot Load 2                             | 2-16 |
| Target Options                          | 2-17 |
| Reset Options 2                         | 2-17 |
| On Emulator Exit                        | 2-17 |
| Other Options                           | 2-18 |
| Restricted Software Breakpoints 2       | 2-19 |

## EZ-KIT LITE HARDWARE REFERENCE

| System Architecture           | 3-2 |
|-------------------------------|-----|
| External Bus Interface Unit 3 | 3-3 |
| SPORT0 Audio Interface        | 3-4 |
| SPI Interface                 | 3-4 |
| Programmable Flags            | 3-4 |
| PPI Interface                 | 3-5 |
| Video Output Mode 3           | 3-7 |
| Video Input Mode 3            | 3-7 |
| UART Port                     | 3-8 |

|     | Expansion Interface                     | . 3-8 |
|-----|-----------------------------------------|-------|
|     | JTAG Emulation Port                     | . 3-9 |
| Jun | nper and DIP Switch Settings            | . 3-9 |
|     | Boot Mode Select Jumpers (JP2-1)        | 3-10  |
|     | Core Voltage Source Select Jumper (JP3) | 3-10  |
|     | Test DIP Switches (SW2-1)               | 3-11  |
|     | Video Configuration Switch (SW3)        | 3-11  |
|     | Push Button Enable Switch (SW9)         | 3-12  |
| LE  | Ds and Push Buttons                     | 3-13  |
|     | Programmable Flag Push Buttons (SW7-4)  | 3-13  |
|     | Reset Push Button (SW8)                 | 3-14  |
|     | Power LED (LED1)                        | 3-14  |
|     | Reset LEDs (LED3-2)                     | 3-14  |
|     | User LEDs (LED9-4)                      | 3-15  |
|     | USB Monitor LED (LED11)                 | 3-15  |
| Co  | nnectors                                | 3-16  |
|     | Expansion Interface (J3-1)              | 3-16  |
|     | Audio (J5–4)                            | 3-17  |
|     | Video (J8)                              | 3-17  |
|     | Power (J9)                              | 3-17  |
|     | FlashLINK (P1)                          | 3-18  |
|     | RS232 (P2)                              | 3-19  |
|     | SPORT0 (P3)                             | 3-19  |
|     | JTAG (P4)                               | 3-20  |

BILL OF MATERIALS INDEX

## PREFACE

Thank you for purchasing the ADSP-BF533 EZ-KIT Lite<sup>®</sup>, Analog Devices (ADI) evaluation system for Blackfin<sup>®</sup> embedded media processors.

The Blackfin processors are embedded processors that support a Media Instruction Set Computing (MISC) architecture. This architecture is the natural merging of RISC, media functions, and digital signal processing (DSP) characteristics towards delivering signal processing performance in a microprocessor-like environment.

The evaluation board is designed to be used in conjunction with the VisualDSP++<sup>®</sup> development environment to test the capabilities of the ADSP-BF533 Blackfin processors. The VisualDSP++ development environment gives you the ability to perform advanced application code development and debug, such as:

- Create, compile, assemble, and link application programs written in C++, C and ADSP-BF533 assembly
- Load, run, step, halt, and set breakpoints in application program
- Read and write data and program memory
- Read and write core and peripheral registers
- Plot memory

Access to the ADSP-BF533 processor from a personal computer (PC) is achieved through a USB port or an optional JTAG emulator. The USB interface gives unrestricted access to the ADSP-BF533 processor and the evaluation board peripherals. Analog Devices JTAG emulators offer faster communication between the host PC and target hardware. Analog Devices carries a wide range of in-circuit emulation products. To learn more about Analog Devices emulators and DSP development tools, go to http://www.analog.com/dsp/tools/.

ADSP-BF533 EZ-KIT Lite provides example programs to demonstrate the capabilities of the evaluation board.

The VisualDSP++ license provided with this EZ-KIT Lite evaluation system limits the size of a user program to 20 KB of internal memory.

The board features:

- Analog Devices ADSP-BF533 processor
  - ✓ Performance to 756 MHz
  - 160-pin Mini-BGA package
  - ✓ 27 MHz CLKIN oscillator
- Synchronous Dynamic Read Access Memory (SDRAM)
  - ✓ MT48LC16M16 –32 MB (16M x 16-bits)
- Flash Memory
  - ✓ 2 MB (512K x 16 x 2chips)
- Analog Audio Interface
  - AD1836 Analog Devices 96 kHz audio codec
  - 4 input RCA phono jacks (2 channels)
  - 6 output RCA phono jacks (3 channels)

- Analog Video Interface
  - ADV7183 video decoder w/ 3 input RCA phono jacks
  - ADV7171 video encoder w/ 3 output RCA phono jacks
- Universal Asynchronous Receiver/Transmitter (UART)
  - ADM3202 RS-232 line driver/receiver
  - ✓ DB9 male connector
- LEDs
  - 10 LEDs: 1 power (green), 1 board reset (red), 1 USB (red),
    6 general purpose (amber), and 1 USB monitor (amber)
- Push Buttons
  - 5 push buttons with debounce logic: 1 reset,
    4 programmable flags
- Expansion Interface
  - PPI, SPI, EBIU, Timers2-0, UART,
    programmable flags, SPORTO, SPORT1
- Other Features
  - ✓ JTAG ICE 14-pin header

The EZ-KIT Lite board has two Flash memories with a total of 2 MB of memory. The Flash memories can be used to store user-specific boot code, allowing the board to run as a stand-alone unit. For more information, see "Using Flash Memory" on page 2-5. The board also has 32 MB of SDRAM, which can be used by the user at runtime. SPORTO is interfaced with the AD1836 audio codec, allowing you to create audio signal processing applications. SPORTO is also attached to an off-board connector to allow communication with other serial devices. For information about SPORTO, see "SPORTO Audio Interface" on page 3-4.

The Parallel Peripheral Interface (PPI) of the DSP is connected to both a video encoder and video decoder, allowing you to create video signal processing applications.

The UART of the DSP is connected to an RS232 Line Driver and a DB9 male connector, allowing you to interface with a PC or other serial device.

Additionally, the EZ-KIT Lite board provides access to most of the processor's peripheral ports. Access is provided in the form of a three-connector expansion interface. For information about the expansion interface, see "Expansion Interface" on page 3-8.

## **Purpose of This Manual**

The ADSP-BF533 EZ-KIT Lite Evaluation System Manual provides instructions for using the hardware and installing the software on your PC. This manual provides guidelines for running your own code on the ADSP-BF533 EZ-KIT Lite. The manual also describes the operation and configuration of the evaluation board's components. Finally, a schematic and a bill of materials are provided as a reference for future ADSP-BF533 board designs.

## **Intended Audience**

This manual is a user's guide and reference to the ADSP-BF533 EZ-KIT Lite evaluation system. Programmers who are familiar with the Analog Devices Blackfin processor architecture, operation, and programming are the primary audience for this manual. Programmers who are unfamiliar with Analog Devices Blackfin processors can use this manual in conjunction with the *ADSP-BF533 Processor Hardware Reference* and the *Blackfin Processor Instruction Set Reference*, which describe the processor architecture and instruction set. Programmers who are unfamiliar with VisualDSP++ should refer to the VisualDSP++ online Help and the VisualDSP++ user's or getting started guides. For the locations of these documents, refer to "Related Documents".

## **Manual Contents**

The manual consists of:

• Chapter 1, "Getting Started" on page 1-1

Provides software and hardware installation procedures, PC system requirements, and basic board information.

• Chapter 2, "Getting Started" on page 1-1

Provides information on the EZ-KIT Lite from a programmer's perspective and provides an easy-to-access memory map.

• Chapter 3, "EZ-KIT Lite Hardware Reference" on page 3-1

Provides information on the hardware aspects of the evaluation system.

• Appendix A, "Bill Of Materials" on page A-1

Provides a list of components used to manufacture the EZ-KIT Lite board.

• Appendix B, "Schematics" on page B-1

Provides the resources to allow EZ-KIT Lite board-level debugging or to use as a reference design.

This appendix is not part of the online Help. The online Help viewers should go the PDF version of the *ADSP-BF533 EZ-KIT Lite Evaluation System Manual* located in the Docs\EZ-KIT Lite Manuals folder on the installation CD to see the schematics.

## What's New in This Manual

This revision of the *ADSP-BF533 EZ-KIT Lite Evaluation System Manual* provides the updated schematics and information on the boot mode and core voltage source selection jumpers.

## **Technical or Customer Support**

You can reach DSP Tools Support in the following ways.

• Visit the DSP Development Tools website at

www.analog.com/technology/dsp/developmentTools/index.html

• Email questions to

dsptools.support@analog.com

- Phone questions to 1-800-ANALOGD
- Contact your ADI local sales office or authorized distributor

• Send questions by mail to

Analog Devices, Inc. One Technology Way P.O. Box 9106 Norwood, MA 02062-9106 USA

## **Supported Processors**

The ADSP-BF533 EZ-KIT Lite evaluation system supports ADSP-BF533 Blackfin Analog Devices embedded processors.

## **Product Information**

You can obtain product information from the Analog Devices website, from the product CD-ROM, or from the printed publications (manuals).

Analog Devices is online at www.analog.com. Our website provides information about a broad range of products—analog integrated circuits, amplifiers, converters, and digital signal processors.

## MyAnalog.com

MyAnalog.com is a free feature of the Analog Devices website that allows customization of a webpage to display only the latest information on products you are interested in. You can also choose to receive weekly email notification containing updates to the webpages that meet your interests. MyAnalog.com provides access to books, application notes, data sheets, code examples, and more.

#### **Registration:**

Visit www.myanalog.com to sign up. Click **Register** to use MyAnalog.com. Registration takes about five minutes and serves as means for you to select the information you want to receive.

If you are already a registered user, just log on. Your user name is your email address.

## **DSP Product Information**

For information on digital signal processors, visit our website at www.analog.com/dsp, which provides access to technical publications, data sheets, application notes, product overviews, and product announcements.

You may also obtain additional information about Analog Devices and its products in any of the following ways.

- Email questions or requests for information to dsp.support@analog.com
- Fax questions or requests for information to 1-781-461-3010 (North America) or +49 (0) 89 76903-157 (Europe)

## **Related Documents**

For information on product related development software, see the following publications.

| Table 1. Related DSP Publications |
|-----------------------------------|
|-----------------------------------|

| Title                                   | Description                                         |
|-----------------------------------------|-----------------------------------------------------|
| ADSP-BF533 Embedded Processor Datasheet | General functional description, pinout, and timing. |

| Table 1. | Related | DSP | Publications | (Cont'd) |
|----------|---------|-----|--------------|----------|
|----------|---------|-----|--------------|----------|

| Title                                            | Description                                                                |
|--------------------------------------------------|----------------------------------------------------------------------------|
| ADSP-BF533 Blackfin Processor Hardware Reference | Description of internal processor architecture and all register functions. |
| Blackfin Processor Instruction Set Reference     | Description of all allowed processor assembly instructions.                |

#### Table 2. Related VisualDSP++ Publications

| Title                                                                        | Description                                                                     |
|------------------------------------------------------------------------------|---------------------------------------------------------------------------------|
| VisualDSP++ 3.5 User's Guide for 16-Bit Proces-                              | Detailed description of VisualDSP++ 3.5 fea-                                    |
| sors                                                                         | tures and usage.                                                                |
| VisualDSP++ 3.5 Assembler and Preprocessor<br>Manual for Blackfin Processors | Description of the assembler function and commands for Blackfin processors.     |
| VisualDSP++ 3.5 C/C++ Complier and Library                                   | Description of the complier function and com-                                   |
| Manual for Blackfin Processors                                               | mands for Blackfin processors                                                   |
| VisualDSP++ 3.5 Linker & Utilities Manual for                                | Description of the linker function and com-                                     |
| 16-Bit Processors                                                            | mands for 16-bit processors.                                                    |
| VisualDSP++ 3.5 Loader Manual for 16-Bit<br>Processors                       | Description of the loader/splitter function and commands for 16-bit processors. |

The listed documents can be found through online Help or in the Docs folder of your VisualDSP++ installation. Most documents are available in printed form.

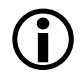

If you plan to use the EZ-KIT Lite board in conjunction with a JTAG emulator, refer to the documentation that accompanies the emulator.

## **Online Documentation**

Your software installation kit includes online Help as part of the Windows<sup>®</sup> interface. These help files provide information about VisualDSP++ and the ADSP-BF533 EZ-KIT Lite evaluation system.

To view VisualDSP++ Help, click on the Help menu item or go to the Windows task bar and select Start ->Programs ->Analog Devices->VisualDSP for 16-bit Processors ->VisualDSP++ Documentation.

To view ADSP-BF533 EZ-KIT Lite Help, which now is a part of the VisualDSP++ Help system, go the **Contents** tab of the Help window and select **Manuals** ->Hardware Tools ->EZ-KIT Lite. Evaluation Systems.

For more documentation, please go to http://www.analog.com/technology/dsp/library.html.

## **Printed Manuals**

For general questions regarding literature ordering, call the Literature Center at 1-800-ANALOGD (1-800-262-5643) and follow the prompts.

#### VisualDSP++ Documentation Set

Printed copies of VisualDSP++ manuals may be purchased through Analog Devices Customer Service at 1-781-329-4700; ask for a Customer Service representative. The manuals can be purchased only as a kit. For additional information, call 1-603-883-2430.

If you do not have an account with Analog Devices, you will be referred to Analog Devices distributors. To get information on our distributors, log onto www.analog.com/salesdir/continent.asp.

#### Hardware Manuals

Printed copies of hardware reference and instruction set reference manuals can be ordered through the Literature Center or downloaded from the Analog Devices website. The phone number is **1-800-ANALOGD** (**1-800-262-5643**). The manuals can be ordered by a title or by product number located on the back cover of each manual.

### Data Sheets

All data sheets can be downloaded from the Analog Devices website. As a general rule, printed copies of data sheets with a letter suffix (L, M, N, S) can be obtained from the Literature Center at 1-800-ANALOGD (1-800-262-5643) or downloaded from the website. Data sheets without the suffix can be downloaded from the website only—no hard copies are available. You can ask for the data sheet by part name or by product number.

If you want to have a data sheet faxed to you, the phone number for that service is **1-800-446-6212**. Follow the prompts and a list of data sheet code numbers will be faxed to you. Call the Literature Center first to find out if requested data sheets are available.

## **Contacting DSP Publications**

Please send your comments and recommendations on how to improve our manuals and online Help. You can contact us at dsp.techpubs@analog.com.

## **Notation Conventions**

The following table identifies and describes text conventions used in this manual.

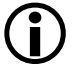

Additional conventions, which apply only to specific chapters, may appear throughout this document.

| Example                            | Description                                                                                                    |
|------------------------------------|----------------------------------------------------------------------------------------------------|
| Close command<br>(File menu) or OK | Text in <b>bold</b> style indicates the location of an item within the<br>VisualDSP++ environment's and boards' menu system and user interface<br>items.                                                             |
| {this   that}                      | Alternative required items in syntax descriptions appear within curly brackets separated by vertical bars; read the example as this or that.                                                                         |
| [this   that]                      | Optional items in syntax descriptions appear within brackets and sepa-<br>rated by vertical bars; read the example as an optional this or that.                                                                      |
| [this,]                            | Optional item lists in syntax descriptions appear within brackets delim-<br>ited by commas and terminated with an ellipsis; read the example as an<br>optional comma-separated list of this.                         |
| PF9-0                              | Registers, connectors, pins, commands, directives, keywords, code examples, and feature names are in text with letter gothic font.                                                                                   |
| filename                           | Non-keyword placeholders appear in text with italic style format.                                                                                                    |
| Note:                              | A note providing information of special interest or identifying a related topic. In the online version of this book, the word <b>Note</b> appears instead of this symbol.                                            |
| Caution:                           | A caution providing information about critical design or programming<br>issues that influence operation of a product. In the online version of this<br>book, the word <b>Caution</b> appears instead of this symbol. |

## 1 GETTING STARTED

This chapter provides the information you need to begin using ADSP-BF533 EZ-KIT Lite evaluation system. For correct operation, install the software and hardware in the order presented in "Installation Tasks" on page 1-3.

The chapter includes the following sections.

• "Contents of EZ-KIT Lite Package" on page 1-1

Provides a list of the components shipped with this EZ-KIT Lite evaluation system.

• "PC Configuration" on page 1-3

Describes the minimum requirements for the PC to work with the EZ-KIT Lite evaluation system.

• "Installation Tasks" on page 1-3

Describes the step-by-step procedures for setting up the hardware and software.

## **Contents of EZ-KIT Lite Package**

Your ADSP-BF533 EZ-KIT Lite evaluation system package contains the following items.

- ADSP-BF533 EZ-KIT Lite board
- EZ-KIT Lite Quick Start Guide

#### **Contents of EZ-KIT Lite Package**

- VisualDSP++ 3.5 Installation Quick Reference Card
- CD containing:
  - ✓ VisualDSP++ for 16-Bit Processors with a limited license
  - → ADSP-BF533 EZ-KIT Lite debug software
  - ✓ USB driver files
  - Example programs
  - ✓ ADSP-BF533 EZ-KIT Lite Evaluation System Manual
- Universal 7.5V DC power supply
- USB 2.0 type cable
- Registration card (please fill out and return)

If any item is missing, contact the vendor where you purchased your EZ-KIT Lite or contact Analog Devices, Inc.

The EZ-KIT Lite evaluation system contains ESD (electrostatic discharge) sensitive devices. Electrostatic charges readily accumulate on the human body and equipment and can discharge without detection. Permanent damage may occur on devices subjected to high-energy discharges. Proper ESD precautions are recommended to avoid performance degradation or loss of functionality. Store unused EZ-KIT Lite boards in the protective shipping package.

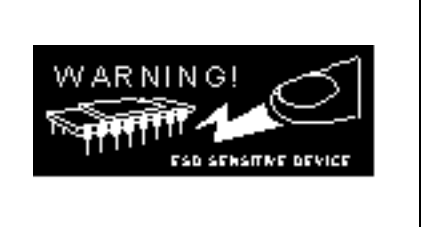

## PC Configuration

For correct operation of the VisualDSP++ software and the EZ-KIT Lite, your computer must have the minimum configuration:

| Windows 98, Windows 2000, Windows XP    |  |  |
|-----------------------------------------|--|--|
| Intel (or comparable) 333 MHz processor |  |  |
| VGA Monitor and color video card        |  |  |
| 2-button mouse                          |  |  |
| 200 MB free on hard drive               |  |  |
| 128 MB RAM                              |  |  |
| Full-speed USB port                     |  |  |
| CD-ROM Drive                            |  |  |
|                                         |  |  |

EZ-KIT Lite does not run under Windows 95 or Windows NT.

## Installation Tasks

The following task list is provided for the safe and effective use of the ADSP-BF533 EZ-KIT Lite. Follow these instructions in the presented order to ensure correct operation of your software and hardware.

- 1. VisualDSP++ and EZ-KIT Lite software installation
- 2. VisualDSP++ license installation and registration
- 3. EZ-KIT Lite hardware setup
- 4. EZ-KIT Lite USB driver installation
- 5. USB driver installation verification
- 6. VisualDSP++ startup

## Installing VisualDSP++ and EZ-KIT Lite Software

This EZ-KIT Lite comes with the latest version of VisualDSP++ 3.5 for 16-bit processors. VisualDSP++ installation includes EZ-KIT Lite installations.

To install VisualDSP++ and EZ-KIT Lite software:

- 1. Insert the VisualDSP++ installation CD into the CD-ROM drive.
- 2. If Autoplay is enabled on your PC, you see the Install Shield Wizard Welcome screen. Otherwise, choose Run from the Start menu, and enter D: \ADI\_Setup.exe in the Open field, where D is the name of your local CD-ROM drive.
- 3. Follow the on-screen instructions to continue installing the software.
- 4. At the **Custom Setup** screen, select your EZ-KIT Lite from the list of available systems and choose the installation directory.

Click an icon in the Feature Description field to see the selected system's description. When you have finished, click Next.

- 5. At the **Ready to Install** screen, click **Back** to change your install options, click **Install** to install the software, or click **Cancel** to exit the install.
- 6. When the EZ-KIT Lite installs, the **Wizard Completed** screen appears. Click **Finish**.

## Installing and Registering VisualDSP++ License

VisualDSP++ and EZ-KIT Lites are licensed products. You may run only one copy of the software for each license purchased. Once a new copy of the VisualDSP++ or EZ-KIT Lite software is installed on your PC, you must install, register, and validate your licence.

The *VisualDSP*++ 3.5 *Installation Quick Reference Card* included in your package will guide you through the licence installation and registration process (refer to Tasks 1, 2, and 3).

## Setting Up EZ-KIT Lite Hardware

The EZ-KIT Lite evaluation system contains ESD (electrostatic discharge) sensitive devices. Electrostatic charges readily accumulate on the human body and equipment and can discharge without detection. Permanent damage may occur on devices subjected to high-energy discharges. Proper ESD precautions are recommended to avoid performance degradation or loss of functionality. Store unused EZ-KIT Lite boards in the protective shipping package.

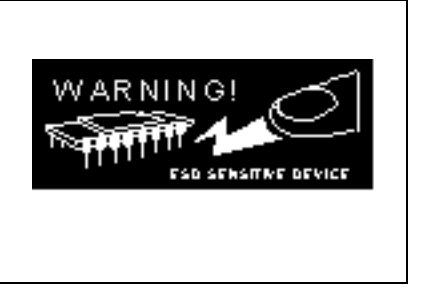

The ADSP-BF533 EZ-KIT Lite board is designed to run outside your personal computer as a stand-alone unit. You do not have to open your computer case.

To connect the EZ-KIT Lite board:

- 1. Remove the EZ-KIT Lite board from the package. Be careful when handling the board to avoid the discharge of static electricity, which may damage some components.
- 2. Figure 1-1 shows the default jumper settings, DIP switch, connector locations, and LEDs used in installation. Confirm that your board is set up in the default configuration before continuing.

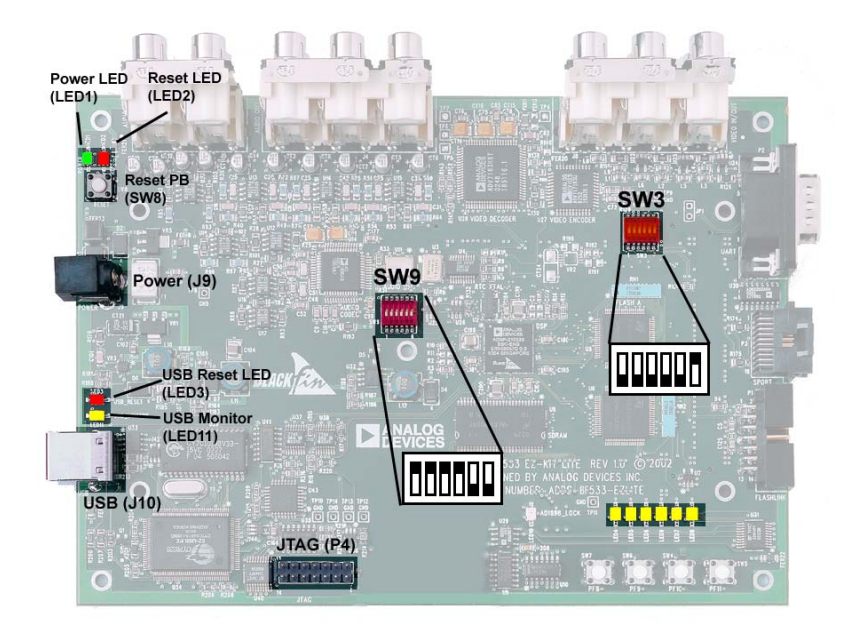

Figure 1-1. EZ-KIT Lite Hardware Setup

- 3. Plug the provided power supply into J9 on the EZ-KIT Lite board. Visually verify that the green power LED (LED1) is on. Also verify that the two red reset LEDs (LED2 and LED3) go on for a moment and then go off.
- 4. Connect one end of the USB cable to an available full speed USB port on your PC and the other end to J10 on the ADSP-BF533 EZ-KIT Lite board.

## Installing EZ-KIT Lite USB Driver

The EZ-KIT Lite evaluation system installed on the following platforms requires one full-speed USB port.

- "Windows 98 USB Driver" on page 1-8 describes the installation on Windows 98.
- "Windows 2000 USB Driver" on page 1-12 describes the installation on Windows 2000.
- "Windows XP USB Driver" on page 1-13 describes the installation on Windows XP.

The USB driver used by the debug agent is not Microsoft certified because it is intended for a development or laboratory environment, not a commercial environment.

#### Windows 98 USB Driver

Before using the ADSP-BF533 EZ-KIT Lite for the first time, the Windows 98 USB driver must first be installed.

To install the USB driver:

1. Insert the CD into the CD-ROM drive.

The connection of the device to the USB port activates the Windows 98 Add New Hardware Wizard, as shown in Figure 1-2.

| Add New Hardware Wizard |                                                                                                    |  |  |  |  |
|-------------------------|----------------------------------------------------------------------------------------------------|--|--|--|--|
|                         | This wizard searches for new drivers for:<br>USB Device<br>A device driver is a software program that makes a<br>hardware device work. |  |  |  |  |
|                         | < <u>B</u> ack. <b>Next&gt;</b> Cancel                                                                                                 |  |  |  |  |

Figure 1-2. Windows 98 - Add New Hardware Wizard

2. Click Next.

3. Select Search for the best driver for your device, as shown in Figure 1-3.

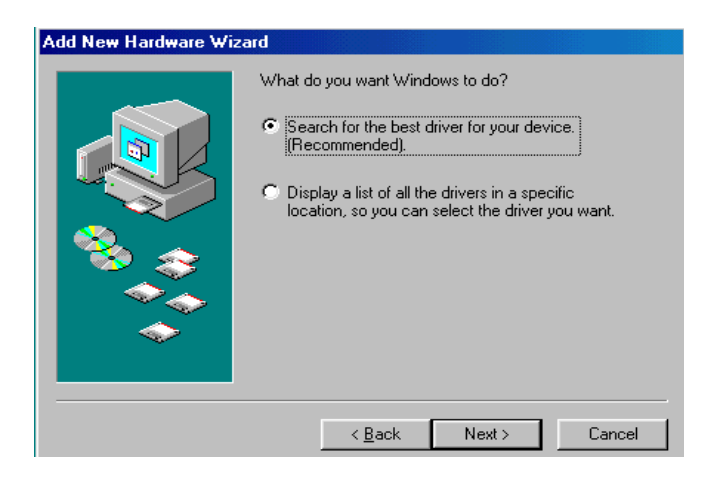

Figure 1-3. Windows 98 - Searching for Driver

- 4. Click Next.
- 5. Select CD-ROM drive, as shown in Figure 1-4.

| Add New Hardware Wizard |                                                                                                    |  |  |  |  |
|-------------------------|----------------------------------------------------------------------------------------------------|--|--|--|--|
|                         | Windows will search for new drivers in its driver database<br>on your hard drive, and in any of the following selected<br>locations: Click Next to start the search.<br>Eloppy disk drives<br>CD-ROM drive<br>Microsoft Windows Update<br>Specify a location:<br>D:WIN38 |  |  |  |  |
|                         | < <u>B</u> ack Next > Cancel                                                                                                    |  |  |  |  |

Figure 1-4. Windows 98 – Searching for CD-ROM

6. Click Next.

Windows 98 locates the WmUSBEz.inf file on the installation CD, as shown in Figure 1-5.

| Add New Hardware Wiz | ard                                                                                                    |
|----------------------|----------------------------------------------------------------------------------------------------|
| Add New Hardware Wiz | Windows driver file search for the device:<br>ADSP-BF533 EZ-KIT Lite<br>Windows is now ready to install the best driver for this<br>device. Click Back to select a different driver, or click Next<br>to continue. |
|                      | Location of driver:<br>D:\WmUSBEz.inf<br>< <u>B</u> ack Next> Cancel                                                                                                    |

Figure 1-5. Windows 98 - Locating Driver

7. Click Next.

The Coping Files dialog box appears (Figure 1-6).

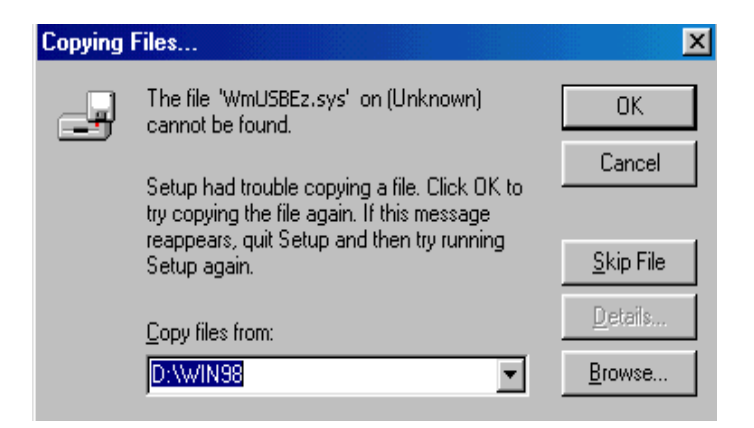

Figure 1-6. Windows 98 - Searching for .SYS File

#### 8. Click Browse.

The Open dialog box, shown in Figure 1-7, appears on the screen.

| Open                                             |                               | ? ×                              |
|--------------------------------------------------|-------------------------------|----------------------------------|
| File <u>n</u> ame:<br>WmUSBEz.sys<br>WmUSBEz.sys | Eolders:<br>d:\<br>at\<br>d:\ | OK<br>Cancel<br>N <u>e</u> twork |
|                                                  | Drives:                       | ]                                |

Figure 1-7. Windows 98 - Opening .SYS File

- 9. In Drives, select your CD-ROM drive.
- 10. Click OK.

The Copying Files dialog box (Figure 1-8) appears.

| Copying | Files                                                                                        | ×                 |
|---------|----------------------------------------------------------------------------------------------|-------------------|
| _       | The file "WmUSBEz.sys" on (Unknown)<br>cannot be found.                                      | OK                |
|         | Setup had trouble copying a file. Click OK to<br>try copying the file again. If this message | Cancel            |
|         | reappears, quit setup and then try running<br>Setup again.                                   | <u>S</u> kip File |
|         | Copy files from:                                                                             | <u>D</u> etails   |
|         | D:                                                                                           | <u>B</u> rowse    |

Figure 1-8. Windows 98 - Copying .SYS File

11. Click OK.

#### Installation Tasks

The driver installation is now complete, as shown in Figure 1-9.

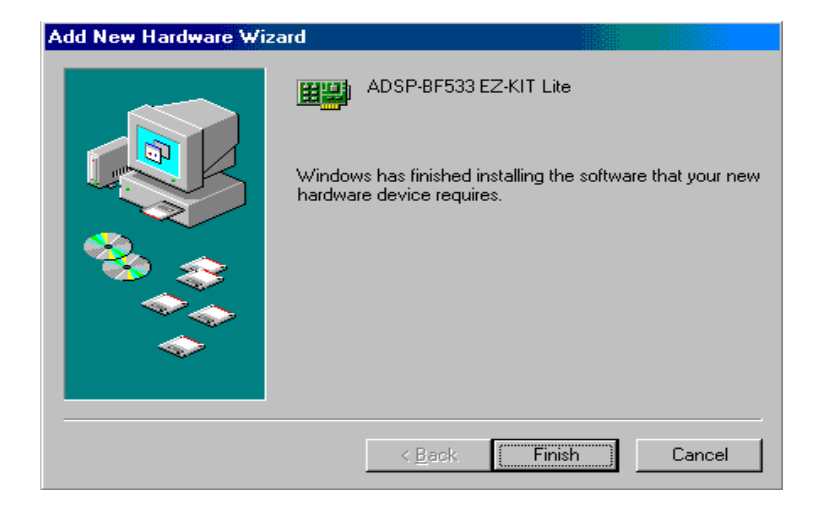

Figure 1-9. Windows 98 - Completing Software Installation

12. Click Finish to exit the wizard.

Verify the installation by following the instructions in "Verifying Driver Installation" on page 1-15.

#### Windows 2000 USB Driver

VisualDSP++ 3.5 installation software pre-installs the necessary drivers for the selected EZ-KIT Lite. The install also upgrades an older driver if such is detected in the system.

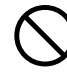

Prior to running the VisualDSP++ 3.5 installer, ensure there are no other Hardware Wizard windows running in the background. If there are any wizard windows running, close them before starting the installer.

To install the USB driver:

- If VisualDSP++ 3.5 is already installed on your system, go to step 2. Otherwise, run VisualDSP++ 3.5 installation. Refer to the *VisualDSP++ 3.5 Installation Quick Reference Card* for a detailed installation description. When installing VisualDSP++ 3.5 on Windows 2000, make sure the appropriate EZ-KIT Lite component is selected for the installation.
- 2. Connect the EZ-KIT Lite device to your PC's USB port. Windows 2000 automatically detects an EZ-KIT device and automatically installs the appropriate driver for the selected device (see step 1).
- 3. Verify the installation by following the instructions in "Verifying Driver Installation" on page 1-15.

## Windows XP USB Driver

VisualDSP++ 3.5 installation software pre-installs the necessary drivers for the selected EZ-KIT Lite. The install also upgrades an older driver if such is detected in the system.

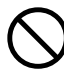

Prior to running the VisualDSP++ 3.5 installer, ensure there are no other Hardware Wizard windows running in the background. If there are any wizard windows running, close them before starting the installer.

To install the USB driver:

 If VisualDSP++ 3.5 is already installed on your system, go to step 2. Otherwise, run VisualDSP++ 3.5 installation. Refer to the *VisualDSP++ 3.5 Installation Quick Reference Card* for a detailed installation description. When installing VisualDSP++ 3.5 on Windows XP, make sure the appropriate EZ-KIT Lite component is selected for the installation. 2. Connect the EZ-KIT Lite device to your PC's USB port. By connecting the device to the USB port you activate the Windows XP Found New Hardware Wizard, shown in Figure 1-10.

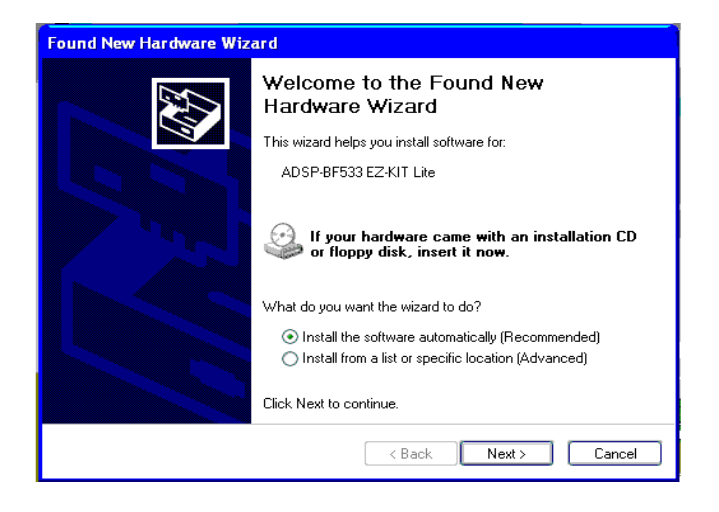

Figure 1-10. Windows XP - Found New Hardware Wizard
3. Select Install the software automatically (Recommended) and click Next.

When Windows XP completes the driver installation for the selected device (see step 1), a window shown in Figure 1-11 appears on the screen.

| Found New Hardware Wizard |                                                                                                    |  |
|---------------------------|----------------------------------------------------------------------------------------------------|--|
| Found New Hardware Wiz    | Ard Completing the Found New Hardware Wizard The wizard has finished installing the software for: ADSP-8F533 EZ-KIT Lite Click Einish to close the wizard |  |
|                           |                                                                                                    |  |
|                           | < Back Finish Cancel                                                                                                    |  |

Figure 1-11. Windows XP – Completing Driver Installation

4. Verify the installation by following the instructions in "Verifying Driver Installation".

## Verifying Driver Installation

Before using the EZ-KIT Lite evaluation system, verify that the USB driver software is installed properly:

- 1. Ensure that the USB cable is connected to the evaluation board and the PC.
- 2. Verify that the yellow USB monitor LED (LED11) is lit. This signifies that the board is communicating properly with the host PC and is ready to run VisualDSP++.

 Verify that the USB driver software is installed properly. Open Windows Device Manager and verify that ADSP-BF533 EZ-KIT Lite shows under ADI Development Tools with no exclamation point, as in Figure 1-12.

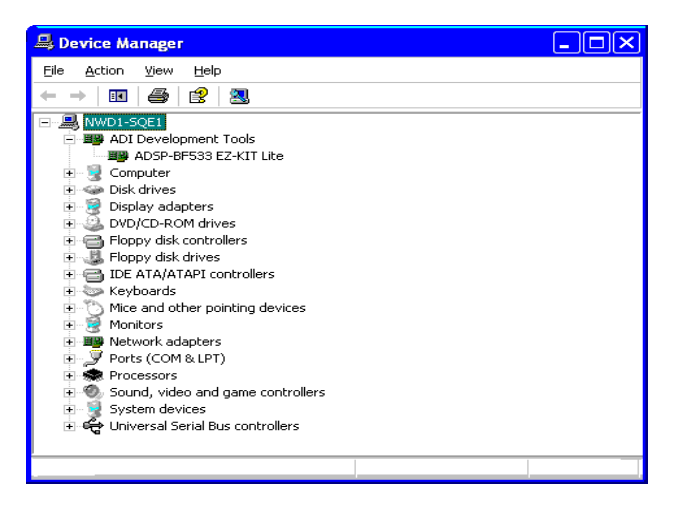

Figure 1-12. Device Manager Window

If using an EZ-KIT Lite on Windows 98, disconnect the USB cable from the board before booting the PC. When Windows 98 is booted and you are logged on, re-connect the USB cable to the board. The operation should continue normally from this point.

### Starting VisualDSP++

To set up a session in VisualDSP++:

- 1. Verify that the yellow USB monitor LED (LED11, located near the USB connector) is lit. This signifies that the board is communicating properly with the host PC and is ready to run VisualDSP++.
- 2. Hold down the Control (CTRL) key.

3. Select the Start button on the Windows taskbar, then choose Programs, Analog Devices, VisualDSP++ 3.5 for 16-bit Processors, VisualDSP++ Environment.

If you are running VisualDSP++ for the first time, go to step 4. If you already have existing sessions, the **Session List** dialog box appears on the screen.

- 4. Click New Session.
- 5. The New Session dialog box, shown in Figure 1-13, appears on the screen.

| 📲 New Session                                                                                                    | ? ×                                    |
|----------------------------------------------------------------------------------------------------|----------------------------------------|
| Debug target:<br>EZ-KIT Lite (ADSP-BFxxx)<br>Platform:<br>ADSP-BFxxx EZ-KIT Lite<br>Session name:<br>ADSP-BF533 ADSP-BFxxx EZ-KIT Lite | Processor:<br>ADSP-BF533<br>ADSP-BF535 |
| OK                                                                                                    | Cancel                                 |

Figure 1-13. New Session Dialog Box

- 6. In Debug Target, choose EZ-KIT Lite (ADSP-BFxxx).
- 7. In Processor, choose the appropriate processor, ADSP-BF533.
- 8. Type a new target name in **Session Name** or accept the default name.
- 9. Click OK to return to the Session List. Highlight the new session and click Activate.

#### Installation Tasks

# 2 USING EZ-KIT LITE

This chapter provides specific information to assist you with developing programs for the ADSP-BF533 EZ-KIT Lite evaluation system. The information appears in the following sections.

• "EZ-KIT Lite License Restrictions" on page 2-2

Describes the restrictions of the VisualDSP++ license shipped with the EZ-KIT Lite.

• "Memory Map" on page 2-2

Defines the ADSP-BF533 EZ-KIT Lite board's memory map.

• "Using SDRAM Interface" on page 2-4.

Defines the register values to configure the on-board SDRAM.

• "Using Flash Memory" on page 2-5

Describes the on-board Flash memory.

• "Example Programs" on page 2-13

Provides information about the example programs included in the ADSP-BF533 EZ-KIT Lite evaluation system.

• "Using Background Telemetry Channel" on page 2-13

Highlights the advantages of the Background Telemetry Channel feature of VisualDSP++.

• "Using EZ-KIT Lite VisualDSP++ Interface" on page 2-13

Describes the trace, performance monitoring, boot loading, context switching, and target options facilities of the EZ-KIT Lite system.

For more detailed information about programming the ADSP-BF533 Blackfin processor, see the documents referred to as "Related Documents".

## **EZ-KIT Lite License Restrictions**

The license shipped with the EZ-KIT Lite imposes the following restrictions.

- The size of a user program is limited to 20 KB of the ADSP-BF533 processor's internal memory space.
- No connections to simulator or emulator sessions are allowed.
- The EZ-KIT Lite hardware must be connected and powered up in order to use VisualDSP++ with a kit license.

## **Memory Map**

The ADSP-BF533 processor has internal SRAM that can be used for instruction or data storage. The configuration of internal SRAM is detailed in the *ADSP-BF533 Processor Hardware Reference*.

The ADSP-BF533 EZ-KIT Lite board includes two types of external memory, SDRAM and Flash memory.

The size of the SDRAM is 32 Mbytes (16M x 16-bit). The processor's memory select pin ~SMS0 is configured for the SDRAM.

The Flash memory is implemented with two Dual-Bank Flash Memory devices. These devices include primary and secondary Flash memory as well as internal SRAM and registers. Primary Flash memory totals 2 Mbytes mapped into two separate asynchronous memory banks, 1 Mbyte each. Secondary Flash memory, along with SRAM and registers, occupies the third bank of asynchronous memory space. The processor's ~AMS0, ~AMS1, and ~AMS2 memory select pins are used for that purpose.

| Start Address      |             | End Address | Content                                                                                                    |  |
|--------------------|-------------|-------------|----------------------------------------------------------------------------------------------------|--|
| External<br>Memory | 0x0000 0000 | 0x07FF FFFF | SDRAM Bank 0 (SDRAM). See "Using SDRAM<br>Interface" on page 2-4.                                                              |  |
|                    | 0x2000 0000 | 0x2000 FFFF | ASYNC Memory Bank 0 (Primary Flash A). See<br>"Using Flash Memory" on page 2-5.                                                |  |
|                    | 0x2010 0000 | 0x201F FFFF | ASYNC Memory Bank 1 (Primary Flash B). See<br>"Using Flash Memory" on page 2-5.                                                |  |
|                    | 0x2020 0000 | 0x202F FFFF | ASYNC Memory Bank 2 (Flash A and B Secondary<br>Memory, SRAM and Internal Registers). See "Using<br>Flash Memory" on page 2-5. |  |
|                    | All other   | locations   | Not used                                                                                                    |  |
| Internal           | 0xFF80 0000 | 0xFF80 3FFF | Data Bank A SRAM 16 KB                                                                                                    |  |
| Memory             | 0xFF80 4000 | 0xFF80 7FFF | Data Bank A SRAM/CACHE 16 KB                                                                                                   |  |
|                    | 0×FF90 0000 | 0xFF90 3FFF | Data Bank B SRAM 16 KB                                                                                                    |  |
|                    | 0×FF90 4000 | 0xFF90 7FFF | Data Bank B SRAM/CACHE 16 KB                                                                                                   |  |
|                    | 0xFFA0 0000 | 0xffA0 ffff | Instruction SRAM 64 KB                                                                                                    |  |
|                    | 0×FFA1 0000 | 0xFFA1 3FFF | Instruction SRAM /CACHE 16 KB                                                                                                  |  |
|                    | 0×FFB0 0000 | 0×FFB0 0FFF | Scratch Pad SRAM 4 KB                                                                                                    |  |
|                    | 0xFFC0 0000 | 0xFFDF FFFF | System MMRs 2 MB                                                                                                    |  |
|                    | 0xFFE0 0000 | 0xFFFF FFFF | Core MMRs 2 MB                                                                                                    |  |
|                    | All other   | locations   | Reserved                                                                                                    |  |

Table 2-1. EZ-KIT Lite Evaluation Board Memory Map

## Using SDRAM Interface

The three SDRAM control registers must be initialized in order to use the MT48LC4M16ATG-75 16M x 16 bits (32 MB) SDRAM memory. When you are in a VisualDSP++ EZ-KIT Lite session (that is, using the USB debug interface and not using an emulator), the SDRAM registers are configured automatically through the debugger. The values in Table 2-2 are used whenever Bank 0 is accessed through the debugger (for example, when viewing memory windows or loading a program). The numbers were derived for maximum flexibility and work for a system clock frequency between 54 MHz and 133 MHz.

| Register    | Value      | Function                                                                                                    |  |
|-------------|------------|----------------------------------------------------------------------------------------------------|--|
| EBIU_SDGCTL | 0x0091998D | Calculated with SCLK = 133 MHz<br>16-bit data path<br>External buffering timing disabled<br>$t_{WR}$ = 2 SCLK cycles<br>$t_{RCD}$ = 3 SCLK cycles<br>$t_{RAS}$ = 6 SCLK cycles<br>pre-fetch disabled<br>CAS latency = 3 SCLK cycles<br>SCLK1 disabled |  |
| EBIU_SDBCTL | 0x0000013  | Bank 0 enabled<br>Bank 0 size = 32 MB<br>Bank 0 column address width = 9 bits                                                                                                    |  |
| EBIU_SDRRC  | 0×000001A0 | Calculated with SCLK = 54 MHz<br>RDIV = 416 clock cycles                                                                                                    |  |

1 54 MHz <= SCLK <= 133 MHz.

The EBIU\_SDGCTL register can only be re-written within the user code by first placing the chip in self refresh (see the *ADSP-BF533 Blackfin Processor Hardware Reference*). Clearing the appropriate checkbox on the **Target** 

**Options** dialog box, which is accessible through the **Settings** pull-down menu, disables automatic and allows manual configuration. For more information, see "Target Options" on page 2-17.

Automatic configuration of SDRAM is not optimized for any SCLK frequency. Table 2-3 shows the optimized configuration for the SDRAM registers using a 118.8 MHz, 126 MHz, and 133 MHz SCLK. The frequency of 118.8 MHz is the maximum SCLK frequency when using a 594 MHz core frequency, the maximum frequency for the EZ-KIT Lite when using the internal voltage regulator. Only the EBIU\_SDRRC register needs to be modified in the user code to achieve maximum performance.

| Register    | SCLK = 133 MHz<br>(Processor MAX) | SCLK = 126 MHz<br>(CCLK = 756 MHz) | SCLK = 118.8 MHz<br>(CCLK = 594 MHz) |
|-------------|-----------------------------------|------------------------------------|--------------------------------------|
| EBIU_SDGCTL | 0x0091 998D                       | 0x0091 998D                        | 0x0091 998D                          |
| EBIU_SDBCTL | 0x0000 0013                       | 0x0000 0013                        | 0x0000 0013                          |
| EBIU_SDRRC  | 0x0000 0406                       | 0x0000 03CF                        | 0x0000 0397                          |

Table 2-3. SDRAM Optimum Settings

An example program is included in the EZ-KIT installation directory to demonstrate how to set up the SDRAM interface.

## **Using Flash Memory**

The following sections describe how to use the memory and general-purpose IO pins, as well as how to configure the Flash memory device.

The ADSP-BF533 EZ-KIT Lite board employs two PSD4256G6V Flash/General-Purpose IO devices from STMicroelectronics. These devices not only have Flash memory but also extra IO pins, which are memory mapped.

Example code is provided in the EZ-KIT installation directory to demonstrate how to program the Flash memory as well as to demonstrate the functionality of the general-purpose IO pins.

## Flash Memory Map

Each device includes the following memory segments:

- 1M byte of primary Flash memory
- 64K bytes of secondary Flash memory
- 32 Kbytes of internal SRAM
- 256 Bytes of configuration registers (IO control)

Access to each segment can be 8-bit or 16-bit. The processor's ~AMS0, ~AMS1, and ~AMS2 memory select pin are used for that purpose. Asynchronous memory Bank 0 is always enabled after a hard reset, while Banks 1 and 2 need to be enabled by software. Table 2-4 provides an example on asynchronous memory configuration registers.

Table 2-4. Asynchronous Memory Control Registers Settings Example

| Register               | Value      | Function                                       |
|------------------------|------------|------------------------------------------------|
| EBIU_AMBCTLO           | 0x7BB07BB0 | Timing control for Banks 1 and 0               |
| EBIU_AMBCTL1 bits 15-0 | 0x7BB0     | Timing control for Bank 2 (Bank 3 is not used) |
| EBIU_AMGCTL bits 3-0   | 0×F        | Enable all banks                               |

Each Flash chip is initially configured with the memory sectors mapped into the processor's address space as shown in Table 2-5.

| Start Address       | End Address | Content                       |
|---------------------|-------------|-------------------------------|
| 0x2000 0000         | 0x200F FFFF | Flash A Primary (1MB)         |
| 0x2010 0000         | 0x201F FFFF | Flash B Primary (1MB)         |
| 0x2020 0000         | 0x2020 FFFF | Flash A Secondary (64KB)      |
| 0x2024 0000         | 0x2024 7FFF | Flash A SRAM (32KB)           |
| 0x2027 0000         | 0x2027 00FF | Flash A Registers (256 Bytes) |
| 0x2028 0000         | 0x2028 FFFF | Flash B Secondary (64KB)      |
| 0x202C 0000         | 0x202C 7FFF | Flash B SRAM (32KB)           |
| 0x202E 0000         | 0x202E 00FF | Flash B Registers (256 Bytes) |
| All other locations |             | Reserved                      |

Table 2-5. Flash Memory Map

## Flash General-Purpose IO

This section describes general-purpose IO signals that are controlled by means of setting appropriate registers of the Flash A or Flash B. These registers are mapped into the processor's address space, as shown in Table 2-5 on page 2-7.

Flash device IO pins are arranged as 8-bit ports labeled A through G. There is a set of 8-bit registers associated with each port. These registers are: Direction, Data In, and Data Out. Note that the Direction and Data Out registers are cleared to all zeros at power-up or hardware reset.

The Direction register controls IO pins direction. When a bit is 0, a corresponding pin functions as an input. When a bit is 1, a corresponding pin is an output. This is a 8-bit read-write register.

The Data In register allows reading the status of port's pins. This is a 8-bit read-only register.

The Data Out register allows clearing an output pin to 0 or setting it to 1. This is a 8-bit read-write register.

The ADSP-BF533 EZ-KIT Lite board employs only Flash A and Flash B ports A and B. Table 2-6 and Table 2-7 provide configuration register addresses for Flash A and Flash B, respectively (only ports A and B are listed). The following bits connect to the Expansion Board connector:

- Flash A port B bits 7 and 6
- Flash B port A bits 7-0 and port B bits 7-0

Table 2-6. Flash A Configuration Registers for port A, B

| Register Name          | Port A Address | Port B Address |
|------------------------|----------------|----------------|
| Data In (Read-only)    | 0x2027 0000    | 0x2027 0001    |
| Data Out (Read-Write)  | 0x2027 0004    | 0x2027 0005    |
| Direction (Read-Write) | 0x2027 0006    | 0x2027 0007    |

| Tuble 2 /. I hash D Configuration registers for port it, E |
|------------------------------------------------------------|
|------------------------------------------------------------|

| Register Name          | Port A Address | Port B Address |
|------------------------|----------------|----------------|
| Data In (Read-only)    | 0x202E 0000    | 0x202E 0001    |
| Data Out (Read-Write)  | 0x202E 0004    | 0x202E 0005    |
| Direction (Read-Write) | 0x202E 0006    | 0x202E 0007    |

Table 2-8 and Table 2-9 depict the IO assignments.

#### Table 2-8. Flash A Port A Controls

| Bit # | User IO                | Bit Value               |
|-------|------------------------|-------------------------|
| 7     | Not defined            | Any                     |
| 6     | Not defined            | Any                     |
| 5     | PPI Clock Select bit 1 | 00 = Local OSC (27 MHz) |

| Bit # | User IO                | Bit Value                                                       |
|-------|------------------------|-----------------------------------------------------------------|
| 4     | PPI Clock Select bit 0 | 01= Video Decoder Pixel Clock<br>1X = Expansion Board PPI Clock |
| 3     | Video Decoder Reset    | 0= Reset ON; 1= Reset OFF                                       |
| 2     | Video Encoder Reset    | 0= Reset ON; 1= Reset OFF                                       |
| 1     | Reserved               | Any                                                             |
| 0     | Codec Reset            | 0= Reset ON; 1= Reset OFF                                       |

Table 2-8. Flash A Port A Controls (Cont'd)

Table 2-9. Flash A Port B Controls

| Bit # | User IO  | Bit Value             |
|-------|----------|-----------------------|
| 7     | Not used | Any                   |
| 6     | Not used | Any                   |
| 5     | LED9     | 0= LED OFF; 1= LED ON |
| 4     | LED8     | 0= LED OFF; 1= LED ON |
| 3     | LED7     | 0= LED OFF; 1= LED ON |
| 2     | LED6     | 0= LED OFF; 1= LED ON |
| 1     | LED5     | 0= LED OFF; 1= LED ON |
| 0     | LED4     | 0= LED OFF; 1= LED ON |

## **Configuring Flash Memory**

The Flash memory is completely configurable. To modify the default setup of each flash, you must use PSDsoft Express<sup>TM</sup> software. After the project has been modified, the Flash memory must be re-programmed using FlashLINK<sup>TM</sup>. The default project file is provided in \...\VisualDSP 32-Bit Processors\Blackfin\EZ-KITs\ADSP-BF533\PSDConfigFiles directory. Analog Devices does not provide any support for setting up the PSD4256G6V with PSDsoft Express or programming it using FlashLINK. Email STMicroelectronics at apps.psd@st.com for technical assistance.

The PSD4256G6V can be re-programmed using the FlashLINK JTAG programming cable available from STMicoreclectronics (www.st.com/psd) for approximately \$59. FlashLINK plugs into any PC parallel port. The PSDsoft Express development software is required to modify the DSM2150 configuration and to operate the FlashLINK cable. PSDsoft Express can be downloaded at no charge from www.st.com/psd.

## **Using LEDs and Push Buttons**

The EZ-KIT Lite provides four push buttons and six LEDs for general-purpose IO.

The six LEDs, labeled LED4 through LED9, are accessed via some of the general-purpose IO pins of Flash memory interface. For information on how to program the pins, see "Flash General-Purpose IO" on page 2-7.

The four general-purpose push button are labeled SW4 through SW7. A status of each individual button can be read through programmable flag (PF) inputs, PF8 through PF11. A PF reads "1" when a corresponding switch is being pressed-on. When the switch is released, the PF reads "0". A connection between the push button and PF input is established through the SW9 DIP switch. See "Push Button Enable Switch (SW9)" on page 3-12 for details.

An example program is included in the EZ-KIT installation directory to demonstrate the functionality of the LEDs and push buttons.

## **Using Audio**

The AD1836 audio codec provides three channels of stereo audio output and two channels of multichannel 96 kHz input. The SPORTO interface of the processor is linked with the stereo audio data input and output pins of the AD1836 codec. The processor is capable of transferring data to the audio codec in time-division multiplexed (TDM) or I<sup>2</sup>S mode.

The I<sup>2</sup>S mode allows the codec to operate with a 96 kHz sample rate but only allows you to use two channels of output. TDM mode can operate at a maximum of 48 kHz sample rate but allows for simultaneous use of all input and output channels. When using I<sup>2</sup>S mode, the TSCLK0 and RSCLK0 pins, as well as the TFS0 and RFS0 pins of the processor, must be tied together external to the processor. This is accomplished with the SW9 DIP switch (see "Push Button Enable Switch (SW9)" on page 3-12 for more information).

The AD1836 audio codec's internal configuration registers are configured using the processor's SPI port. The processor's PF4 programmable flag pin is used as the select for this device. For information on how to configure the multichannel codec, go to

www.analog.com/UploadedFiles/Datasheets/344740003AD1836\_prc.pdf.

The reset for the AD1836 codec comes from the general-purpose IO pin PA0 of Flash A. For information on how to use the pin, see "Flash General-Purpose IO" on page 2-7.

Example programs are included in the EZ-KIT installation directory to demonstrate the AD1836 codec operation.

## **Using Video**

The board supports video input and output applications. The ADV7171 video encoder provides up to three output channels of analog video, while the ADV7183 video decoder provides up to three input channels of analog video. Both the encoder and the decoder connect to the Parallel Peripheral Interface (PPI) of the ADSP-BF533 processor. For additional information on the video interface hardware, refer to "PPI Interface" on page 3-5.

For the video interface to be operational, the following basic steps must be performed.

- 1. Configure the SW3 DIP switch as required by the application. Refer to "Video Configuration Switch (SW3)" on page 3-11 for details.
- 2. Remove reset to the video device. Refer to "Flash General-Purpose IO" on page 2-7 for details.
- 3. If using the decoder:
  - Enable device by driving programmable flag output PF2 to "0".
  - ✓ Select PPI clock (see Table 2-8 on page 2-8).
- 4. Program internal registers of the video device in use. Both video encoder and decoder use a 2-wire serial interface to access internal registers. A programmable flag PF0 functions as a serial clock (SCL), and PF1 functions as a serial data (SDAT).
- 5. Program the ADSP-BF533 processor's PPI interface (configuration registers, DMA, etc.).

Example programs are included in the EZ-KIT installation directory to demonstrate the capabilities of the video interface.

## **Example Programs**

Example programs are provided with the ADSP-BF533 EZ-KIT Lite to demonstrate various capabilities of the evaluation board. These programs are installed with the EZ-KIT Lite software and can be found in \...\VisualDSP 16-bit Processors\Blackfin\EZ-KITs\ADSP-BF533\Examples. Please refer to the readme file provided with each example for more information.

## Using Background Telemetry Channel

The ADSP-BF533 USB debug agent supports the Background Telemetry Channel (BTC), which facilitates data exchange between VisualDSP++ and the processor without interrupting DSP execution.

The BTC allows the user to view a variable as it is updated or changed, all while the processor continues to execute. For increased performance of the BTC, including faster reading and writing, please check out our latest line of DSP emulators at

www.analog.com/Analog\_Root/productPage/productHome/0,2121,EMULA-TORS,00.html. For more information about the Background Telemetry Channel, see the VisualDSP++ 3.5 User's Guide for 16-Bit Processors or online Help.

## Using EZ-KIT Lite VisualDSP++ Interface

This section provides information on the following parts of the VisualDSP++ graphical user interface:

- "Trace Window" on page 2-14
- "Performance Monitor" on page 2-15
- "Boot Load" on page 2-16

- "Target Options" on page 2-17
- "Restricted Software Breakpoints" on page 2-19

### **Trace Window**

Choosing the Trace command from the View->Debug Windows menu opens the Trace window (Figure 2-1).

|              | Trace          |                          |                              |                 | _ 🗆   | × |
|--------------|----------------|--------------------------|------------------------------|-----------------|-------|---|
|              | 00000000]Cycle | [00000002]               | PM[f000005c]<br>PM[f0000064] | JUMP.S<br>NOP ; | LOOP4 | ; |
| lî (<br>lî d | 0000002 Cycle  | [00000001]<br>[00000001] | PM[f000004a]<br>PM[f0000052] | JUMP.S<br>NOP ; | LOOP3 | ; |
|              | 0000004]Cycle  | [00000000]<br>[00000000] | PM[f000003a]<br>PM[f0000040] | JUMP.S<br>NOP ; | LOOP2 | ; |
|              |                |                          |                              |                 |       |   |
|              |                |                          |                              |                 |       |   |

Figure 2-1. Trace Window

The trace buffer stores a history of the last 16 changes in program flow taken by the program sequencer. View the history to recreate the program sequencer's most recent path.

The trace buffer does not track changes in flow caused by zero-overhead loops or while in the reset service routine.

**(i)** 

To use the trace buffer, ensure your program leaves the reset service routine.

#### **Enabling Trace Buffer**

To view trace history in the Trace window, first, enable the trace buffer (choose Enable Trace from the Tools->Trace menu). On each halt, the Trace window is updated with the changes that occurred since the last halt. Reading the trace buffer destroys the trace buffer's contents and discards the information previously stored before the last run.

#### **Reading Trace Buffer Data**

The first column between the square brackets (in blue) indicates the line number in the Trace window.

The second column between square brackets, which comes in vertical pairs, shows the trace number. For each discontinuity, the first (top position) is the source trace, and the second (bottom position) is the destination trace. The third column in between square brackets shows the addresses of the instructions. Each address is followed by the assembly instruction.

The trace grows upward. In Figure 2-1 on page 2-14, trace 0 occurred before trace 1, which occurred before trace 2, and so on.

## **Performance Monitor**

Choosing **Performance Monitor** from the **Settings** menu opens the **Per-formance Monitor Control** dialog box shown in Figure 2-2. A description of the dialog box appears in Table 2-10 on page 2-16.

| Performance Monit               | or Control                     |                           | ×                    |
|---------------------------------|--------------------------------|---------------------------|----------------------|
| Performance Mor<br>Mode<br>User | nitor 0<br>Type<br>Exception 💌 | Event<br>Loop0 iterations | Count<br>• Oxfffffff |
| Performance Mor<br>Mode<br>Both | hitor 1<br>Type<br>Emulation 💌 | Event                     | Count<br>_ 0x0       |
| Global Options                  |                                | OK                        | Cancel               |

Figure 2-2. Performance Monitor Dialog Box

The performance monitor is a 32-bit counter that allows you to track occurrences of events within the core and use these to analyze system behavior. When the counter reaches zero, it causes an exception or emulation event, as specified by the **Type** option.

| Option | Description                                                                                                    |
|--------|----------------------------------------------------------------------------------------------------|
| Enable | Enables performance monitoring.                                                                                                    |
| Mode   | Determines the mode of operation for tracking events:<br>Disabled disables the monitor.<br>User tracks while in user mode.<br>Supervisor tracks while in supervisor mode.<br>Both tracks while in both user mode and supervisor mode.                                                                                  |
| Туре   | Determines the type of event occurring on a match:<br>Exception causes an exception to occur. You can install a handler to detect<br>and handle this exception.<br>Emulation halts the DSP.                                                                                                    |
| Event  | Specifies the tracked event. Refer to your processor's <i>Hardware Reference</i> for details. Events include stalls, cache hits or misses, loop iterations, branches, interrupts, loads, stores, DMA accesses, and more.                                                                                               |
| Count  | Specifies the count. When the 32-bit counter reaches zero, an exception or emulation event occurs. For example, to halt on the third occurrence of an event, load the count with 0×FFFFFFE and set <b>Type</b> to <b>Emulation</b> . The counter counts up and wraps around, causing the processor to halt as desired. |

| Table 2-10. | Performance | Monitor | Options |
|-------------|-------------|---------|---------|
|-------------|-------------|---------|---------|

## **Boot Load**

Choosing **Boot Load** from the **Settings** menu runs the processor and performs a hard reset on the board. This command saves you from having to shut down VisualDSP++, reset the EZ-KIT Lite board, and bring up VisualDSP++ again when you want to perform a hard reset.

Use this feature when loading debug boot code from an external part or when you want to put the device into a known state.

## **Target Options**

Choosing Target Options from the Settings menu opens the Target Options dialog box (Figure 2-3). Use target options to control certain aspects of the processor on the ADSP-BF533 EZ-KIT Lite evaluation system.

| Target Options: BF533 EZ-KIT                                                            | ? ×                                                                                                    |
|-----------------------------------------------------------------------------------------|----------------------------------------------------------------------------------------------------|
| Reset Options<br>Core reset<br>System reset<br>On Emulator Exit:<br>Run from current PC | Other Options:<br>Reset before loading executable<br>Verify all writes to target memory<br>Reset cycle counters on run<br>Auto configure SDRAM/Flash |
| OK                                                                                      | Cancel                                                                                                    |

Figure 2-3. Target Options Dialog Box

#### **Reset Options**

Reset options control how the processor behaves when a reset occurs. The reset options are described in Table 2-11.

Table 2-11. Reset Options

| Option       | Description                                                |
|--------------|------------------------------------------------------------|
| Core reset   | Resets the core when the debugger executes a reset.        |
| System reset | Resets the peripherals when the debugger executes a reset. |

#### **On Emulator Exit**

This target option controls processor behavior when VisualDSP++ relinquishes DSP control (for example, when exiting VisualDSP++). The option is described in Table 2-12.

#### Using EZ-KIT Lite VisualDSP++ Interface

| Table 2-12. | On | Emulator   | Exit | Target | Options |
|-------------|----|------------|------|--------|---------|
| 14010 2 12. | ~  | Diffatator | Lint | ranger | optiono |

| Option           | Description                                                                                                    |
|------------------|----------------------------------------------------------------------------------------------------|
| On Emulator Exit | Determines the state the DSP is left in when the emulator relinquishes con-<br>trol of the DSP:<br><b>Reset DSP and Run</b> causes the DSP to reset and begin execution from its<br>reset vector location.<br><b>Run from current PC</b> causes the DSP to begin running from its current<br>location.<br><b>Stall the DSP</b> resets the DSP and then writes a JUMP 0 to the first location<br>in internal memory so the DSP is stuck in a tight loop after exiting. |

#### **Other Options**

Table 2-13 describes other available target options.

| Table 2-15. Miscellaneous Target Option | Table 2-13. | Miscellaneous | Target | Options |
|-----------------------------------------|-------------|---------------|--------|---------|
|-----------------------------------------|-------------|---------------|--------|---------|

| Option                                | Description                                                                                                    |
|---------------------------------------|----------------------------------------------------------------------------------------------------|
| Reset before loading exe-<br>cutable  | Resets registers before loading a DSP executable. Clear this option<br>when DSP registers must not change to their reset values when a file<br>load occurs.                                                                                                    |
| Verify all writes to target<br>memory | Validates all memory writes to the DSP. After each write, a read is<br>performed and the values are checked for a matching condition.<br>Enable this option during initial program development to locate<br>and fix initial build problems (such as attempting to load data into<br>non-existent memory).<br>Clear this option to increase performance while loading executable<br>files, since VisualDSP++ does not perform the extra reads that are<br>required to verify each write. |

| Option                         | Description                                                                                                    |
|--------------------------------|----------------------------------------------------------------------------------------------------|
| Reset cycle counters on<br>run | Resets the cycle count registers to zero before a <b>Run</b> command is issued. Select this option to count the number of cycles executed between breakpoints in a program.                                                                                                    |
| Auto configure SDRAM<br>bank 0 | VisualDSP++ will auto-configure the necessary registers to commu-<br>nicate with the SDRAM Bank 0 memory included on the EZ-KIT<br>Lite evaluation board.<br>Select this option to cause VisualDSP++ to configure Bank 0 when<br>it is accessed through VisualDSP++ (for example, when viewing<br>memory windows or loading a program).<br>Clear this option if you want to manually configure memory. |

Table 2-13. Miscellaneous Target Options (Cont'd)

## **Restricted Software Breakpoints**

The EZ-KIT Lite development system restricts breakpoint placement when certain conditions are met. That is, under some conditions, breakpoints cannot be placed effectively. Such conditions depend on bus architecture, pipeline depth, and ordering of the EZ-KIT Lite and its target processor.

#### Using EZ-KIT Lite VisualDSP++ Interface

# 3 EZ-KIT LITE HARDWARE REFERENCE

This chapter describes the hardware design of the ADSP-BF533 EZ-KIT Lite board. The following topics are covered.

• "System Architecture" on page 3-2

Describes the configuration of the ADSP-BF533 EZ-KIT Lite board and explains how the board components interface with the processor.

• "Jumper and DIP Switch Settings" on page 3-9

Shows the location and describes the function of the configuration jumpers and DIP switches.

• "LEDs and Push Buttons" on page 3-13

Shows the location and describes the function of the LEDs and push buttons.

• "Connectors" on page 3-16

Shows the location and gives the part number for all of the connectors on the board. Also, the manufacturer and part number information is given for the mating parts.

## System Architecture

This section describes the processor's configuration on the EZ-KIT Lite board.

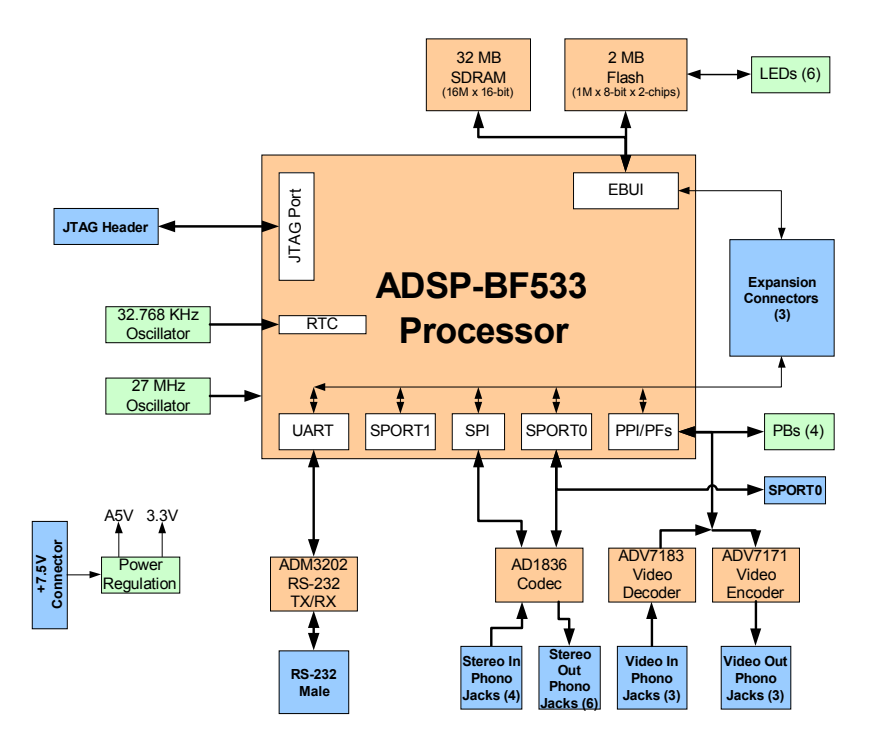

Figure 3-1. System Architecture

The EZ-KIT Lite has been designed to demonstrate the capabilities of the ADSP-BF533 Blackfin processor. The processor has IO voltage of 3.3V. The c ore voltage of the processor can be supplied from either the internal voltage regulator or a fixed 1.4V external regulator. If the processor is operating at speeds greater than 600 MHz, it is necessary to use the 1.4V regulator. For more information about setting the source of the core voltage, see "Core Voltage Source Select Jumper (JP3)" on page 3-10.

The core voltage and the core clock rate can be set on the fly by the processor. The input clock is 27 MHz. A 32.768 kHz crystal supplies the Real Time Clock (RTC) inputs of the processor. The default mode for the processor is Flash boot. See "Boot Mode Select Jumpers (JP2–1)" on page 3-10 for information about changing the default boot mode.

### **External Bus Interface Unit**

The External Bus Interface Unit (EBIU) connects an external memory to the ADSP-BF533 device. It includes a 16-bit wide data bus, an address bus, and a control bus. Both 16-bit and 8-bit access are supported. On the EZ-KIT Lite, the EBI unit connects to SDRAM and Flash memory.

32 Mbytes (16M x 16 bits) of SDRAM connect to the synchronous memory select 0 pin (~SMS0). Refer to "Using SDRAM Interface" on page 2-4 for information about configuring the SDRAM. Note that SDRAM clock is the processor's Clock Out (CLK OUT), which frequency should not exceed 133 MHz.

Two Flash memory devices are connected to the asynchronous memory select signals, ~AMS2 through ~AMS0. The devices provide total of 2 Mbytes of primary Flash memory, 128 Kbytes of secondary Flash memory, and 64 Kbytes of SRAM. The processor can use this memory for both booting and storing information during normal operation. Refer to "Using Flash Memory" on page 2-5 for details.

All of the address, data, and control signals are available externally via the extender connectors P3-1. The pinout of these connectors can be found in Appendix B, "Schematics" on page B-1.

### **SPORTO** Audio Interface

The SPORTO interface is connected to the AD1836 audio codec, the SPORT connector (P3), and the expansion interface. The AD1836 codec uses both the primary and secondary data transmit and receive pins to input and output data from the audio input and outputs.

The pinout of the SPORT connector and the expansion interface connectors can be found in Appendix B, "Schematics" on page B-1.

### **SPI Interface**

The processor's Serial Peripheral Interconnect (SPI) interface is connected to the AD1836 audio codec and the expansion interface. The SPI connection to the AD1836 is used to access the control registers of the device. The PF4 flag of the processor is used as the devices select for the SPI port.

### **Programmable Flags**

The processor has 15 programmable flag pins (PFs). The pins have multiple functions, depending on the setup of the processor. Table 3-1 shows how the programmable flag pins are used on the EZ-KIT Lite.

| DSP PF Pin | Other DSP Function | EZ-KIT Function                                                            |
|------------|--------------------|----------------------------------------------------------------------------|
| PFO        |                    | Serial clock for programming ADV7171 and ADV7183                           |
| PF1        |                    | Serial data for programming ADV7171 and ADV7183                            |
| PF2        |                    | ADV7183~0E                                                                 |
| PF3        | FS3                | ADV7183 Field Pin. See "Video Configuration<br>Switch (SW3)" on page 3-11. |
| PF4        |                    | AD1836 SPI Select                                                          |

Table 3-1. Programmable Flag Connections

| DSP PF Pin | Other DSP Function | EZ-KIT Function                                                                                                    |  |  |
|------------|--------------------|----------------------------------------------------------------------------------------------------|--|--|
| PF5        |                    |                                                                                                    |  |  |
| PF6        |                    |                                                                                                    |  |  |
| PF7        |                    |                                                                                                    |  |  |
| PF8        |                    | Push button (SW4). See "Using LEDs and Push But-<br>tons" on page 2-10 and "Push Button Enable Switch<br>(SW9)" on page 3-12 for information on how to dis-<br>able the push button. |  |  |
| PF9        |                    | Push button (SW5). See "Using LEDs and Push But-<br>tons" on page 2-10 and "Push Button Enable Switch<br>(SW9)" on page 3-12 for information on how to dis-<br>able the push button. |  |  |
| PF10       |                    | Push button (SW6). See "Using LEDs and Push But-<br>tons" on page 2-10 and "Push Button Enable Switch<br>(SW9)" on page 3-12 for information on how to dis-<br>able the push button. |  |  |
| PF11       |                    | Push button (SW7). See "Using LEDs and Push But-<br>tons" on page 2-10 and "Push Button Enable Switch<br>(SW9)" on page 3-12 for information on how to dis-<br>able the push button. |  |  |
| PF12       | PPI7               | ADV7171 and ADV7183 Data (MSB)                                                                                                    |  |  |
| PF13       | PPI6               | ADV7171 and ADV7183 Data                                                                                                    |  |  |
| PF14       | PPI5               | ADV7171 and ADV7183 Data                                                                                                    |  |  |
| PF15       | PPI4               | ADV7171 and ADV7183 Data                                                                                                    |  |  |

Table 3-1. Programmable Flag Connections (Cont'd)

## **PPI Interface**

The Parallel Peripheral Interface (PPI) of the ADSP-BF533 processor is a half-duplex, bi-directional port that can accommodate up to 16 bits of data. The interface has a dedicated input clock (27 MHz), three multiplexed frame sync signals, and four bits of dedicated data. The remaining data bits come from re-configured programmable flag pins. For informa-

tion about the pins, which multiplexed with the PPI, see "Programmable Flags" on page 3-4. For information about the ADSP-BF533 processor PPI interface, refer to the ADSP-BF533 Blackfin Processor Hardware Reference. Table 3-2 describes the PPI pins and their use on the EZ-KIT Lite board.

| DSP PPI Pin | Other DSP Function | EZ-KIT Function                                                                                                    |  |  |
|-------------|--------------------|----------------------------------------------------------------------------------------------------|--|--|
| PPI7        | PF12               | ADV7171 and ADV7183 Data (MSB)                                                                                                    |  |  |
| PPI6        | PF13               | ADV7171 and ADV7183 Data                                                                                                    |  |  |
| PPI5        | PF14               | ADV7171 and ADV7183 Data                                                                                                    |  |  |
| PPI4        | PF15               | ADV7171 and ADV7183 Data                                                                                                    |  |  |
| PPI3        |                    | ADV7171 and ADV7183 Data                                                                                                    |  |  |
| PPI2        |                    | ADV7171 and ADV7183 Data                                                                                                    |  |  |
| PPI1        |                    | ADV7171 and ADV7183 Data                                                                                                    |  |  |
| PPIO        |                    | ADV7171 and ADV7183 Data                                                                                                    |  |  |
| PF3         | FS3                | ADV7183 Field Pin. For more information, see<br>"Video Configuration Switch (SW3)" on<br>page 3-11.                                                              |  |  |
| TMR1        | PPI_HSYNC          | ADV7171 and ADV7183 HSYNC. For more<br>information, see "Video Configuration Switch<br>(SW3)" on page 3-11.                                                      |  |  |
| TMR2        | PPI_FSYNC          | ADV7171 and ADV7183 VSYNC. For more<br>information, see "Video Configuration Switch<br>(SW3)" on page 3-11.                                                      |  |  |
| PPI_CLK     |                    | Input from either the ADV7183 output clock<br>or the same 27 MHz oscillator driving the pro-<br>cessor. For more information, see "Using<br>Video" on page 2-12. |  |  |

The ADSP-BF533 EZ-KIT Lite board employs 8-bit PPI interface for video output and video input.

#### Video Output Mode

In the video output mode, the PPI interface is configured as output and connects to the on-board video encoder device, ADV7171. The ADV7171 encoder device generates three analog video channels on DAC B, DAC C, and DAC D outputs. The PPI data connects to P7-0 of the encoder's pixel inputs. The encoder's PPI input clock runs at 27 MHz, and it is in phase with CLK IN of the ADSP-BF533 processor.

The encoder's synchronization signals, HSYNC and VSYNC, can be configured as inputs or outputs. Video Blanking control signal is at level "1". The HSYNC and VSYNC signals can be connected to the ADSP-BF533 processor's multiplexed sync pins and to the on-board video decoder, ADV7183, via the SW3 switch, as described in "Video Configuration Switch (SW3)" on page 3-11.

#### Video Input Mode

In the video input mode, the PPI interface is configured as input and connects to the on-board video decoder device, ADV7183. The ADV7183 decoder receives three analog video channels on AIN1, AIN4, and AIN5 input. The decoder's pixel data outputs P15-8 drive the PPI data (PPI3-0 and PF15-12). The decoder's 27 MHz pixel clock output can be selected to drive PPI clock, as shown in Table 2-8 on page 2-8.

Synchronization outputs of the decoder, HS/HACTIVE, VS/VACTIVE, and FIELD can connected to the ADSP-BF533 processor's multiplexed sync pins and to the on-board video encoder, ADV7171, via the SW3 DIP switch, as described in "Video Configuration Switch (SW3)" on page 3-11.

## **UART** Port

The processor' Universal Asynchronous Receiver/Transmitter (UART) port is connected to the ADM3202 RS232 line driver as well as to the expansion interface. The RS232 line driver is connected to the DB9 male connector, allowing you to interface with a PC or other serial device.

## **Expansion Interface**

The expansion interface consists of the three 90-pin connectors. Table 3-3 on page 3-8 shows the interfaces each connector provides. For the exact pinout of these connectors, refer to Appendix B, "Schematics" on page B-1. The mechanical dimensions of the connectors can be obtained from Technical or Customer Support.

| Connector | Interfaces                                                                |
|-----------|---------------------------------------------------------------------------|
| J1        | 5V, G ND, Address, Data, PPI                                              |
| J2        | 3.3V, GND, SPI, NMI, TMR2–0, SPORT0, SPORT1, PF15–0, EBUI control signals |
| J3        | 5V, 3.3V, GND, UART, Flash IO, Reset, Video control signals               |

Table 3-3. Connector Interfaces

Limits to the current and to the interface speed must be taken into consideration when you use the expansion interface. The maximum current limit is dependent on the capabilities of the regulator used. Additional circuitry can also add extra loading to signals, decreasing their maximum effective speed.

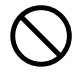

Analog Devices does not support and is not responsible for the effects of additional circuitry.

## **JTAG Emulation Port**

The JTAG emulation port allows an emulator to access the processor's internal and external memory through a 6-pin interface. The JTAG emulation port of the processor is also connected to the USB debugging interface. When an emulator is connected to the board at P4, the USB debugging interface is disabled. See "JTAG (P4)" on page 3-20 for more information about the JTAG connector.

To learn more about available emulators, contact Analog Devices (see "Product Information").

## Jumper and DIP Switch Settings

This section describes the operation of the jumpers and DIP switches. The jumpers and DIP switch locations are shown in Figure 3-2.

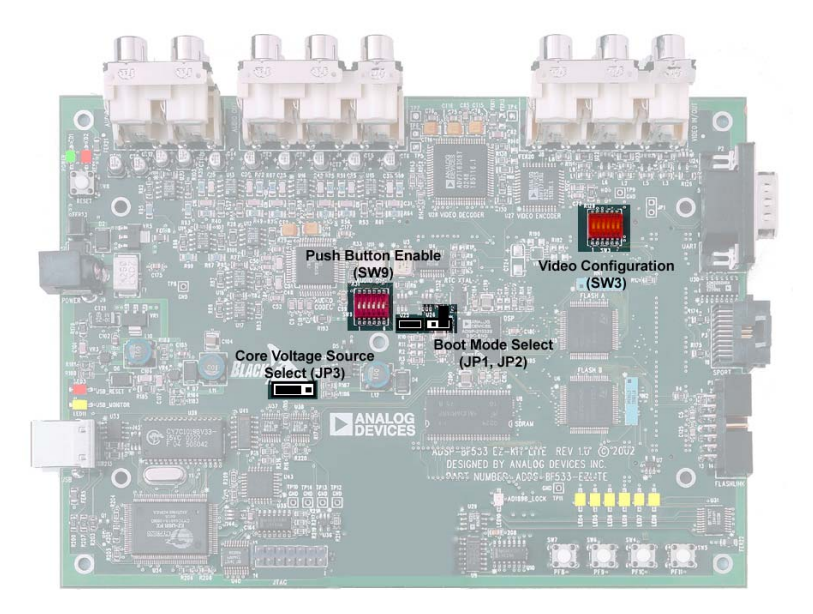

Figure 3-2. Jumper and DIP Switch Locations

## Boot Mode Select Jumpers (JP2-1)

The JP1 and JP2 jumpers determine the boot mode of the processor. Table 3-4 shows the available boot mode settings. By default, the processor boots from the on-board Flash memory.

| JP1 (BMODE1)           | JP2 (BMODE0)                     | Boot Mode    |  |
|------------------------|----------------------------------|--------------|--|
| Installed              | Installed 16-Bit External Memory |              |  |
| Installed <sup>1</sup> | Not installed                    | Flash Memory |  |
| Not installed          | Installed                        | Reserved     |  |
| Not installed          | Not installed                    | SPI EEPROM   |  |

Table 3-4. Boot Mode Settings

1 Default settings

## Core Voltage Source Select Jumper (JP3)

The core voltage of the processor can be derived from either the processor's internal voltage regulator or from a fixed 1.4V external regulator. It is necessary to use the 1.4V external regulator when the processor runs at speeds greater than 600 MHz. Table 3-5 summarizes the functionality of the Core Voltage Source Select Jumper, JP3.

Table 3-5. Core Voltage Source Settings

| Position | Core Voltage Source                  |
|----------|--------------------------------------|
| 1 and 2  | Processor Internal Voltage Regulator |
| 2 and 3  | 1.4V External Regulator              |

## Test DIP Switches (SW2-1)

Two DIP switches (SW1 and SW2) are located on the bottom of the board. The switches are used only for testing and should always be in the "0FF" position.

## Video Configuration Switch (SW3)

The video configuration switch (SW3) controls how some video signals from the ADV7183 video decoder and ADV7171 video encoder are routed to the processor's PPI. The switch also determines if the PF2 pin controls the OE of the ADV7183 video decoder outputs. Table 3-6 shows which processor's signals are connected to the encoder and decoder when in the "ON" position.

| Switch Position (Default) | Processor Signal | Video Signal    |  |
|---------------------------|------------------|-----------------|--|
| 1 (OFF)                   | TMR1 (HSYNC)     | HSYNC (ADV7171) |  |
| 2 (OFF)                   | TMR1 (HSYNC)     | HS (ADV7183)    |  |
| 3 (OFF)                   | TMR2 (VSYNC)     | VS (ADV7183)    |  |
| 4 (OFF)                   | TMR2 (VSYNC)     | VSYNC (ADV7171) |  |
| 5 (OFF)                   | PF3 (FIELD)      | FIELD (ADV7183) |  |
| 6 (ON)                    | PF2              | ~0E (ADV7183)   |  |

Table 3-6. Video Configuration Switch (SW3)

Positions 1 thorough 5 of SW3 determine how and if the VSYNC, HSYNC, and FIELD control signals are routed to the processors PPI. In standard configuration of the encoder and decoder, this is not necessary because the processor is capable of reading the embedded control information, which is in the data stream.

Position 6 of SW3 determines whether PF2 is connected to the ~0E signal of the ADV7183. When the switch "0FF", PF2 can be used for other operations, and the decoder output enable is held "HIGH" with a pull-up resistor.

### Push Button Enable Switch (SW9)

The push button enable switch (SW9) positions 1 through 4 allow the user to disconnect the drivers associated with the push buttons from the PF pins of the processor. Positions 5 and 6 are used to connect the transmit and receive the frame syncs and clocks of SPORTO. This is important when the AD1836 video decoder and the processor are communicating in  $I^2S$  mode. Table 3-7 shows which PF is driven when the switch is in the "ON" position.

| Switch Position | Default Setting | Pin # | Signal (Side 1) | Pin # | Signal (Side 2) |
|-----------------|-----------------|-------|-----------------|-------|-----------------|
| 1               | ON              | 1     | SW4             | 12    | PF8             |
| 2               | ON              | 2     | SW5             | 11    | PF9             |
| 3               | ON              | 3     | SW6             | 10    | PF10            |
| 4               | ON              | 4     | SW7             | 9     | PF11            |
| 5               | OFF             | 5     | TFS0            | 8     | RFSO            |
| 6               | OFF             | 6     | RSCLKO          | 7     | TSCLKO          |
# **LEDs and Push Buttons**

This section describes the functionality of the LEDs and push buttons. Figure 3-3 shows the locations of the LEDs and push buttons.

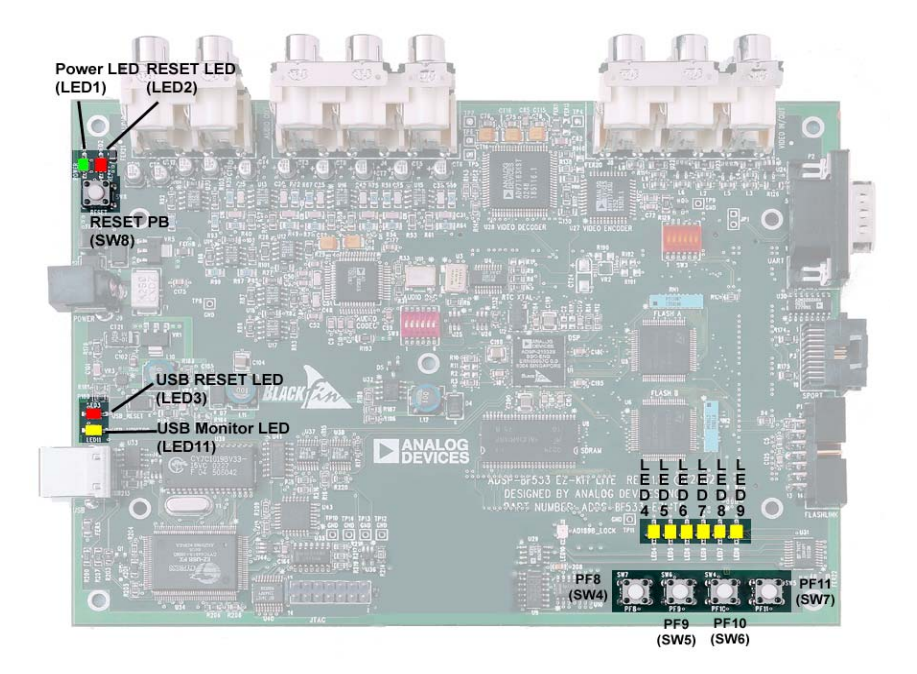

Figure 3-3. LED and Push Button Locations

## Programmable Flag Push Buttons (SW7-4)

Four push buttons, SW7-4, are provided for general-purpose user input. The buttons connect to the processor's programmable flag pins PF11-8. The push buttons are active "HIGH" and, when pressed, send a High (1) to the processor. Refer to "Using LEDs and Push Buttons" on page 2-10 for more information on how to use the PFs when programming the processor. The push button enable switch (SW9) is capable of disconnecting the push buttons from the PF (refer to "Push Button Enable Switch (SW9)" on page 3-12 for more information). The programmable flag signals and their corresponding switches are shown in Table 3-8.

| DSP Programmable Flag Pin | Push Button Reference Designator |  |  |
|---------------------------|----------------------------------|--|--|
| PF8                       | SW4                              |  |  |
| PF9                       | SW5                              |  |  |
| PF10                      | SW6                              |  |  |
| PF11                      | SW7                              |  |  |

Table 3-8. Programmable Flag Switches

# Reset Push Button (SW8)

The RESET push button resets all of the ICs on the board. One exception is the USB interface chip (U34). The chip is not being reset when the push button is pressed after the USB cable has been plugged in and communication has been correctly initialized with the PC. After USB communication has been initialized, the only way to reset the USB is by powering down the board.

# Power LED (LED1)

When LED1 is lit (green), it indicates that power is being properly supplied to the board.

# Reset LEDs (LED3-2)

When LED2 is lit, it indicates that the master reset of all the major ICs is active. When LED3 is lit, the USB interface chip (U34) is being reset. The USB chips only reset on power-up, or if USB communication has not been initialized.

# User LEDs (LED9-4)

Six LEDs are connected to six of the Flash memory (U5) general-purpose IO pins. The LEDs are active "HIGH" and are lit by writing a "1" to the correct memory address in the Flash memory. Refer to "Using LEDs and Push Buttons" on page 2-10 for more information about how to use the flash when programming the LEDs.

| LED Reference Designator | Flash Port Name |
|--------------------------|-----------------|
| LED4                     | PBO             |
| LED5                     | PB1             |
| LED6                     | PB2             |
| LED7                     | PB3             |
| LED8                     | PB4             |
| LED9                     | PB5             |

Table 3-9. User LEDs

# USB Monitor LED (LED11)

The USB Monitor LED (LED11) indicates that USB communication has been initialized successfully and you may connect to the processor using a VisualDSP++ EZ-KIT Lite session. This should take approximately 15 seconds. If the LED does not light, try cycling power on the board and/or reinstalling the USB driver (see "Installing EZ-KIT Lite USB Driver" on page 1-7).

# Connectors

This section describes the connector functionality and provides information about mating connectors. The locations of the connectors are shown in Figure 3-4 on page 3-16.

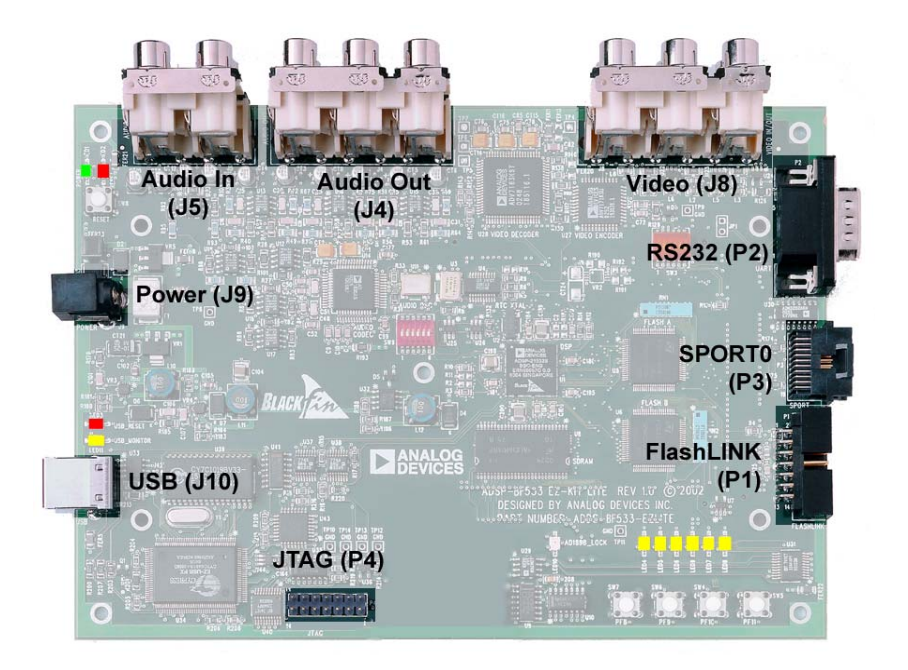

Figure 3-4. Connector Locations

# Expansion Interface (J3-1)

Three board-to-board connector footprints provide signals for most of the processor's peripheral interfaces. The connectors are located at the bottom of the board. For more information about the expansion interface, see on page 3-8. For the availability and pricing of the J1, J2, and J3 connectors, contact Samtec.

| Part Description                               | Manufacturer     | Part Number       |  |
|------------------------------------------------|------------------|-------------------|--|
| 90 Position 0.05" Spacing,<br>SMT (J1, J2, J3) | Samtec           | SFC-145-T2-F-D-A  |  |
|                                                | Mating Connector |                   |  |
| 90 Position 0.05" Spacing<br>(Through Hole)    | Samtec           | TFM-145-x1 Series |  |
| 90 Position 0.05" Spacing<br>(Surface Mount)   | Samtec           | TFM-145-x2 Series |  |
| 90 Position 0.05" Spacing<br>(Low Cost)        | Samtec           | TFC-145 Series    |  |

# Audio (J5-4)

| Part Description                   | Manufacturer  | Part Number |  |  |  |
|------------------------------------|---------------|-------------|--|--|--|
| 2x2 RCA Jacks (J5)                 | SWITCHCRAFT   | PJRAS2X2S01 |  |  |  |
| 3x2 RCA Jacks (J4)                 | SWITCHCRAFT   | PJRAS3X2S01 |  |  |  |
| Mating Connector                   |               |             |  |  |  |
| Two channel RCA interconnect cable | Monster Cable | BI100-1M    |  |  |  |

# Video (J8)

| Part Description   | Manufacturer | Part Number |  |
|--------------------|--------------|-------------|--|
| 3x2 RCA Jacks (J4) | SWITCHCRAFT  | PJRAS3X2S01 |  |

# Power (J9)

The power connector provides all of the power necessary to operate the EZ-KIT Lite board. The power connector supplies DC power to the board. The following table shows the power connector pinout.

| Part Description                               | Manufacturer | Part Number    |
|------------------------------------------------|--------------|----------------|
| 2.5 mm Power Jack (J9)                         | SWITCHCRAFT  | RAPC712        |
|                                                | Digi-Key     | SC1152-ND      |
| Mating Power Supply (shipped with EZ-KIT Lite) |              |                |
| 7.5V Power Supply                              | GlobTek      | TR9CC2000LCP-Y |

The power connector supplies DC power to the EZ-KIT Lite board. Table 3-10 shows the power supply specifications.

| Table 3-10. Power Supply Specificatio | Table 3- | 10. I | Power | Supply | y S | pecit | ficati | on |
|---------------------------------------|----------|-------|-------|--------|-----|-------|--------|----|
|---------------------------------------|----------|-------|-------|--------|-----|-------|--------|----|

| Terminal   | Connection     |
|------------|----------------|
| Center pin | +7.5 VDC@2amps |
| Outer Ring | GND            |

# FlashLINK (P1)

The FlashLINK connector allows you to configure and program the STMicroelectronics DSM2150 flash/PLD chip. See "Configuring Flash Memory" on page 2-9 for more information about the FlashLINK connector.

| Part Description                              | Manufacturer | Part Number |  |  |  |
|-----------------------------------------------|--------------|-------------|--|--|--|
| Right-angle 7X2 Shrouded 0.1<br>spacing (J10) | ТҮСО         | 2-767004-2  |  |  |  |
| Mating Assembly                               |              |             |  |  |  |
| FlashLINK JTAG Programmer                     | ST Micro     | FL-101B     |  |  |  |

# RS232 (P2)

The RS232-compatible connector is described in Table 3-11.

#### Table 3-11. RS232 Connector

| Part Description            | Manufacturer | Part Number |  |  |  |
|-----------------------------|--------------|-------------|--|--|--|
| DB9, Male, Right Angle (P2) | Digi-Key     | A2096-ND    |  |  |  |
| Mating Assembly             |              |             |  |  |  |
| 2m Female to female cable   | Digi-Key     | AE1016-ND   |  |  |  |

# SPORTO (P3)

The SPORTO connector is linked to a 20-pin connector. The connector's pinout can be found in "Schematics" on page B-1. For pricing and availability on these connectors, contact AMP.

| Part Description                                      | Manufacturer      | Part Number |
|-------------------------------------------------------|-------------------|-------------|
| 20 position AMPMODU system<br>50 receptacle (P3)      | AMP               | 104069-1    |
|                                                       | Mating Connectors |             |
| 20 position ribbon cable connec-<br>tor               | AMP               | 111196-4    |
| 20 position AMPMODU system<br>20 connector            | AMP               | 2-487937-0  |
| 20 position AMPMODU system<br>20 connector (w/o lock) | AMP               | 2-487938-0  |
| Flexible film contacts (20 per connector)             | AMP               | 487547-1    |

# JTAG (P4)

The JTAG header is the connecting point for a JTAG in-circuit emulator pod. When an emulator is connected to the JTAG header, the USB debug interface is disabled.

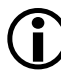

Pin 3 is missing to provide keying. Pin 3 in the mating connector should have a plug.

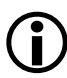

When using an emulator with the EZ-KIT Lite board, follow the connection instructions provided with the emulator.

# A BILL OF MATERIALS

| Reference | Quantity | Description                                             | Reference<br>Design | Manufacturer | Part<br>Number    |
|-----------|----------|---------------------------------------------------------|---------------------|--------------|-------------------|
| 1         | 2        | 74LVC14A SOIC14<br>HEX-INVER-SCHMITT-TR<br>IGGER        | U10,U41             | TI           | 74LVC14AD         |
| 2         | 1        | IDT74FCT3244APY<br>SSOP20<br>3.3V-OCTAL-BUFFER          | U31                 | IDT          | IDT74FCT3244APY   |
| 3         | 1        | IDT74FCT3807AQ<br>QSOP20<br>3.3V 1-10 CLOCK DRIVER      | U4                  | IDT          | IDT74FCT3807AQ    |
| 4         | 1        | CY7C64603-128 PQFP128<br>USB-TX/RX MICROCON-<br>TROLLER | U34                 | CYPRESS      | CY7C64603-128NC   |
| 5         | 1        | MMBT4401 SOT-23<br>NPNTRANSISTOR200MA                   | Q1                  | FAIRCHILD    | MMBT4401          |
| 6         | 1        | 74LVC00AD SOIC14                                        | U9                  | PHILIPS      | 74LVC00AD         |
| 7         | 1        | CY7C1019BV33-15VC<br>Soj32<br>128K X 8 Sram             | U39                 | CYPRESS      | CY7C1019BV33-12VC |
| 8         | 1        | SN74AHC1G02 SOT23-5<br>SINGLE-2 INPUT-NOR               | U44                 | TI           | SN74AHC1G02DBVR   |
| 9         | 1        | SN74LV164A SOIC14<br>8-BIT-Parallel-serial              | U35                 | TI           | SN74LV164AD       |

| Reference | Quantity | Description                                       | Reference<br>Design | Manufacturer        | Part<br>Number     |
|-----------|----------|---------------------------------------------------|---------------------|---------------------|--------------------|
| 10        | 1        | CY7C4201V-15AC<br>TQFP3264-BYTE-FIFO              | U43                 | CYPRESS             | CY7C4201V-15AC     |
| 11        | 1        | 12.0MHZ THR OSC006<br>CRYSTAL                     | Y1                  | DIG01               | 300-6027-ND        |
| 12        | 1        | SN74AHC1G00 SOT23-5<br>Single-2-input-nand        | U42                 | ТІ                  | SN74AHC1G00DBVR    |
| 13        | 1        | 12.288MHZ SMT OSC003                              | U11                 | DIG01               | SG-8002CA-PCC-ND   |
| 14        | 1        | SN74LVC1G125 SOT23-5<br>Single-3state-Buffer      | U7                  | TI                  | SN74LVC1G125DBVR   |
| 15        | 1        | NDS8434A SO-8<br>P-Mosfet                         | U32                 | FAIRCHILD<br>Semi   | NDS8434A           |
| 16        | 1        | MT48LC16M16A2TG-75<br>TSOP54<br>256MB-SDRAM       | U8                  | MICRON              | MT48LC16M16A2TG-75 |
| 17        | 1        | 27MHZ SMT OSC003                                  | U3                  | EPSON               | SG-8002CA MP       |
| 18        | 1        | 32.768KHZ SMT OSC008                              | U2                  | EPSON               | MC-156 32.768KA-A2 |
| 19        | 2        | PSD4256G6V-10UI TSOP54<br>1MB-Flash/gpio          | U5–6                | ST MICRO            | PSD4256G6V-10UI    |
| 20        | 1        | IDT2305-1DC SOIC8<br>1 To 5 Zero Delay Clk<br>Buf | U46                 | INTE-<br>GRATED SYS | ICS9112AM-16       |
| 21        | 1        | SN74LVC1G32 SOT23-5<br>SINGLE-2 INPUT OR<br>GATE  | U21                 | TI                  | SN74LVC1G32DBVR    |
| 22        | 1        | BF533 24LC00-SN "U33"<br>SEE 1000127              | U33                 | ANALOG<br>Devices   |                    |
| 23        | 2        | 1000pF 50V 5% 1206<br>CERM                        | C96–97              | AVX                 | 12065A102JAT2A     |

| Reference | Quantity | Description                                   | Reference<br>Design         | Manufacturer      | Part<br>Number    |
|-----------|----------|-----------------------------------------------|-----------------------------|-------------------|-------------------|
| 24        | 6        | 2200pF 50V 5% 1206<br>NPO                     | C12,C17,C22,<br>C27,C32,C37 | AVX               | 12065A222JAT050   |
| 25        | 1        | ADM708SAR SOIC8<br>Voltage-supervisor         | U29                         | ANALOG<br>Devices | ADM708SAR         |
| 26        | 1        | ADP3338AKC-33 SOT-223<br>3.3V-1.0AMPREGULATOR | VR1                         | ANALOG<br>Devices | ADP3338AKC-3.3    |
| 27        | 1        | ADP3339AKC-5 SOT-223<br>5V-1.5A REGULATOR     | VR5                         | ANALOG<br>Devices | ADP3339AKC-5-REEL |
| 28        | 2        | ADP3339AKC-33 SOT-223<br>3.3V 1.5A REGULATOR  | VR3-4                       | ANALOG<br>Devices | ADP3339AKC-3.3-RL |
| 29        | 1        | ADP3336ARM MSOP8<br>ADJ500MAREGULATOR         | VR6                         | ANALOG<br>Devices | ADP3336ARM-REEL   |
| 30        | 1        | ADV7171KSU TQFP44<br>Vid-encoder              | U27                         | ANALOG<br>Devices | ADV7171KSU        |
| 31        | 1        | 10MA AD1580BRT<br>Sot23D<br>1.2V-Shunt-Ref    | D1                          | ANALOG<br>Devices | AD1580BRT         |
| 32        | 2        | ADG752BRT SOT23-6<br>Cmos-spdt-switch         | U25–26                      | ANALOG<br>Devices | ADG752BRT         |
| 33        | 3        | AD8061ART SOT23-5<br>300MHZ-AMP               | U22–24                      | ANALOG<br>Devices | AD8061ART-REEL    |
| 34        | 1        | ADM3202ARN SOIC16<br>RS232-TXRX               | U30                         | ANALOG<br>Devices | ADM3202ARN        |
| 35        | 1        | ADV7183KST LQFP80<br>Vid-decoder              | U28                         | ANALOG<br>Devices | ADV7183KST        |
| 36        | 8        | AD8606AR SOIC8<br>Opamp                       | U12–13,U15–20               | ANALOG<br>Devices | AD8606AR          |
| 37        | 1        | ADSP-BF533SKBC<br>MINIBGA160                  | U1                          | ANALOG<br>DEVICES |                   |

| Reference | Quantity | Description                                        | Reference<br>Design                                                   | Manufacturer      | Part<br>Number       |
|-----------|----------|----------------------------------------------------|-----------------------------------------------------------------------|-------------------|----------------------|
| 38        | 1        | AD1836AAS MQFP52<br>Multi-Chan-<br>Nel-96KHZ-Codec | U14                                                                   | ANALOG<br>Devices | AD1836AAS            |
| 39        | 5        | RUBBER FEET BLACK                                  | MH1-5                                                                 | MOUSER            | 517-SJ-5018BK        |
| 40        | 1        | PWR 2.5MM_JACK<br>Con005<br>Ra                     | J9                                                                    | SWITCH-<br>CRAFT  | SC1152-ND12          |
| 41        | 1        | USB 4PIN CON009<br>USB                             | J10                                                                   | MILL-MAX          | 897-30-004-90-000000 |
| 42        | 1        | RCA 2X2 CON013                                     | J5                                                                    | SWITCH-<br>CRAFT  | PJRAS2X2S01          |
| 43        | 1        | .05 10X2 CON014<br>RA                              | Р3                                                                    | АМР               | 104069-1             |
| 44        | 5        | SPST-MOMENTARY<br>SWT013<br>6MM                    | SW4-8                                                                 | PANASONIC         | EVQ-PAD04M           |
| 45        | 1        | IDC 7X2 IDC7X2SRDRA<br>Right Angle<br>Shrouded     | P1                                                                    | MOLEX             | 70247-1401           |
| 46        | 3        | 0.05 45X2 CON019<br>SMT Socket                     | J1–3                                                                  | SAMTEC            | SFC-145-T2-F-D-A     |
| 47        | 4        | DIP6 SWT017                                        | SW1–3,SW9                                                             | DIG01             | CKN1364-ND           |
| 48        | 2        | RCA 3X2 CON024<br>RA                               | J4,J8                                                                 | SWITCH-<br>CRAFT  | PJRAS3X2S01          |
| 49        | 14       | 0.00 1/8W 5% 1206                                  | R27–30,R148,<br>R157–158,R167,<br>R174–175,<br>R177–178,<br>R182,R193 | YAGEO             | 0.0ECT-ND            |

| Reference | Quantity | Description                   | Reference<br>Design                                                                                 | Manufacturer | Part<br>Number  |
|-----------|----------|-------------------------------|----------------------------------------------------------------------------------------------------|--------------|-----------------|
| 50        | 7        | AMBER-SMT LED001<br>GULL-WING | LED4–9, LED11                                                                                       | PANASONIC    | LN1461C-TR      |
| 51        | 12       | 330pF 50V 5% 805<br>NPO       | C13,C18,C23,<br>C28,C33,C38                                                                         | AVX          | 08055A331JAT    |
| 52        | 42       | 0.01uF 100V 10% 805<br>CERM   | C4,C85,C87,<br>C108,C112–113,<br>C123–124,<br>C126–128,<br>C136,C146–147,<br>C149–155,<br>C159–161  | AVX          | 08051C103KAT2A  |
| 53        | 8        | 0.22uF 25V 10% 805<br>CERM    | C129–130,<br>C137–142                                                                               | AVX          | 08053C224FAT    |
| 54        | 73       | 0.1uF 50V 10% 805<br>CERM     | C6,C8,C71–72,<br>C75–81,C84,<br>C86,C88–95,<br>C98–101,C105,<br>C109–111,<br>C114–122,C125,<br>C131 | AVX          | 08055C104KAT    |
| 55        | 8        | 0.001uF 50V 5% 805<br>NPO     | C7,C9–11,<br>C49–50,C52–53                                                                          | AVX          | 08055A102JAT2A  |
| 56        | 8        | 10uF 16V 10% C<br>TANT        | CT13, CT21–27                                                                                       | SPRAGUE      | 293D106X9016C2T |
| 57        | 45       | 10K 100MW 5% 805              | R1, R4, R10,<br>R12–13,R15–16                                                                       | AVX          | CR21-103J-T     |
| 58        | 9        | 33 100MW 5% 805               | R5–6, R8–9,R31,<br>R144,R179,R183                                                                   | AVX          | CR21-330JTR     |
| 59        | 2        | 4.7K 100MW 5% 805             | R17,R220                                                                                            | AVX          | CR21-4701F-T    |
| 60        | 1        | 1M 100MW 5% 805               | R202                                                                                                | AVX          | CR21-1004F-T    |
| 61        | 1        | 1.5K 100MW 5% 805             | R203                                                                                                | AVX          | CR21-1501F-T    |

| Reference | Quantity | Description                               | Reference<br>Design                                       | Manufacturer     | Part<br>Number    |
|-----------|----------|-------------------------------------------|-----------------------------------------------------------|------------------|-------------------|
| 62        | 1        | 1.2K 1/8W 5% 1206                         | R129                                                      | DALE             | CRCW1206-122JRT1  |
| 63        | 6        | 49.9K 1/8W 1% 1206                        | R38,R45,R54,<br>R62,R70,R78                               | AVX              | CR32-4992F-T      |
| 64        | 2        | 2.21K 1/8W 1% 1206                        | R212–213                                                  | AVX              | CR32-2211F-T      |
| 65        | 1        | 2000pF 50V 5% 1206<br>CERM                | C83                                                       | AVX              | 12065A202JAT2A    |
| 66        | 12       | 100pF 100V 5% 1206<br>NPO                 | C15,C20,C25,<br>C30,C35,C40,                              | AVX              | 12061A101JAT2A    |
| 67        | 5        | 10uF 16V 10% B<br>TANT                    | CT1-2,CT14-16                                             | AVX              | TAJB106K016R      |
| 68        | 4        | 100 100MW 5% 805                          | R149,R152,<br>R154–155                                    | AVX              | CR21-101J-T       |
| 69        | 6        | 220pf 50V 10% 1206<br>NPO                 | C16,C21,C26,<br>C31,C36,C41                               | AVX              | 12061A221JAT2A    |
| 70        | 4        | 600 100MHZ 200MA 603<br>0.50 BEAD         | FER14-17                                                  | MURATA           | BLM11A601SPT      |
| 71        | 3        | 2A S2A_RECT DO-214AA<br>Silicon rectifier | D2-4                                                      | GENER-<br>Alsemi | S2A               |
| 72        | 12       | 600 100MHZ 500MA 1206<br>0.70 BEAD        | FER1–5,<br>FER9–11,<br>FER18–19,<br>FER18–19,<br>FER21–22 | DIGI-KEY         | 240-1019-1-ND     |
| 73        | 4        | 237 1/8W 1% 1206                          | R93,R95,R97,<br>R99                                       | AVX              | CR32-2370F-T      |
| 74        | 4        | 750K 1/8W 1% 1206                         | R86,R90,R94,<br>R96                                       | DALE/VISH<br>Ay  | CRCW12067503FRT1  |
| 75        | 16       | 5.76K 1/8W 1% 1206                        | R82–85,R87–89,<br>R91–92,R98                              | РНҮСОМР          | 9C12063A5761FKHFT |

| Reference | Quantity | Description                  | Reference<br>Design                 | Manufacturer | Part<br>Number     |
|-----------|----------|------------------------------|-------------------------------------|--------------|--------------------|
| 76        | 6        | 11.0K 1/8W 1% 1206           | R34,R48,R50,<br>R58,R66,R74         | DALE         | CRCW12061102FRT1   |
| 77        | 8        | 120PF 50V 5% 1206<br>NPO     | C42–45,C55,<br>C57–59               | PHILLIPS     | 1206CG121J9B200    |
| 78        | 1        | 68PF 50V 5% 1206             | C82                                 | PHILLIPS     | 1206CG680J9B200    |
| 79        | 1        | 1UF 16V 10% 805<br>X7R       | C5                                  | MURATA       | GRM40X7R105K016AL  |
| 80        | 12       | 75 1/8W 5% 1206              | R113–114,<br>R116–117,<br>R120–121  | PHILIPS      | 9C12063A75R0JLHFT  |
| 81        | 2        | 30PF 100V 5% 1206            | C206–207                            | AVX          | 12061A300JAT2A     |
| 82        | 1        | 68UF 6.3V 20% D<br>Tant      | CT28                                | PANASONIC    | ECS-TOJD686R       |
| 83        | 6        | 680PF 50V 1% 805<br>NPO      | C14,C19,C24,<br>C29,C34,C39         | AVX          | 08055A681FAT2A     |
| 84        | 3        | 10UF 25V +80-20% 1210<br>Y5V | C198–200                            | MURATA       | GRM235Y.5V106Z025  |
| 85        | 6        | 2.74K 1/8W 1% 1206           | R41,R47,R57,<br>R65,R73,R81         | PANASONIC    | ERJ-8ENF2741V      |
| 86        | 12       | 5.49K 1/8W 1% 1206           | R35,R40,R42,<br>R49,R51,R56,<br>R59 | PANASONIC    | ERJ-8ENF5491V      |
| 87        | 6        | 3.32K 1/8W 1% 1206           | R36,R43,R52,<br>R60,R68,R76         | DALE         | CRCW12063321FRT1   |
| 88        | 6        | 1.65K 1/8W 1% 1206           | R37,R44,R53,<br>R61,R69,R77         | PANASONIC    | ERJ-8ENF1651V      |
| 89        | 10       | 10UF 16V 20% CAP002<br>ELEC  | CT3-12                              | DIG01        | PCE3062TR-ND       |
| 90        | 1        | 53.6K 1/10W 1% 805           | R184                                | PHILIPS      | 9C08052A5362FKRT/R |

| Reference | Quantity | Description                       | Reference<br>Design                                                      | Manufacturer        | Part<br>Number   |
|-----------|----------|-----------------------------------|--------------------------------------------------------------------------|---------------------|------------------|
| 91        | 1        | 10UH 47 +/-20 IND001              | L12                                                                      | DIG01               | 445-1202-2-ND    |
| 92        | 2        | 10K 50MW 5% BGA36                 | RN1-2                                                                    | CTS                 | RT130B7          |
| 93        | 15       | 0.00 100MW 5% 805                 | R3,R22,R24–25,<br>R111,R132,<br>R135–136,R141,<br>R186–189,<br>R210,R222 | VISHAY              | CRCW0805 0.0 RT1 |
| 94        | 1        | 190 100MHZ 5A FER002              | FER23                                                                    | MURATA              | DLW5BSN191SQ2    |
| 95        | 1        | 3.32K 100MW 1% 805                | C188                                                                     | DIG01               | P3.32KCCTR-ND    |
| 96        | 3        | 22 1/10W 5% 805                   | R14, R180–181                                                            | VISHAY/DAL<br>E     | CRCW0805220JRT1  |
| 97        | 6        | 0.68UH 0.72 10% 805               | L4-9                                                                     | MURATA              | LQG21NR68K10T1   |
| 98        | 1        | 1A ZHCS1000 SOT23D<br>Schottky    | D5                                                                       | ZETEX               | ZHCS1000         |
| 99        | 1        | 5.6K 1/10W 5% 805                 | R140                                                                     | VISHAY              | CRCW0805562JRT1  |
| 100       | 3        | 2.2UH 0.63 10% 805                | L1-3                                                                     | MURATA              | LQG21N2R2K10     |
| 101       | 3        | 1UF 10V 10% 805                   | C60–61,C104                                                              | AVX                 | 0805ZC105KAT2A   |
| 102       | 2        | 18PF 50VDC 5% 805<br>Cerm         | C1, C3                                                                   | PANASONIC           | ECJ-2VC1H180J    |
| 103       | 1        | 10M 1/8W 5% 805                   | R20                                                                      | AVX                 | CR21-106J-T      |
| 104       | 1        | DB9 9PIN DB9M<br>Right angle male | P2                                                                       | 3М                  | 787203-2         |
| 105       | 7        | 1K 1/8W 5% 1206                   | R115,R118–119,<br>R125–126,R131                                          | AVX                 | CR32-102J-T      |
| 106       | 3        | 100K 1/8W 5% 1206                 | R112,R130,R176                                                           | CR1206-1003<br>FRT1 |                  |
| 107       | 2        | 22 1/8W 5% 1206                   | R200,R207                                                                | DALE                | CRCW1206220JRT1  |

| Reference | Quantity | Description                       | Reference<br>Design                              | Manufacturer      | Part<br>Number |
|-----------|----------|-----------------------------------|--------------------------------------------------|-------------------|----------------|
| 108       | 9        | 270 1/8W 5% 1206                  | R146–147,<br>R160–162,<br>R164–165,R168,<br>R195 | AVX               | CR32-271J-T    |
| 109       | 1        | 680 1/8W 5% 1206                  | R163                                             | AVX               | CR32-681J-T    |
| 110       | 1        | 150 1/8W 1% 1206                  | R122                                             | PANASONIC         | ERJ-8ENF1500V  |
| 111       | 2        | RED-SMT LED001<br>GULL-WING       | LED2-3                                           | PANASONIC         | LN1261C        |
| 112       | 1        | GREEN-SMT LED001<br>GULL-WING     | LED1                                             | PANASONIC         | LN1361C        |
| 113       | 6        | 604 1/8W 1% 1206                  | R39,R46,R55,<br>R63,R71,R79                      | PANASONIC         | ERJ-8ENF6040V  |
| 114       | 4        | 1uF 25V 20% A<br>TANT -55+125     | CT17–20                                          | PANASONIC         | ECS-T1EY105R   |
| 115       | 2        | ADG774A QSOP16<br>QUICKSWITCH-257 | U37–38                                           | ANALOG<br>Devices | ADG774ABRQ     |
| 116       | 1        | IDC 7X2 IDC7X2<br>Header          | Р4                                               | BERG              | 54102-T08-07   |
| 117       | 1        | 2.5A RESETABLE FUS001             | F1                                               | RAYCHEM<br>Corp.  | SMD250-2       |

# ADSP-BF533 EZ-KIT Lite

В

В

А

2

3

4

А

Title Approvals Date ADSP-BF533 EZ-KIT LITE - TITLE Drawn Size Rev Board No. Checked A0167-2001 С 1.6 Engineering Date 3-24-2003\_13:34 Sheet 1 **of** 13 D

ANALOG 20 Cotton Road

**DEVICES** Nashua, NH 03063 PH: 1-800-ANALOGD

D

2

3

4

DNP = Do Not Populate

С

С

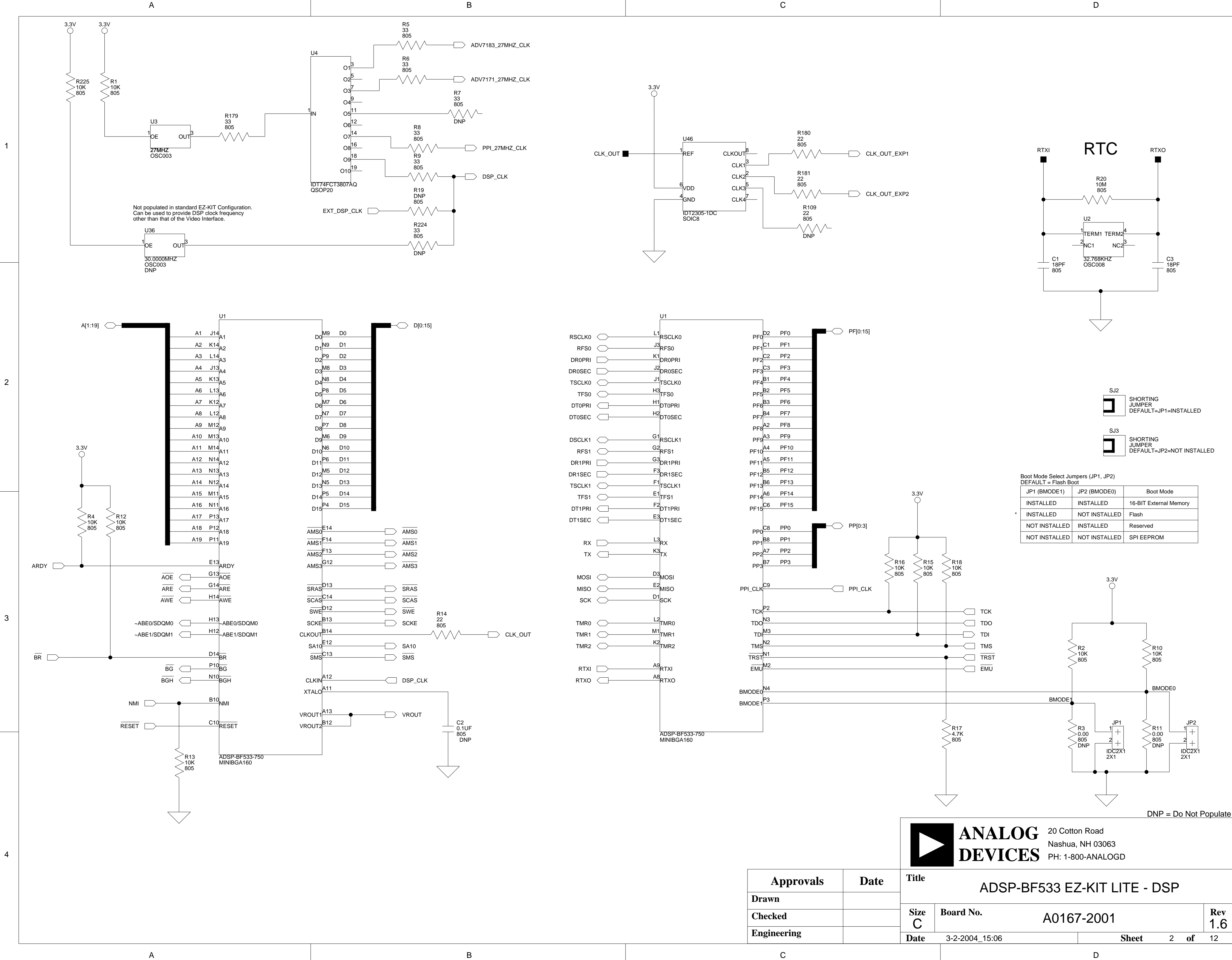

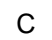

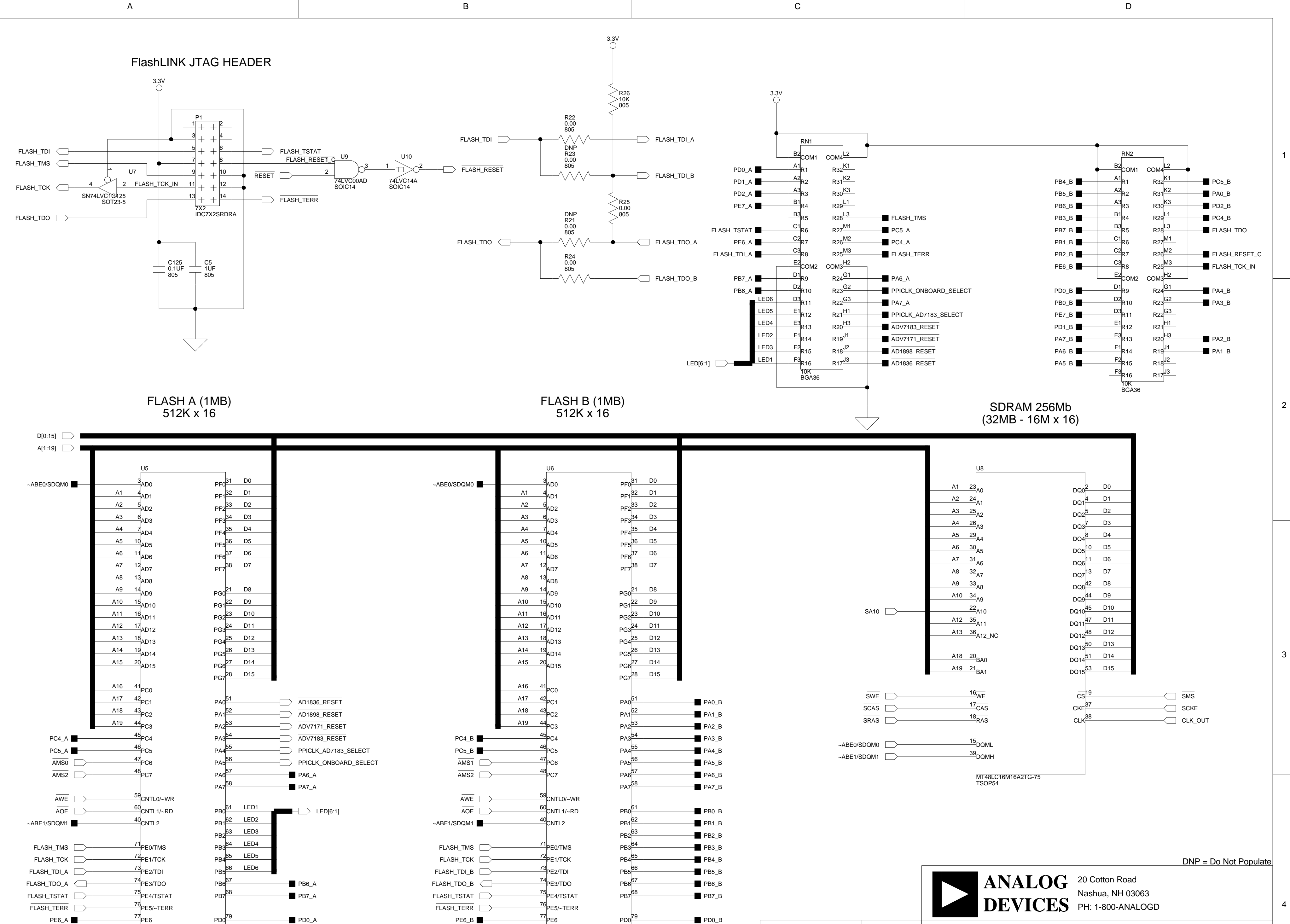

PSD4256G6V-10UI TQFP80

78 PE7

RESET

PE7\_A 📕

FLASH\_RESET

PD1

PD2

PD3

PD1\_A

PD2\_A

FLASH\_RESET

AWE

2

3

4

В

R228 0.00 805

 $\wedge \wedge \wedge \wedge$ 

~~~~-

R231 0.00 805

PE7\_B

FLASH\_B\_RESET

78 PE7

RESET

PSD4256G6V-10UI TQFP80

PD1

PD2

PD3

PD1\_B

PD2\_B

AWE

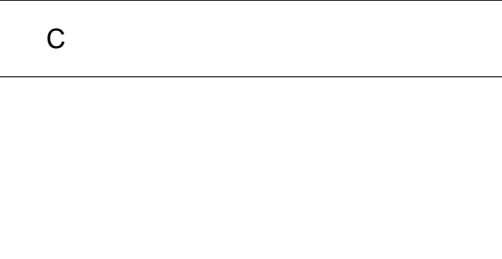

|             |      |           |                                 | _>                     |       |   |          |    |  |  |
|-------------|------|-----------|---------------------------------|------------------------|-------|---|----------|----|--|--|
| Approvals   | Date | Title     | ADSP-BF533 EZ-KIT LITE - MEMORY |                        |       |   |          |    |  |  |
| Drawn       |      |           |                                 |                        |       |   |          |    |  |  |
| Checked     |      | Size<br>C | Board No.                       | Board No. A0167-2001 R |       |   |          |    |  |  |
| Engineering |      | <br>Date  | 2-13-2004 9.47                  |                        | Sheet | 3 | of       | 13 |  |  |
| C           |      | Date      |                                 |                        | D     |   | <u> </u> |    |  |  |

2

3

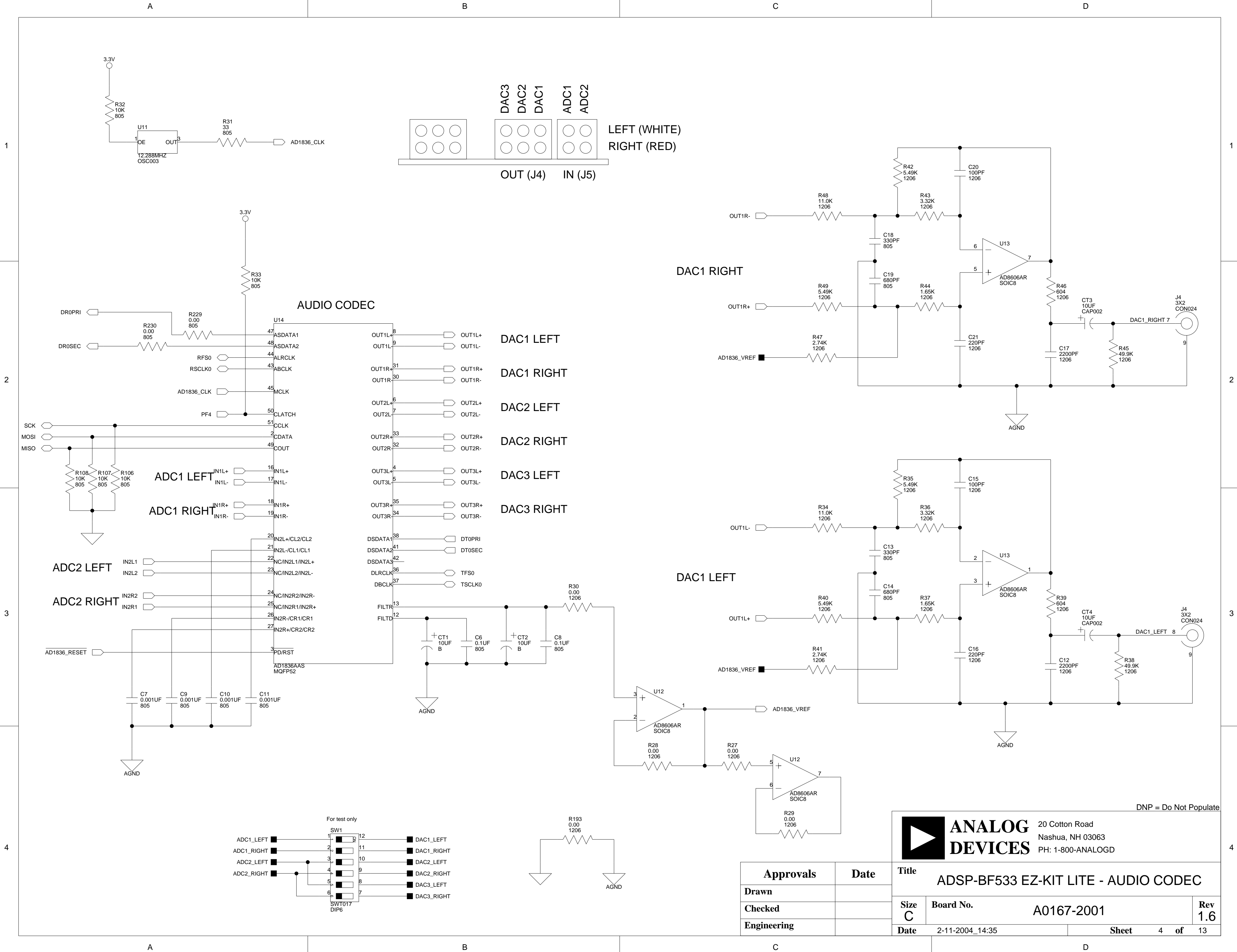

С

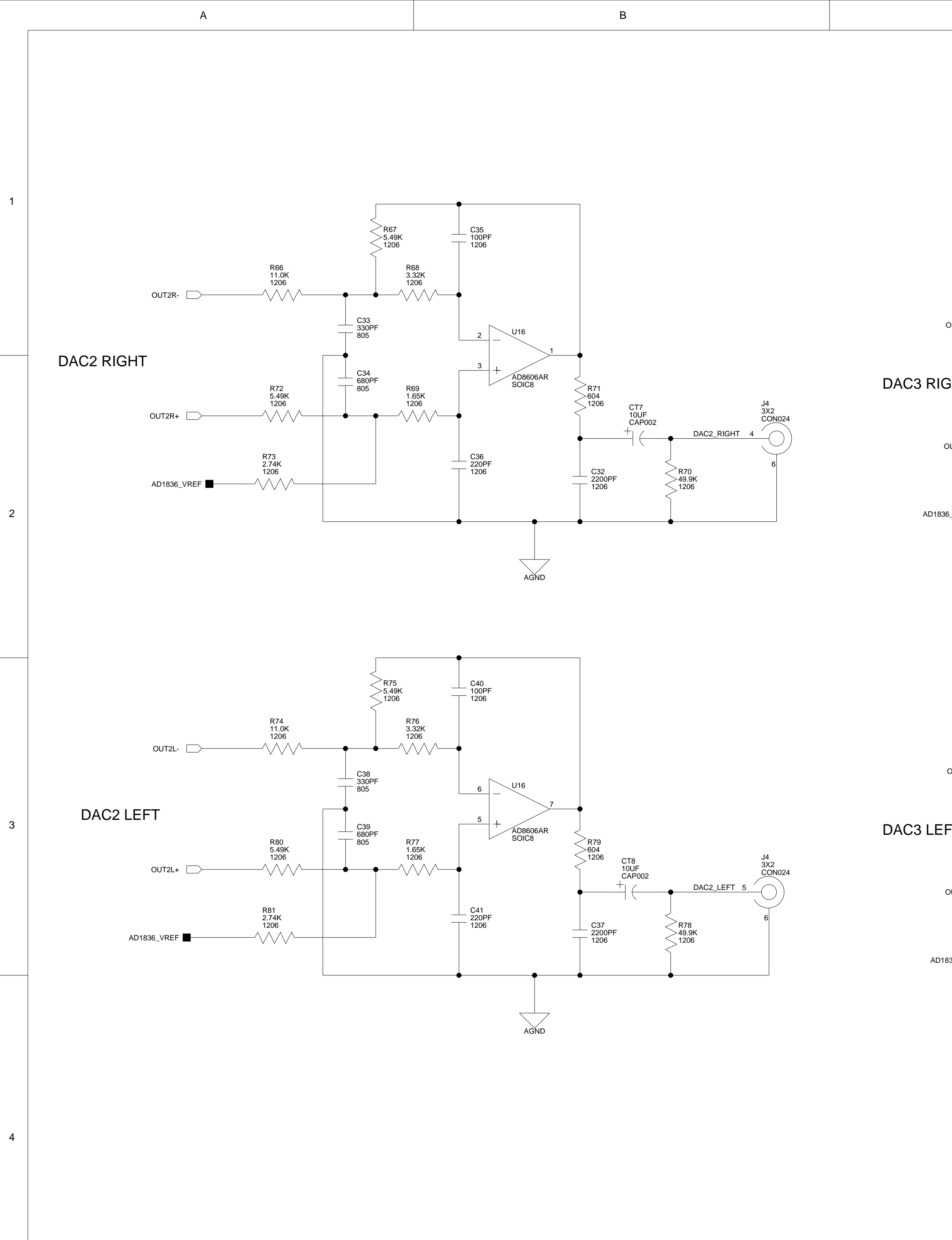

В

|           | C                        |                                            |                                              | D                                                                                                    |              |
|-----------|--------------------------|--------------------------------------------|----------------------------------------------|----------------------------------------------------------------------------------------------------|--------------|
|           |                          |                                            |                                              |                                                                                                    |              |
|           | P59                      | R:<br>5.<br>12                             | 59<br>49K<br>206<br>860                      | C30<br>100PF<br>1206                                                                                                    |              |
| OUT3R-    | 11.0K<br>1206<br>→       |                                            | 3.32K<br>1206                                |                                                                                                    |              |
| GHT       | R64<br>5.49K             | C28<br>330PF<br>805<br>C29<br>680PF<br>805 | R61<br>1.65K                                 | 6 U15<br>5 + AD8606AR<br>SOIC8 R63<br>604                                                                                    |              |
| OUT3R+    |                          | •                                          | 1206                                         | $\begin{array}{c c} 1206 & CT6 & J4 \\ 10UF & CON024 \\ CAP002 & CON024 \\ + & DAC3_RIGHT 1 \end{array}$                     |              |
|           | R65<br>2.74K<br>1206     |                                            |                                              | $ \begin{array}{c}                                     $                                                                     |              |
|           |                          |                                            |                                              | AGND                                                                                                    |              |
| OUT3L-    | R50<br>11.0K<br>1206<br> |                                            | 51<br>49K<br>206<br>R52<br>3.32K<br>1206<br> | C25<br>100PF<br>1206                                                                                                    |              |
| FT        |                          |                                            |                                              |                                                                                                    |              |
| OUT3L+    | R56<br>5.49K<br>1206     | 680PF<br>805                               | R53<br>1.65K<br>1206<br>—                    | AD8606AR<br>SOIC8<br>R55<br>604<br>1206<br>CT5<br>10UF<br>CAP002<br>H<br>DAC3_LEFT 2                                         | 24           |
| 1836_VREF | 2.74K<br>1206            |                                            |                                              | <sup>⊥</sup> 220PF<br>1206<br><sup>⊥</sup> 2202F<br>1206<br><sup>⊥</sup> C22<br>2200PF<br>1206<br><sup>×</sup> 49.9K<br>1206 |              |
|           |                          |                                            |                                              |                                                                                                    | Not Populate |
|           |                          |                                            |                                              | ANALOG 20 Cotton Road<br>Nashua, NH 03063                                                                                    |              |
|           | Approvals                | Date                                       | Title                                        |                                                                                                    |              |
|           | Drawn                    |                                            | Size                                         | Board No.                                                                                                    | Rev          |
|           | Engineering              |                                            | – C<br>Date                                  | AUTO7-2UUT<br>3-24-2003 13:34 Sheet 5                                                                                        | <b>1.6</b>   |

С

л

D

3

2

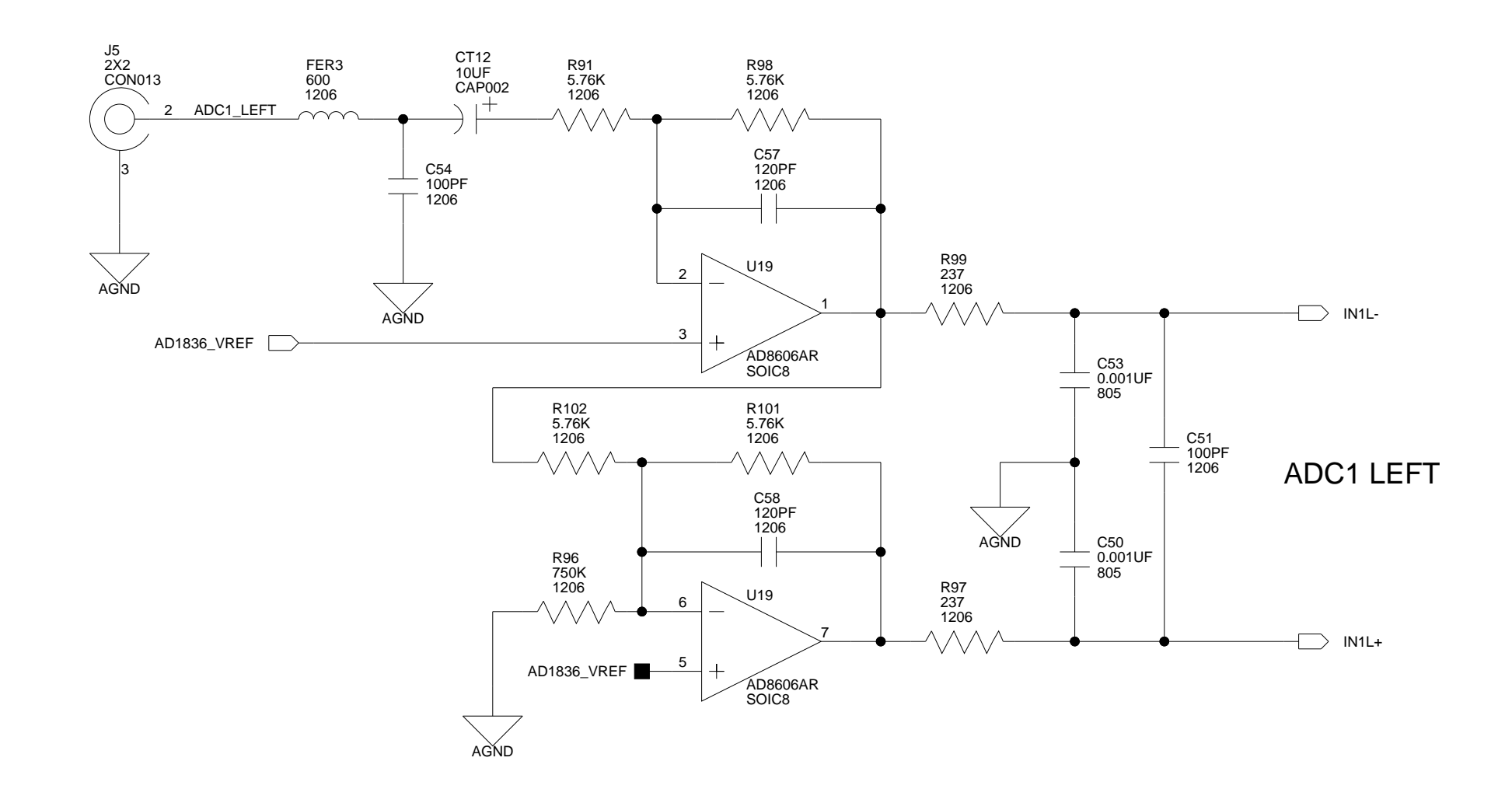

А

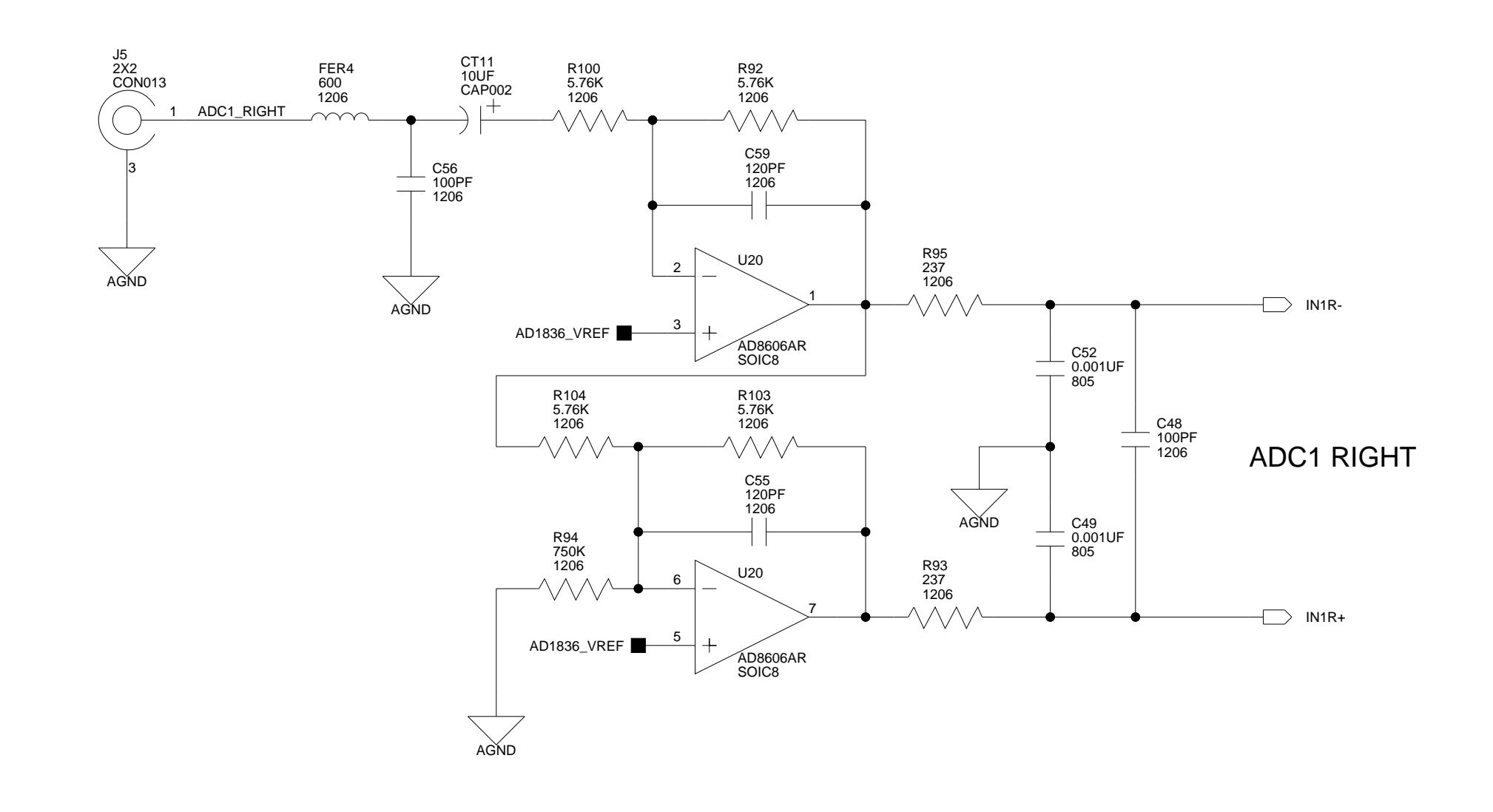

В

В

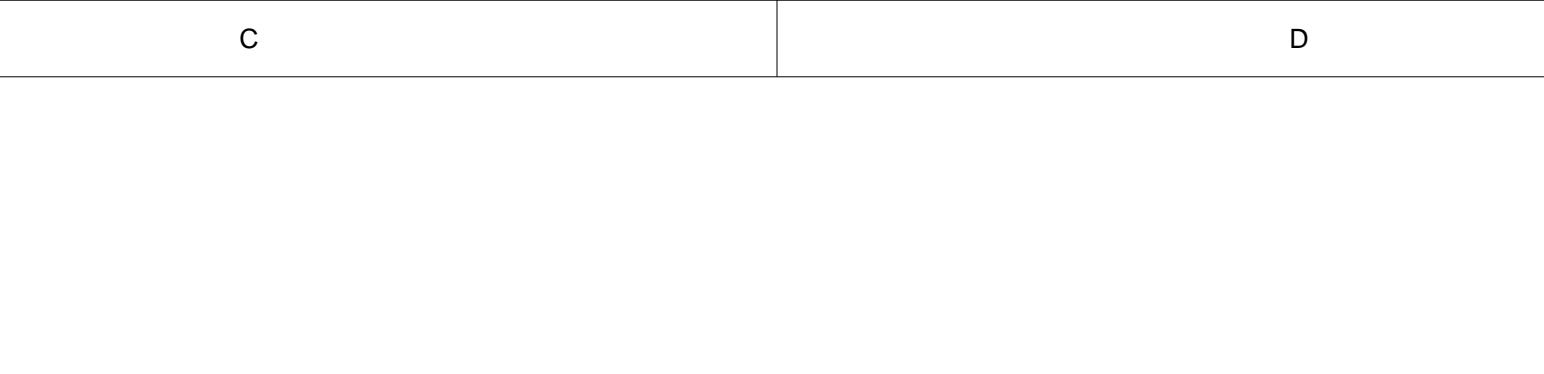

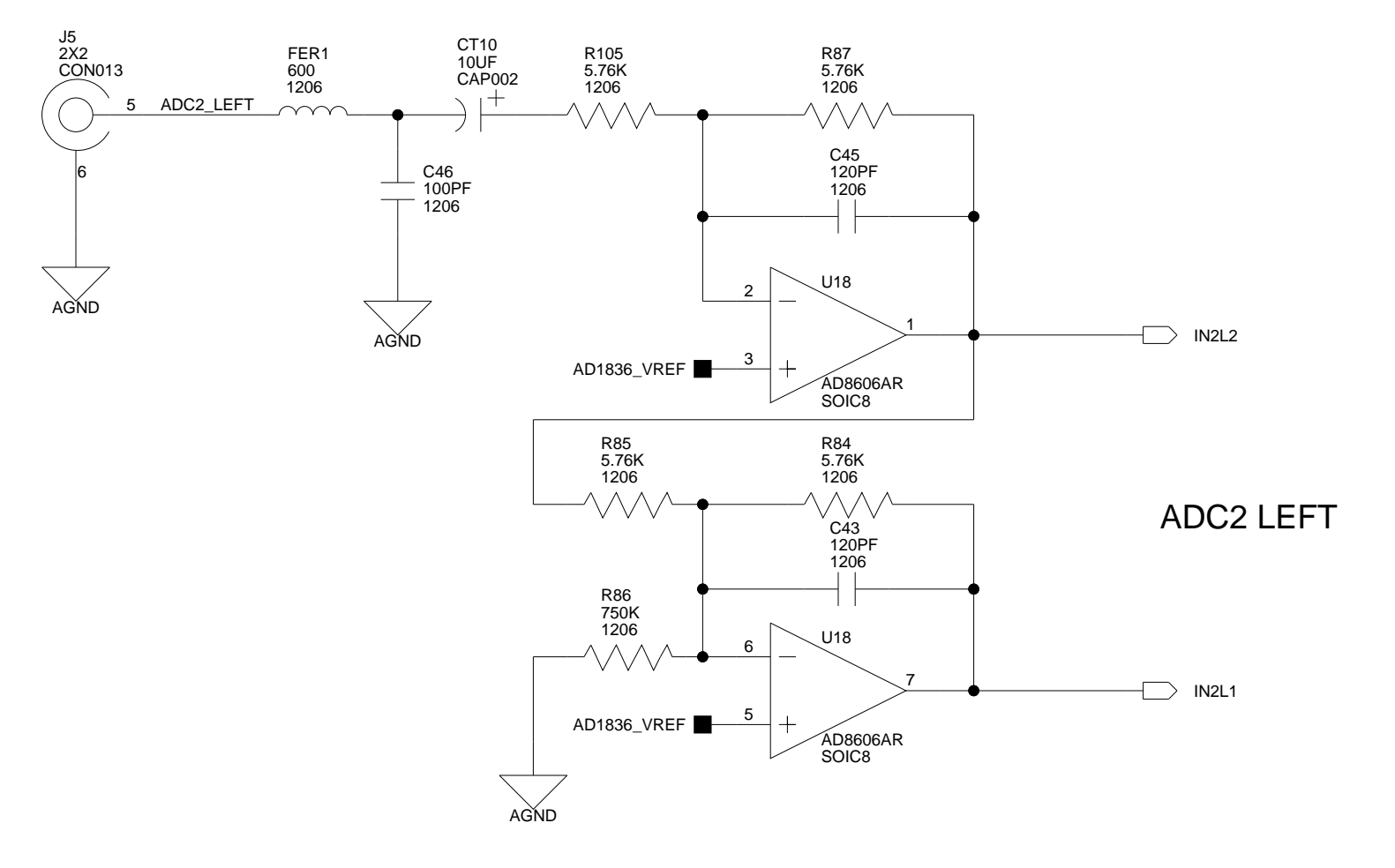

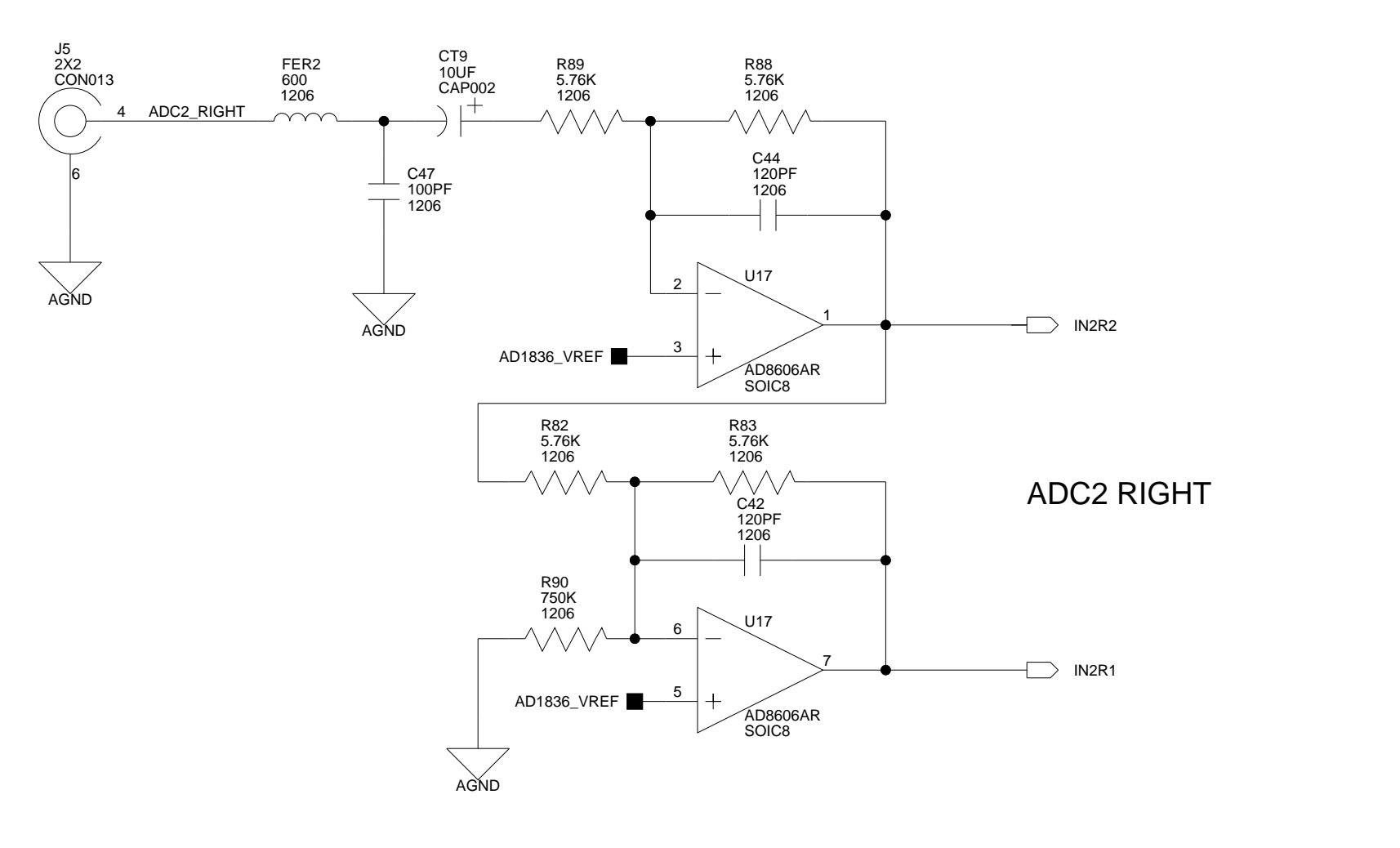

|             |      | [     |                                         |                                                   | DN                                  | IP = Dc | o Not F | Populate |  |  |
|-------------|------|-------|-----------------------------------------|---------------------------------------------------|-------------------------------------|---------|---------|----------|--|--|
|             |      |       | ANALOO<br>DEVICE                        | <b>G</b> 20 Cotto<br>Nashua,<br><b>S</b> PH: 1-80 | on Road<br>, NH 03063<br>00-ANALOGD |         |         |          |  |  |
| Approvals   | Date | Title | Title ADSP-BF533 EZ-KIT LITE - AUDIO IN |                                                   |                                     |         |         |          |  |  |
| Drawn       |      |       | I                                       |                                                   |                                     |         |         | 1        |  |  |
| Checked     |      | Size  | Size Board No. A0167-2001               |                                                   |                                     |         |         | Rev 1.6  |  |  |
| Engineering |      | Date  | 3-24-2003_13:34                         |                                                   | Sheet                               | 6       | of      | 13       |  |  |
| С           |      |       |                                         |                                                   | D                                   |         |         |          |  |  |

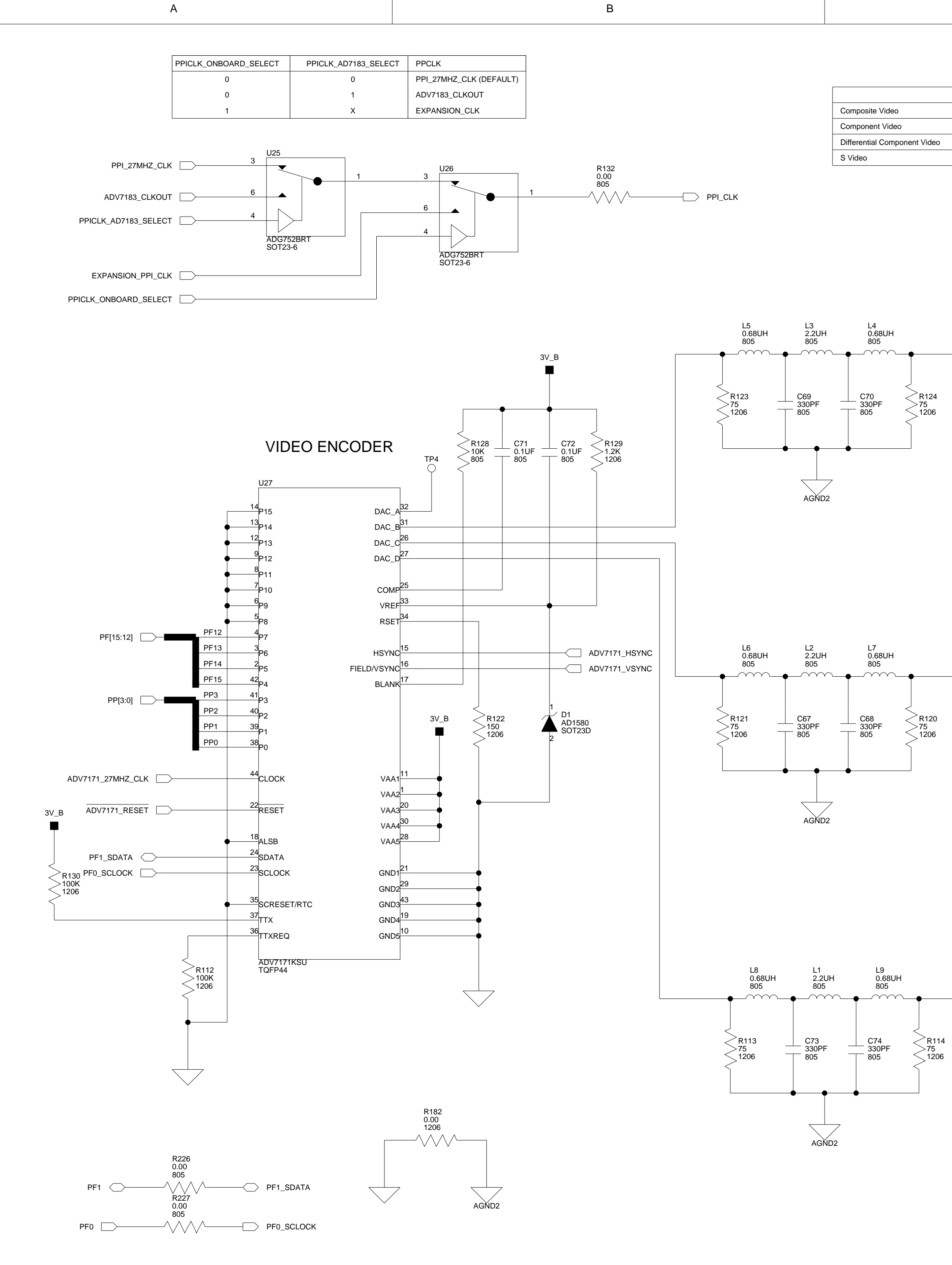

1

2

3

4

В

| DAC B<br>CVSB<br>B<br>U | B DAC C<br>R<br>V<br>C | DAC D<br>CVSB<br>G<br>Y<br>Y |                                                                          |                                      |                                                 |                                           |                                            |                                                                                |                                                                                            |             |
|-------------------------|------------------------|------------------------------|--------------------------------------------------------------------------|--------------------------------------|-------------------------------------------------|-------------------------------------------|--------------------------------------------|--------------------------------------------------------------------------------|--------------------------------------------------------------------------------------------|-------------|
|                         | <<br><<br><<br><<br><  | A126                         | R125<br>1K<br>1206<br>                                                   | R11<br>75<br>120<br>8061ART<br>T23-5 | 27<br>16<br>/////////////////////////////////// | /IDEO_DAC_B 5                             | DAC B                                      |                                                                                |                                                                                            |             |
|                         | <<br><<br><<br><       | R118<br>R118<br>1206         | AGND2<br>R119<br>1K<br>1206<br>A3V<br>A3V<br>+<br>+<br>2 SC<br>-<br>ADD2 | R1<br>75<br>120<br>8061ART<br>T23-5  | 17<br>6<br>//////                               | J8<br>3X2<br>CON024<br>/IDEO_DAC_C 2<br>3 | VIDEO_AVIN1<br>VIDEO_AVIN4<br>VIDEO_AVIN5  | SW2<br>1<br>2<br>1<br>1<br>1<br>1<br>1<br>1<br>1<br>1<br>1<br>1<br>1<br>1<br>1 | <ul> <li>VIDEO_DAC_</li> <li>VIDEO_DAC_</li> <li>VIDEO_DAC_</li> <li>VIDEO_DAC_</li> </ul> | D<br>B<br>C |
|                         |                        | R115<br>1K<br>1206           | AGND2<br>R131<br>1K<br>1206<br>A3V<br>43V<br>+<br>2<br>5<br>-<br>AGND2   | 1<br>AD8061ART<br>SOT23-5            |                                                 | /IDEO_DAC_D 8<br>9<br>9<br>ANALC          | DAC D<br>DAC D<br>20 Cotton F<br>Nashua, N | <u>DN</u><br>Road<br>H 03063                                                   | <u>NP = Do Not P</u>                                                                       | opulate     |
|                         |                        |                              |                                                                          |                                      |                                                 | DEVIC                                     | ES PH: 1-800-                              | ANALOGD                                                                        |                                                                                            |             |
|                         | Dra                    | App:<br>wn                   | rovals                                                                   | Date                                 |                                                 | ADSP-BF                                   | 533 EZ-KIT                                 | LITE - VID                                                                     |                                                                                            | Γ           |
|                         | Che<br>Eng             | cked<br>ineerii              | ng                                                                       |                                      | Size<br>C<br>Date                               | Board No.                                 | A0167-                                     | 2001<br>Sheet                                                                  | 7 of                                                                                       | Rev<br>1.6  |

D

D

2

3

С

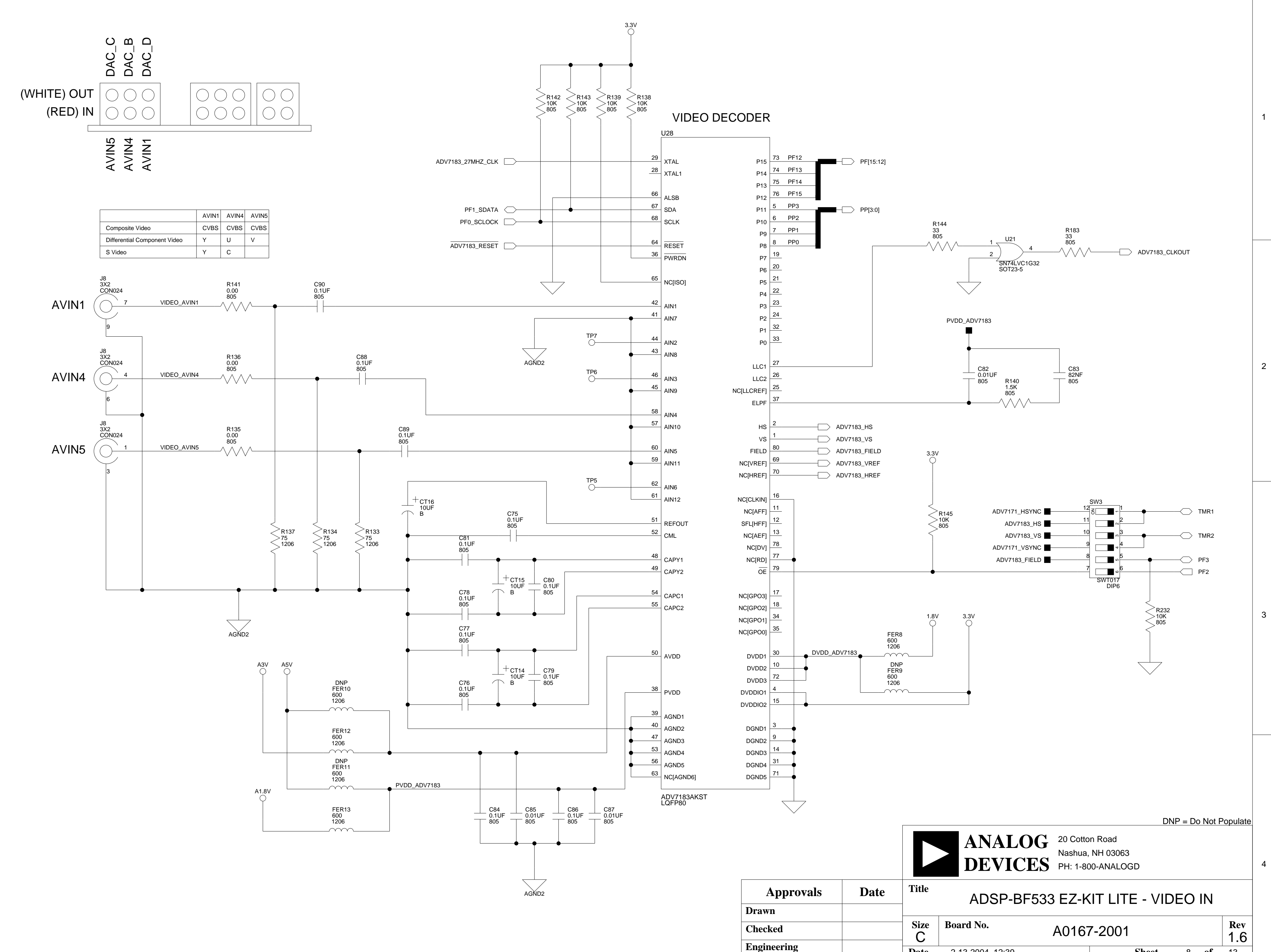

В

В

А

2

3

4

А

С

Date

2-13-2004\_12:39

Sheet

D

8 **of** 13

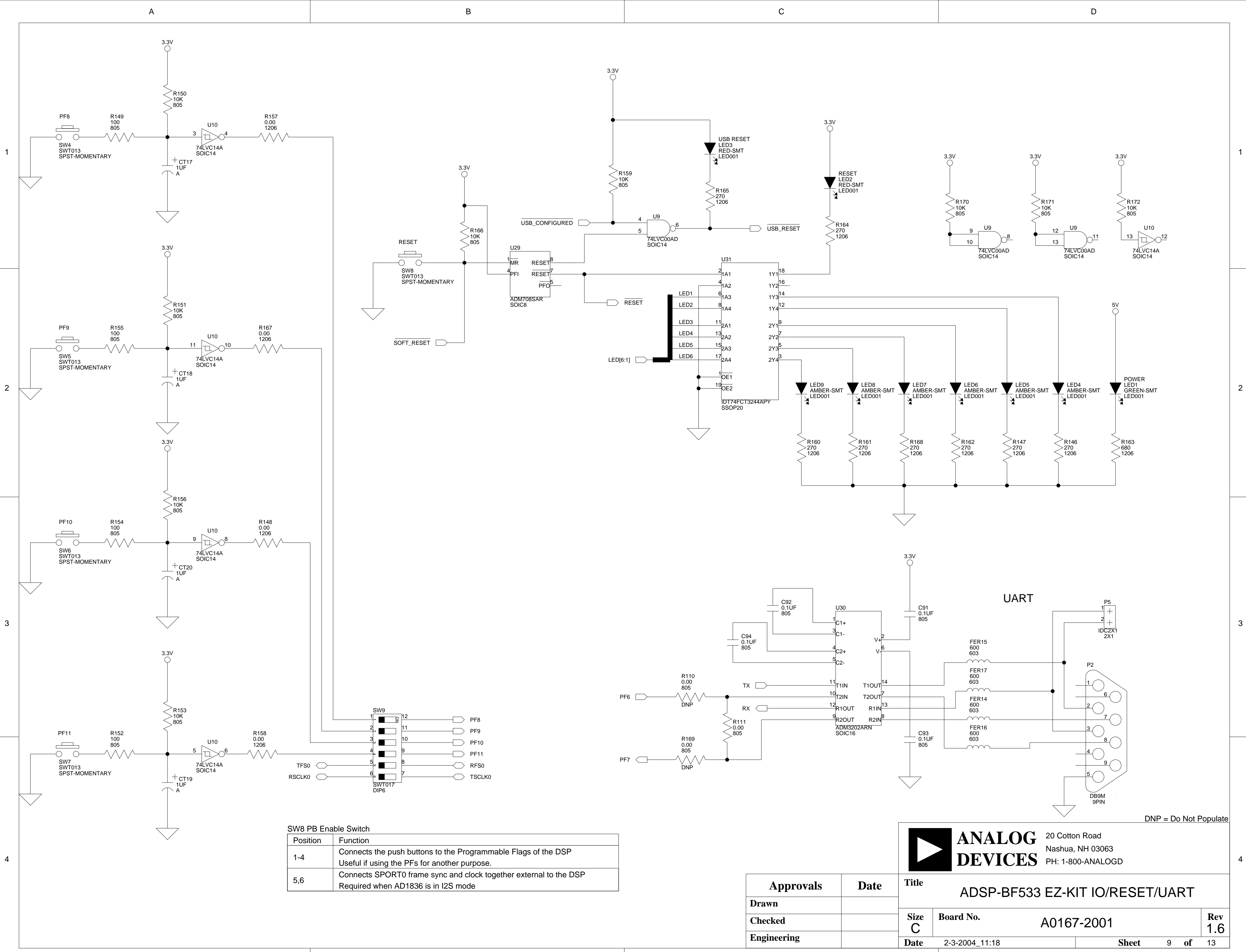

В

А

С

D

EXPANSION INTERFACE (TYPE B)

А

1

2

3

4

А

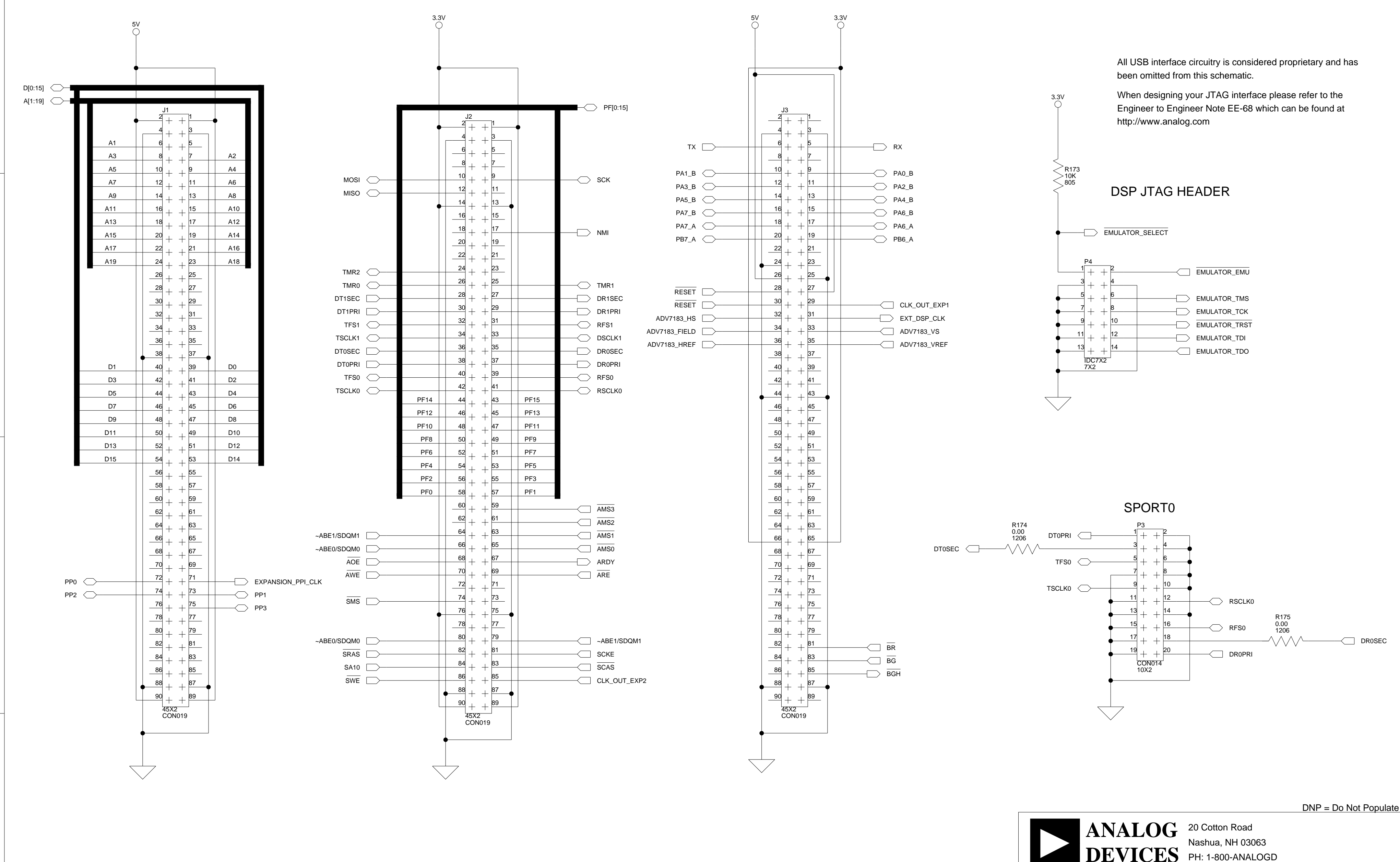

В

В

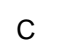

D

1

2

3

4

|                |  |       |                                   | 20 PH: 1-80 | JU-ANALUGD |              |     |  |
|----------------|--|-------|-----------------------------------|-------------|------------|--------------|-----|--|
| Approvals Date |  | Title | ADSP-BF533 EZ-KIT LITE - CONNECTO |             |            |              |     |  |
| Drawn          |  |       |                                   |             |            |              |     |  |
| Checked        |  | Size  | Board No. A0167-2001              |             |            |              | Rev |  |
| Engineering    |  |       | 2-12-2004_15:37                   |             | Sheet      | 10 <b>of</b> | 13  |  |
| С              |  |       |                                   |             | D          |              |     |  |

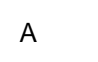

2

3

4

А

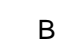

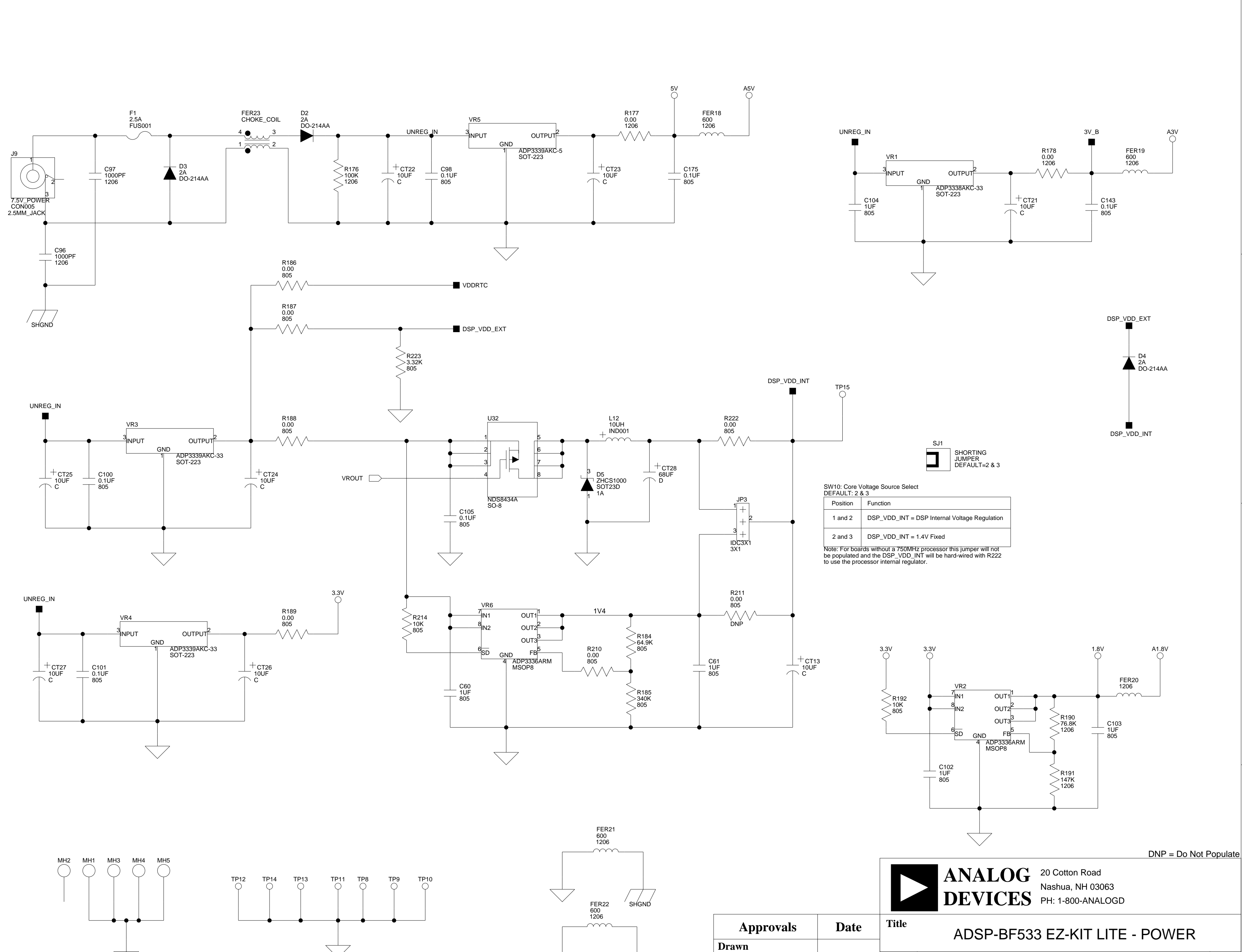

С

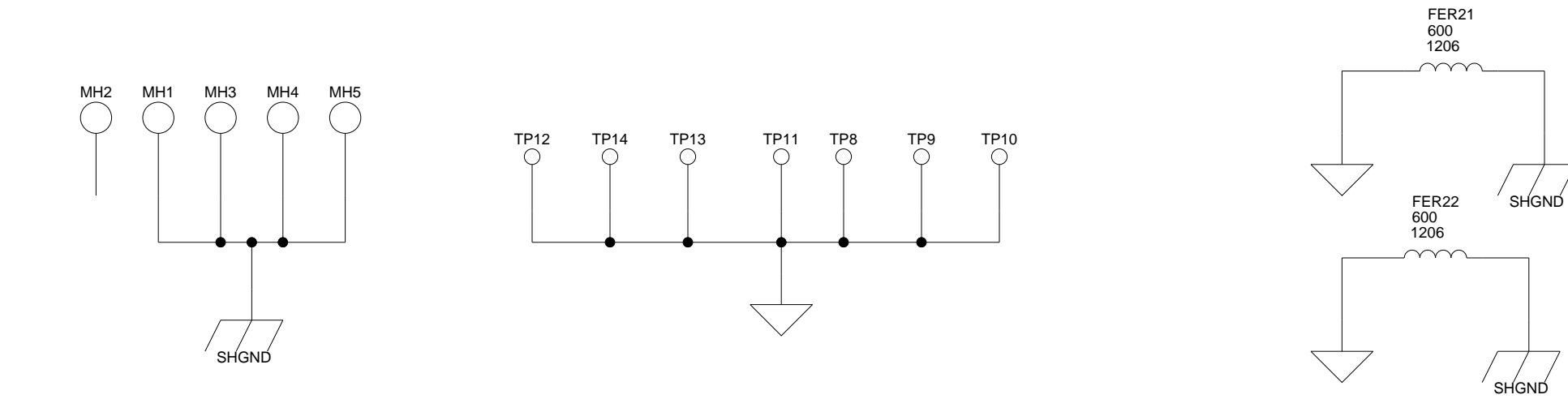

В

| Drawn       |      |                 |  |  |  |
|-------------|------|-----------------|--|--|--|
| Checked     | Size | Board No.       |  |  |  |
| Engineering | Date | 2-19-2004_13:19 |  |  |  |
| С           |      |                 |  |  |  |

С

4

Rev

1.6

11 **of** 13

A0167-2001

D

Sheet

3

1

2

D

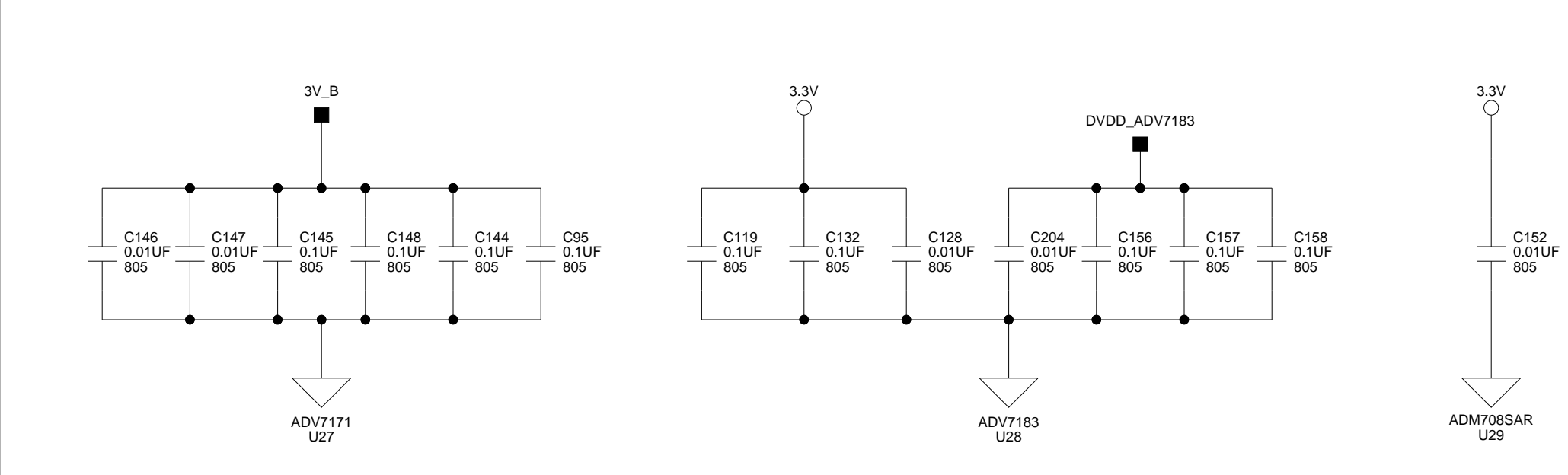

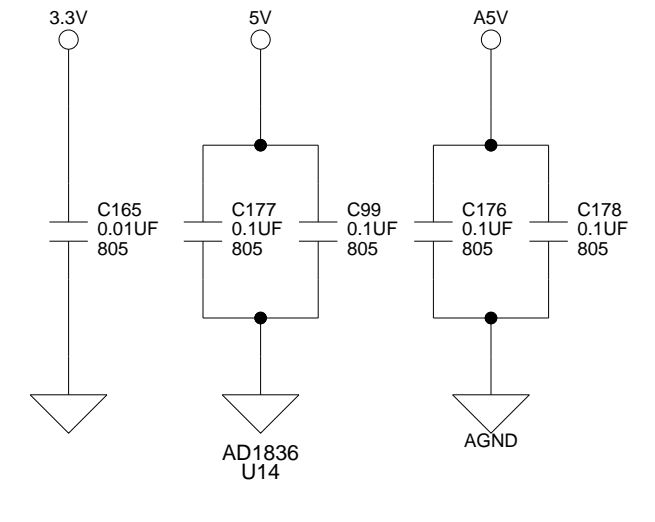

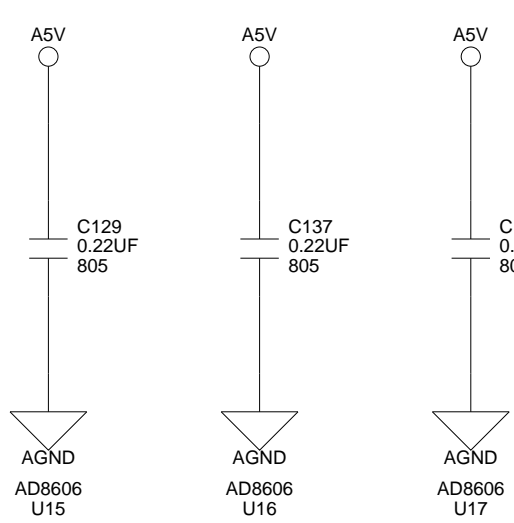

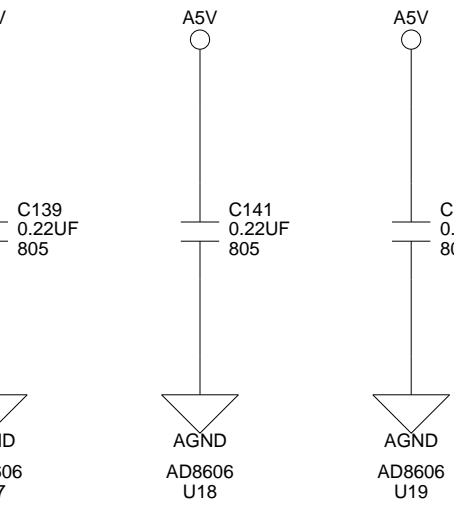

В

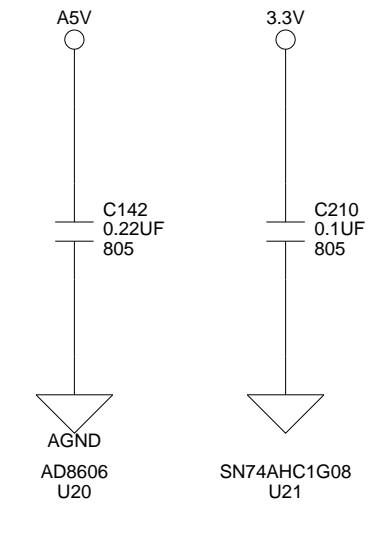

3.3V

 $\bigtriangledown$ 

C163 0.01UF 805

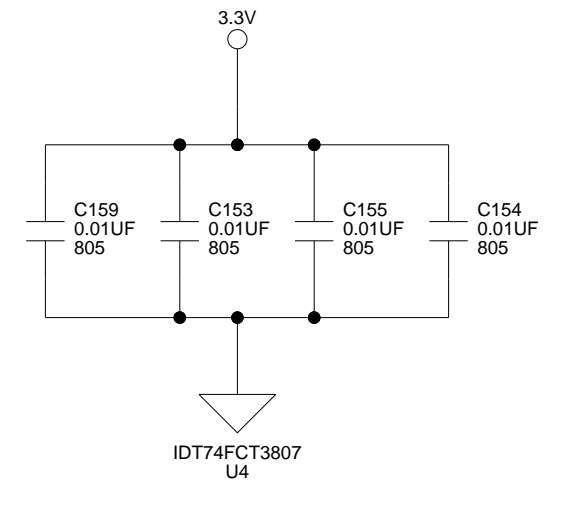

1

2

3

4

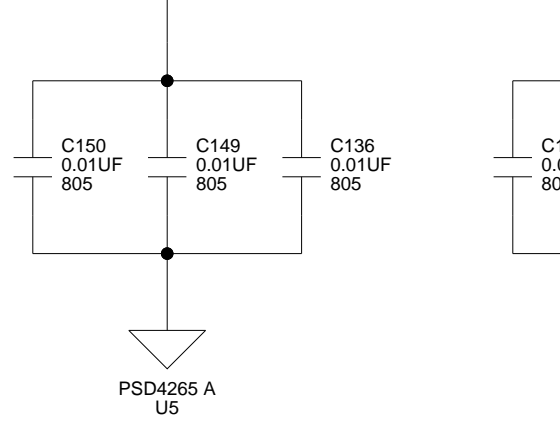

3.3V ⊖

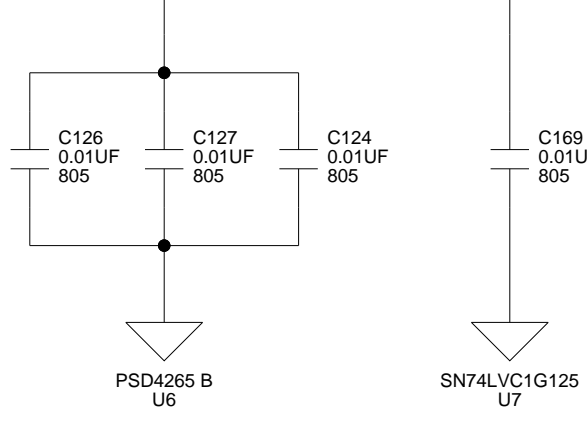

3.3V

C169 0.01UF 805

C140 0.22UF 805

3.3V O

В

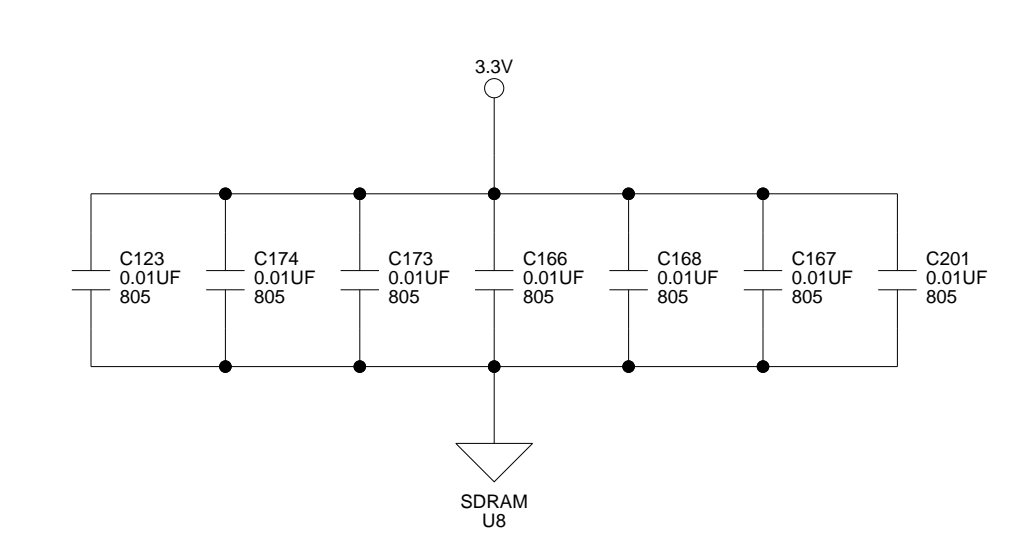

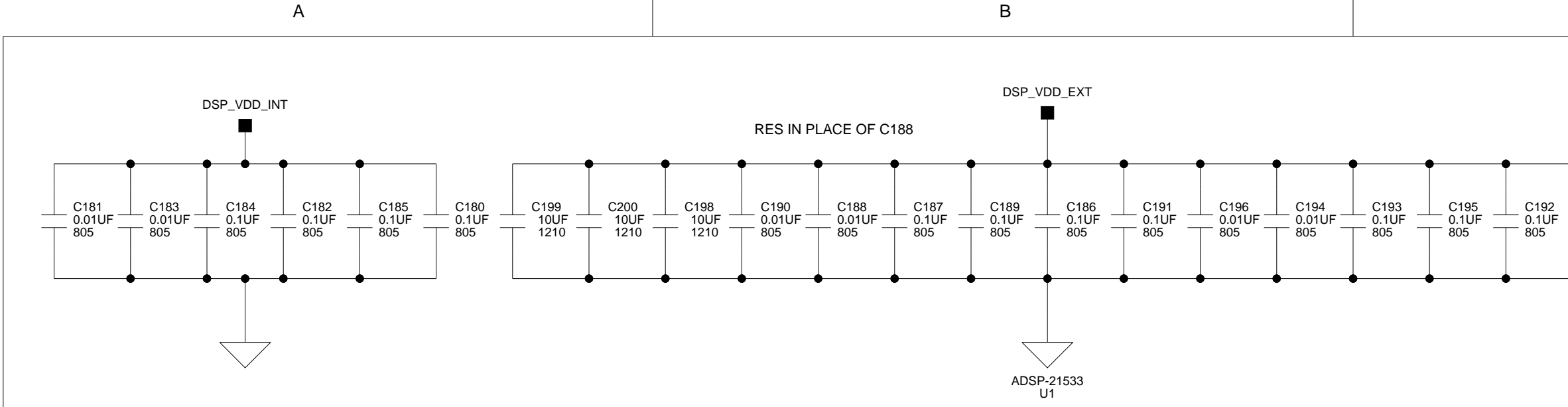

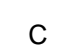

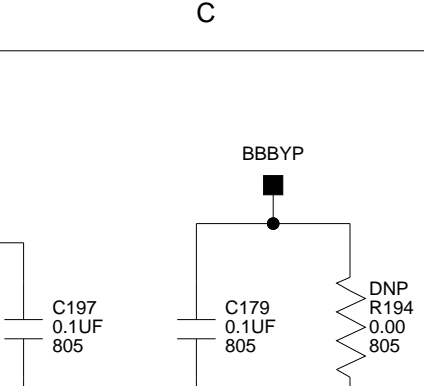

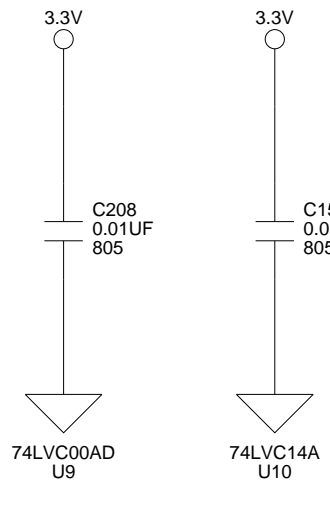

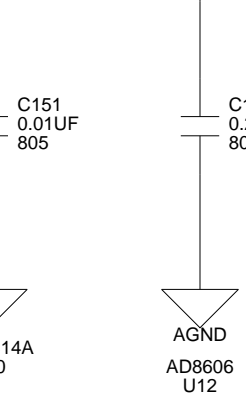

**A5**∨ ⊖

C130 0.22UF 805

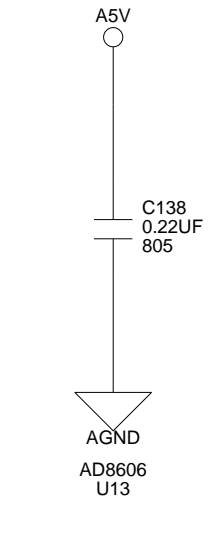

D

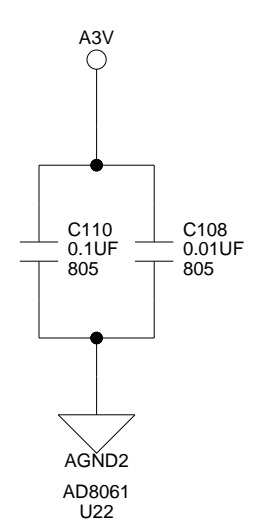

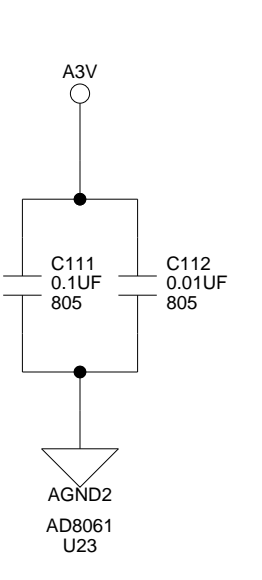

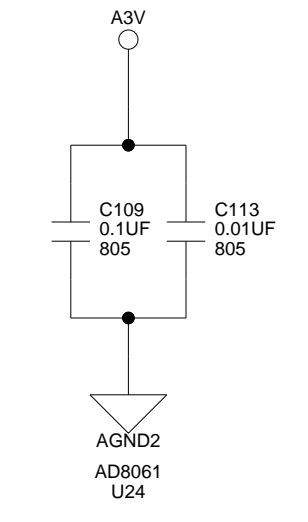

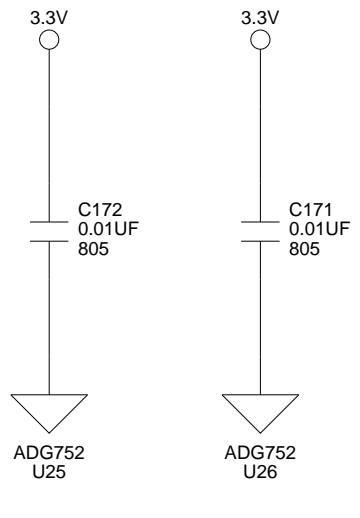

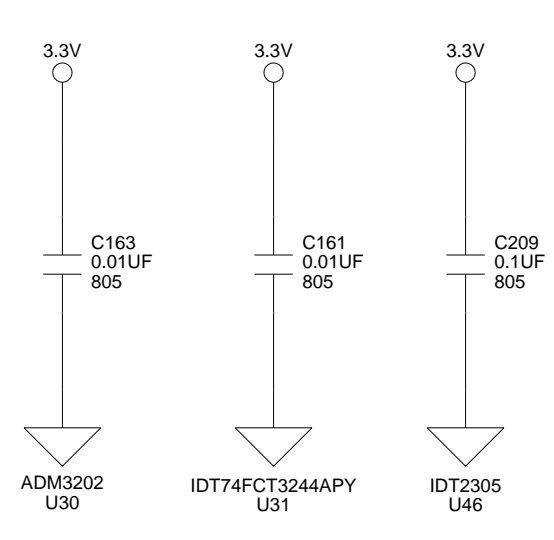

|                  |      |                                            | ANALO<br>DEVICI | 20 Cotton R<br>Nashua, NH<br>ES PH: 1-800-A | oad<br>03063<br>NALOGD |              |            |
|------------------|------|--------------------------------------------|-----------------|---------------------------------------------|------------------------|--------------|------------|
| Approvals        | Date | Title ADSP-BF533 EZ-KIT LITE - BYPASS CAPS |                 |                                             |                        |              |            |
| Drawn<br>Checked |      | Size                                       | Board No.       | A0167-2                                     | 2001                   |              | Rev        |
| Engineering      |      | - C<br>Date                                | 2-2-2004_19:17  | A0107-2                                     | Sheet                  | 12 <b>of</b> | <b>1.6</b> |
| С                |      |                                            |                 | D                                           |                        |              |            |

3

4

DNP = Do Not Populate

# I INDEX

#### Symbols

-AMS0, memory select pin, 2-3, 2-6, 3-3 -AMS1, memory select pin, 2-3, 2-6, 3-3 -AMS2, memory select pin, 2-3, 2-6, 3-3 -SMS0, memory select pin, 2-2, 3-3

#### A

AD1836, 2-11, 3-4, 3-12 Add New Hardware Wizard, Windows 98, 1-8 ADSP-BF533 processor address space, 2-6 audio interface, see SPORT0 Clock In (CLK IN), 3-7 Clock Out (CLK OUT), 3-3 core voltage, 3-2 External Bus Interface Unit (EBIU), 3-3 input clock, 3-3 internal memory restrictions, 2-2 internal SRAM, 2-2 IO voltage, 3-2 memory map, 2-2 parallel peripheral interface (PPI), 3-5 peripheral ports, -xiv real time clock (RTC), 3-3 ADV7171, video encoder, 2-12, 3-6, 3-7, 3-11 ADV7183, video decoder, 2-12, 3-6, 3-7, 3-11 ASYNC, memory banks 0-3, 2-3 audio applications, -xiv codec, 2-11 connectors (J4, J5), 3-17 interface, see SPORT0 see also AD1836

#### B

background telemetry channel (BTC), 2-13 bill of materials, A-1 boot load, 2-16 mode select (JP1-2), 3-10 breakpoints, restrictions, 2-19

#### С

clock frequency, 2-4, 2-5 codecs, 3-4 configuration registers (IO), 2-6

#### INDEX

connecting, EZ-KIT Lite board, 1-5 connectors, 1-5, 3-16 extender connectors (P3-1), 3-3 FlashLINK (P1), 3-18 J1 (expansion interface), 3-8 J10 (USB), 1-6 J2 (expansion interface), 3-8 J3 (expansion interface), 3-8 J4 (audio), 3-17 J5 (audio), 3-17 J8 (video), 3-17 J9 (power), 3-17 P4 (JTAG), 3-9, 3-20 P9 (SPORT0), 3-19 RS232 (P2), 3-19 see also expansion interface contents, EZ-KIT Lite package, 1-1 conventions, manual, -xxii core frequency, 2-5 voltage, 3-10 customer support, -xvi

#### D

Device Manager window, 1-16 DIP switches, 3-9 see SW dual bank Flash memory, 2-3

#### E

EBIU\_SDBCTL, 2-4 EBIU\_SDGCTL, 2-4 EBIU\_SDRRC, 2-4 electrostatic discharge, 1-2 emulation events, 2-16 example programs, 2-13 exceptions, 2-16 expansion board, 2-8 interface, 3-4, 3-8, 3-16 extender connectors (P3-1), 3-3 external bus interface unit (EBIU), 3-3 flash memory, see flash memory regulator, 3-2, 3-10 external memory, 3-9 bank 0 (primary A), 2-3 bank 0 (SDRAM), 2-3 EZ-KIT Lite board architecture, 3-2 features, -xii

#### F

features, EZ-KIT Lite board, -xii flag pins, see programmable flags (PFs) flash A, 2-7 configuration registers, 2-8 port A controls, 2-8 port B controls, 2-9 primary, 2-7 registers, 2-7 secondary, 2-7 SRAM, 2-7 flash B, 2-7 configuration registers, 2-8 primary, 2-7 registers, 2-7 secondary, 2-7 SRAM, 2-7 flash memory, -xiii, 2-5, 3-3, 3-10 configuring, 2-9 general-purpose IO pins (U5), 3-15 map, 2-6 modifying, PSDsoft Express, 2-9 primary, 2-3, 3-3 programming, FlashLINK, 2-9 reserved, 2-7 secondary, 3-3 flash ports, PB0-5, 3-15 Found New Hardware Wizard Windows 2000, 1-14 frequency, 2-4, 2-5

### G

general-purpose IO, 2-10, 2-11 graphical user interface (GUI), 2-13

#### Η

hard reset, 2-16 Help, online, -xx HSYNC signal, 3-6, 3-7, 3-11

#### I

I2S mode, 2-11 installation, summary, 1-3 installing EZ-KIT Lite USB driver, 1-7 VisualDSP++ and EZ-KIT Lite license, 1-5 VisualDSP++ and EZ-KIT Lite software, 1-4 interfaces

SDRAM, 2-4 see graphical user interface (GUI) internal regulator, 3-2 internal memory, 2-3, 3-9 core MMRs, 2-3 data bank A SRAM, 2-3 data bank B SRAM, 2-3 instruction SRAM, 2-3 instruction SRAM/CACHE, 2-3 reserved, 2-3 scratch pad SRAM, 2-3 system MMRs, 2-3 IO configuration registers, 2-6 signals, 2-7 voltage, 3-2 IO port registers, 2-7 Data In, 2-7 Data Out, 2-8 Direction, 2-7

#### J

JTAG connector (P4), 3-20 emulation port, 3-9 programming cable, 2-10 jumpers, 1-5, 3-9 JP1-2 (boot mode select), 3-10 JP3 (core voltage source select), 3-10

#### L

LEDs, 1-5, 2-10, 3-13 LED1, 1-6, 3-14

#### INDEX

LED11, 1-15, 1-16, 3-15 LED2-3, 1-6, 3-14 LED4-9, 2-9, 3-15 license restrictions, 2-2

#### Μ

memory, 2-4 flash configuration, 2-6 SDRAM configuration, 2-4 select pins, see ~AMS0, ~AMS1, ~AMS2, ~SMS0 memory map, see ADSP-BF533 processor

#### Р

P3, SPORT connector, 3-4 package contents, 1-1 Parallel Peripheral Interface (PPI), -xiv, 2-12, 3-5 PC configuration, 1-3 parallel port, 2-10 Performance Monitor Control dialog box, 2-15 PFs, see programmable flags power connector (J9), 3-17 specifications, 3-18 supply, **3-18** PPI interface, 2-12, 3-7 primary flash memory, 2-6 primary processor pins PF3, 3-6 **PPI\_CLK**, **3-6** 

PPI0-7, 3-6 TMR1-2, 3-6 processor memory map, see ADSP-BF533 processor programmable flags (PFs), 3-4, 3-5 PF0, 2-12, 3-4 PF1, 2-12 PF10-11, 3-5, 3-12, 3-14 PF12-15, 3-5, 3-6 PF2, 2-12, 3-4, 3-11 PF3, 3-4 PF4, 2-11, 3-4 PF5-7, 3-5 PF8-11, 2-10, 3-5, 3-12, 3-14 PF9, 3-5, 3-12, 3-14 push buttons, see also push buttons push buttons, 2-10, 3-13 connecting to PF pins, 3-13 SW4-7 (general input), 3-5, 3-12, 3-14 SW8 (reset), 3-14 SW9 (enable), 2-11, 3-12, 3-13

#### R

registering, this product, 1-2, 1-5 regulators, 3-2, 3-10 reset board, 2-16 options, 2-17 processor, 3-14 push button (SW8), 3-14 service routines, 2-14 RFS0, signal, 3-12 RSCLK0 register, 2-11 signals, 3-12

#### S

SCLK, 2-4, 2-5 SDRAM, -xiii, 2-2, 2-3, 2-4, 2-5, 3-3 secondary flash memory, 2-6 serial clock (SCL), 2-4, 2-12 data (SDAT), 2-12 Serial Peripheral Interconnect (SPI), 3-4 setting EZ-KIT Lite hardware, 1-5 target options, 2-17 software breakpoints, 2-19 SPI port, 2-11 SPORT0, -xiv, 2-11, 3-4, 3-12, 3-19 SRAM, 2-3, 2-6, 3-3 starting VisualDSP++, 1-16 SW1-2, test DIP switches, 3-11 SW3, DIP switch, 2-12, 3-7, 3-9, 3-11 system architecture, EZ-KIT Lite board, 3-2 clock, 2-4 requirements, PC, 1-3

#### Т

target options dialog box, 2-17 miscellaneous, 2-18 on emulator exit, 2-17 reset, 2-17 test DIP switches (SW1-2), 3-11 TFS0 signal, 3-12 TMR1-2, primary processor pins, 3-6 trace buffer, 2-14 destination, 2-15 instruction addresses, 2-15 number, 2-15 source, 2-15 trace window, 2-14, 2-15 TSCLK0 register, 2-11 signal, 3-12

#### U

UART port, 3-8 Universal Asynchronous Receiver Transmitter (UART), -xiii, -xiv USB cable, 1-2 connector (P7), 3-18, 3-19 driver installation, Windows 2000, 1-12 driver installation, Windows 2000, 1-12 driver installation, Windows 98, 1-8 driver installation, Windows XP, 1-13 interface, 3-9 interface chip (U34), 3-14 monitor LED (LED11), 3-15 user LEDs (LED9-4), 3-15 see also LEDs

#### V

verifying USB driver installation, 1-15 video, 2-12 configuration switch (SW3), 3-11 connector (J8), 3-17

#### INDEX

decoder, -xiv encoder, -xiv input mode, 3-7 interface, 2-12 output mode, 3-7 VisualDSP++ documentation, -xx installation, 1-4 license, 1-5 online Help, -xx requirements, 1-3 starting, 1-16 voltage regulators, 3-2 VSYNC signal, 3-6, 3-7, 3-11